ılıılı cısco

Prescriptive Deployment Guide Cisco Public

# **Cisco SD-WAN: Application-Aware Routing**

# **Prescriptive Deployment Guide**

May, 2020

# Contents

| Introduction                                              | 3  |
|-----------------------------------------------------------|----|
| About this Guide                                          | 4  |
| Define                                                    | 5  |
| Design                                                    | 12 |
| Deploy                                                    | 18 |
| Process: Prerequisites for Application-Aware Routing      | 18 |
| Process: (Optional) Configuring custom BFD template       | 21 |
| Process: Configuring Application-Aware Routing policy     | 24 |
| Process: Appending Application-Aware Routing policy       | 40 |
| Operate                                                   | 56 |
| Process: Monitor the Application-Aware Routing policy     | 56 |
| Process: Monitor the WAN transport path characteristics   | 60 |
| Process: Monitor the Application-Aware Routing Statistics | 64 |
| Process: Monitor Events - SLA, BFD, App-route changes     | 67 |
| Process: Visualize traffic path selection on the WAN Edge | 71 |
| Appendix A: Product List                                  | 74 |
| Feedback                                                  | 75 |

# Introduction

This guide is intended to provide design and deployment guidance to deploy Application-Aware Routing on the Cisco SD-WAN solution providing Service Level Agreement (SLA) based routing for business-critical applications to optimize application performance. The guide focuses on the step-by-step procedures for defining the network characteristics requirements for an application and leveraging the calculated path liveness and quality measurement to influence the traffic path dynamically, providing the best experience for the applications at all times.

The ability to consider the path characteristic in path selection offers a number of advantages to the Cisco SD-WAN solution:

- In normal network operation, the path taken by application traffic through the network can be optimized by directing it to WAN links that support the required levels of packet loss, latency, and jitter defined in an application's SLA.
- In the face of network brownouts or soft failures, performance degradation can be minimized. The tracking of network and path conditions by application-aware routing in real time can quickly reveal performance issues, and it automatically activates strategies that redirect business critical data traffic to the best available paths that meets the SLA. As the network recovers from the brownout or soft failure conditions, application-aware routing automatically readjusts the data traffic paths.
- Network costs can be reduced because data traffic can be more efficiently load-balanced.
- Application performance can be increased without the need for WAN upgrades.

#### Figure 1. Application Performance optimization using Application-Aware Routing overview

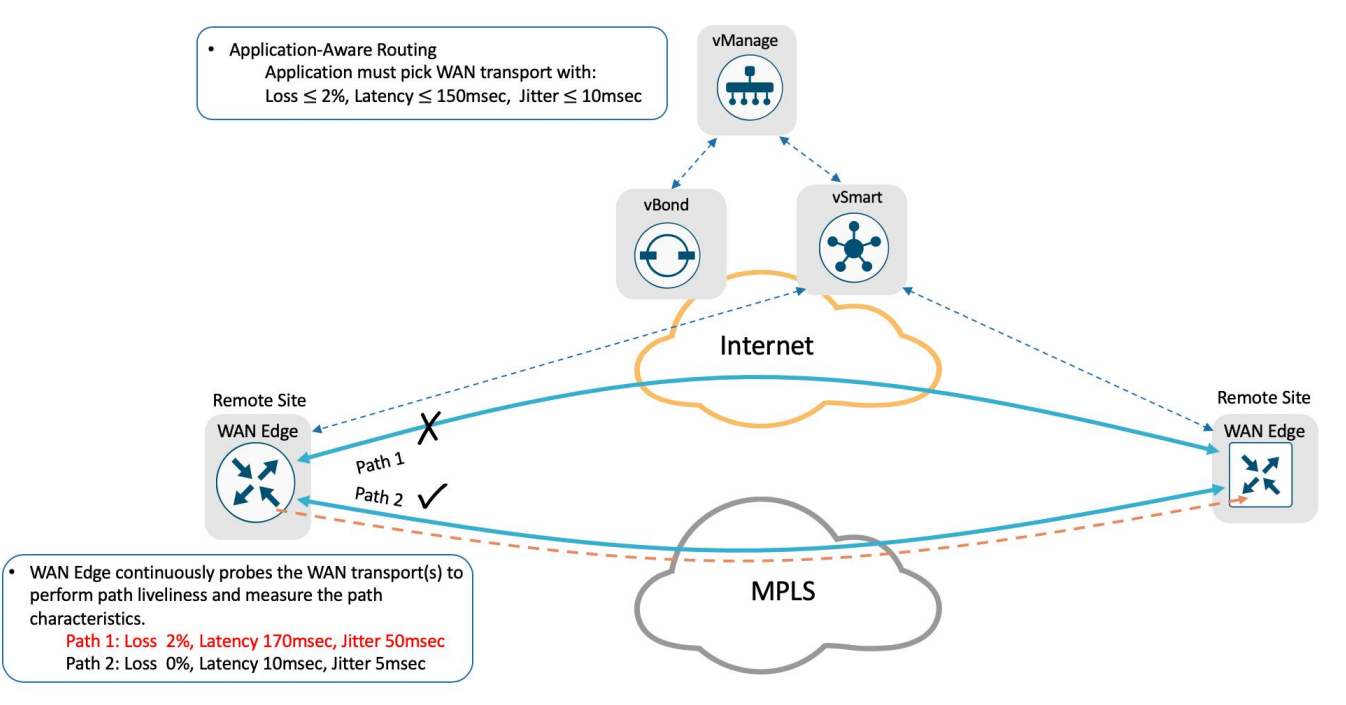

# About this Guide

This prescriptive deployment guide focuses on design considerations and deployment best practices for Application Aware Routing within the Cisco SD-WAN solution. In this guide, SD-WAN controllers are deployed in the cloud and WAN Edge routers are deployed either at remote sites or at the datacenter and are connected to two WAN transports, Internet and MPLS.

Although this deployment guide is about Application Aware Routing. It is presumed that

- Cisco SD-WAN Controllers (vManage, vBond, and vSmart) are already deployed with valid certificates.
- Cisco WAN Edge device is onboarded and have established control connections to Cisco SD-WAN controllers and data tunnels to other WAN Edge devices across all available transports.
- Cisco SD-WAN WAN Edge and vSmart controller have configuration feature templates defined, and device template associated and are in vManage mode.

For more information on SD-WAN controller design and deployment, please refer to the <u>Cisco SD-WAN Design</u> <u>guide</u>, <u>Cisco SD-WAN End-to-End Deployment guide</u> and the <u>Cisco WAN Edge Onboarding Prescriptive</u> <u>Deployment guide</u>.

This document contains four major sections:

The **Define** section provides a high-level overview of the SD-WAN architecture and components and Application-Aware Routing components.

The **Design** section provides detailed discussion on the design considerations and prerequisites needed to deploy Application-Aware Routing.

The **Deploy** section discusses step-by-step procedures to configure Application-Aware Routing policies in the Cisco SD-WAN network. It walks through the best practices and gotchas to consider during the process.

The **Operate** section briefly discusses how to monitor and troubleshoot the common issues.

Refer to Appendix A for details on the platform and software versions used to build this document.

## Audience

The intended audience for this document includes network design engineers and network operations personnel who have deployed the Cisco SD-WAN components and are looking for the best viable option to provide service level quality for applications running on the Cisco SD-WAN infrastructure.

# Define

# About the solution

The Cisco SD-WAN solution is an enterprise-grade SD-WAN architecture overlay that enables digital and cloud transformation for enterprise. The solution fully integrates routing, security, centralized policy and orchestration into large-scale networks and addresses the problems and challenges of common WAN deployments.

The Cisco SD-WAN solution is comprised of separate orchestration, management, control and data plane.

- **Orchestration plane** assists in securely onboarding the SD-WAN WAN Edge routers into the SD-WAN overlay. The vBond controller, or orchestrator, authenticates and authorizes the SD-WAN components onto the network. The vBond orchestrator takes an added responsibility to distribute the list of vSmart and vManage controller information to the WAN Edge routers.
- **Management plane** is responsible for central configuration and monitoring. The vManage controller is the centralized network management system that provides a single pane of glass GUI interface to easily deploy, configure, monitor and troubleshoot all Cisco SD-WAN components in the network.
- **Control plane** builds and maintains the network topology and make decisions on the traffic flows. The vSmart controller disseminates control plane information between WAN Edge devices, implements control plane policies and distributes data plane policies to network devices for enforcement.
- **Data plane** is responsible for forwarding packets based on decisions from the control plane. WAN Edge physical or virtual devices provide secure data-plane connectivity between the sites in the same SD-WAN overlay network. WAN Edge devices are responsible for establishing secure connections for traffic forwarding, for security, encryption, Quality of Service (QoS) enforcement and more.

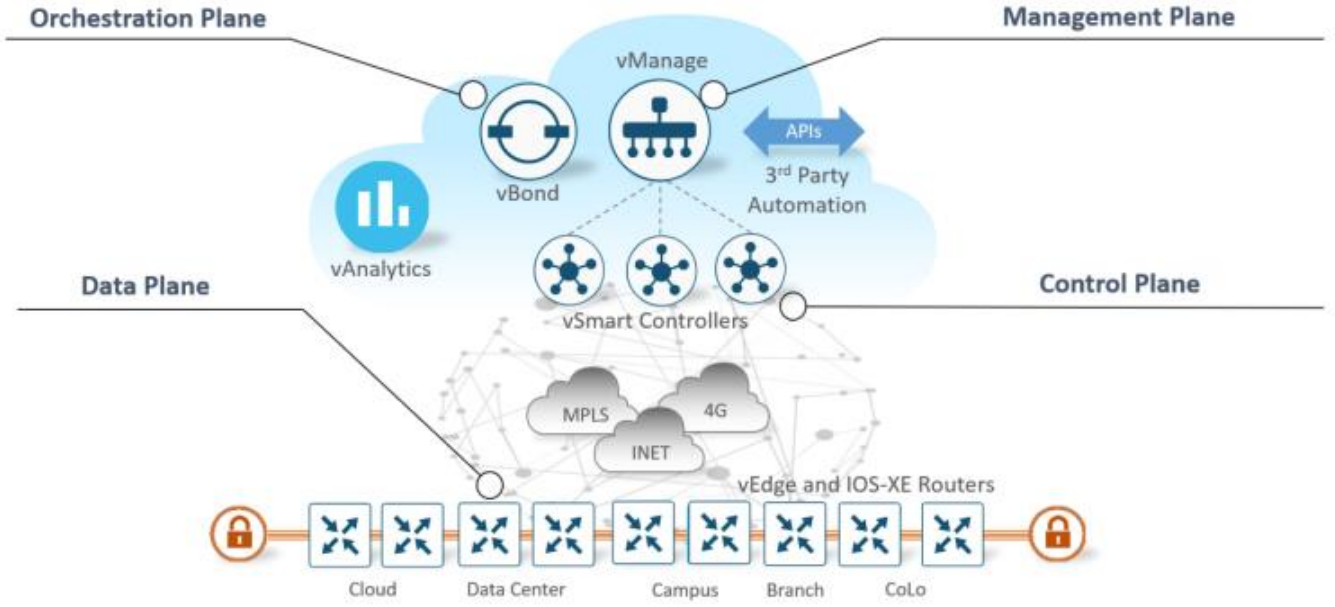

Figure 2. Cisco SD-WAN solution components Orchestration Plane

In this prescriptive deployment guide, we focus on ensuring real-time dynamic path selection for businesscritical application based on the end-to-end WAN network traffic conditions.

Upon securely onboarding the WAN Edge device in the Cisco SD-WAN overlay network, the WAN Edge device establishes secure control connections with all the controllers (vBond, vManage, vSmart) where it receives

configuration, policies and routing information. The WAN Edge device would then establish secure IPsec tunnels with other WAN Edges, which is part of the same SD-WAN overlay network, to forward data-traffic.

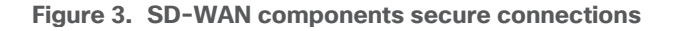

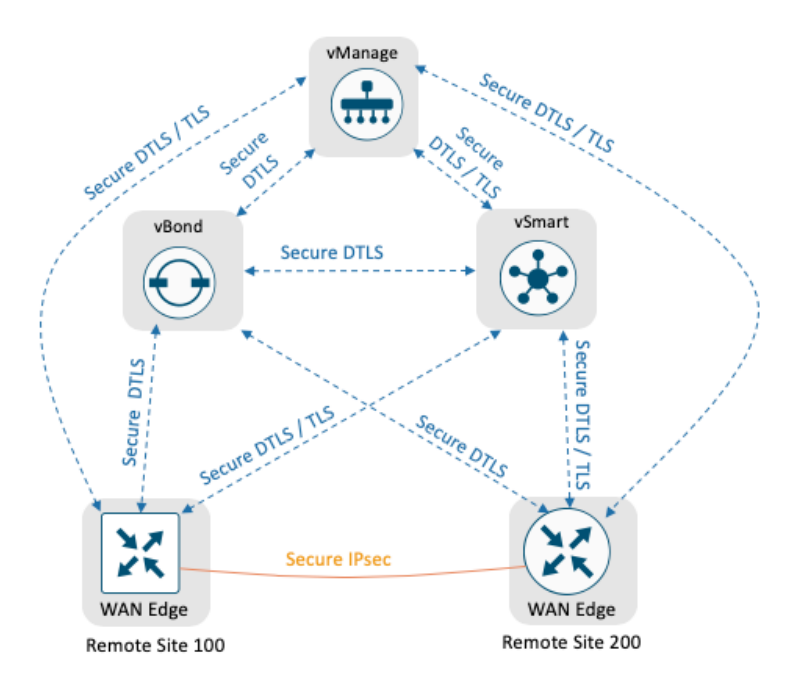

The Cisco SD-WAN solution leverages NETCONF to provision the WAN Edge devices with the associated template configuration in the vManage and Overlay Management Protocol (OMP) to convey the control-plane information such as route-prefixes, next-hop routes, crypto keys and policy information between the vSmart controllers and the WAN Edge devices. By default, with no policies defined, the SD-WAN overlay network would form full-mesh topology, allowing each WAN Edge device to establish a secure IPsec connection to other WAN Edge device.

It is important to note that the WAN Edge device establishes a permanent persistent connection to the vSmart controller over each available WAN transport and a single permanent persistence connection to the vManage over only one WAN transport.

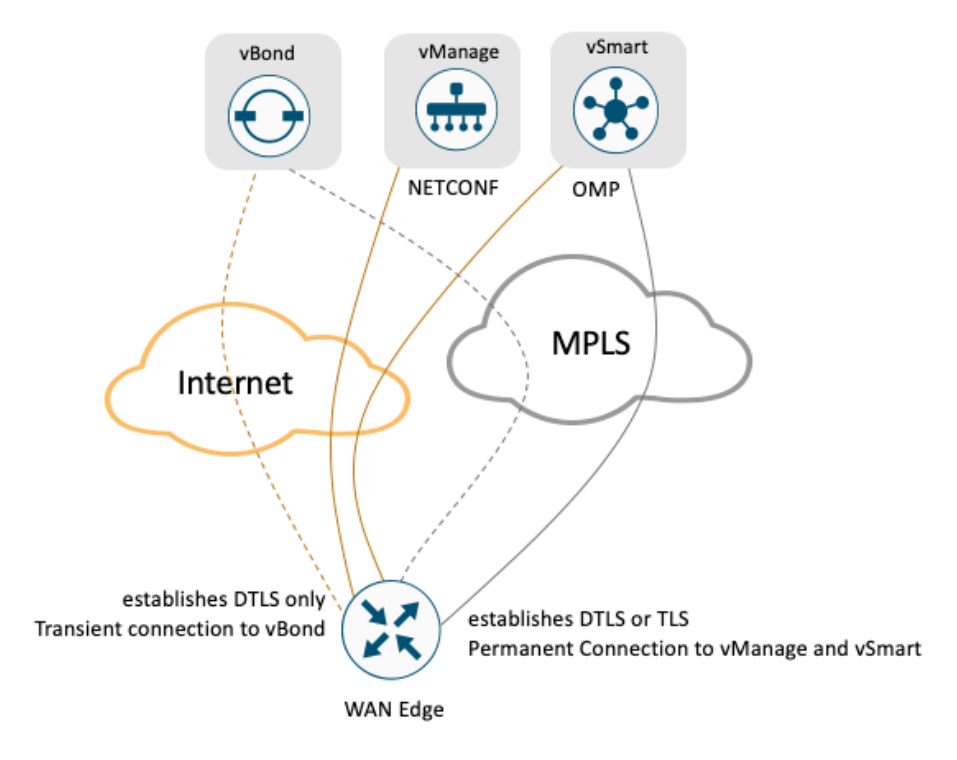

Figure 4. SD-WAN components - secure control and data connections

# **Bi-directional Forward Detection (BFD)**

Upon establishing secure IPsec data-plane tunnels between the WAN Edge devices, BFD session are initiated on each of the tunnel established between the WAN Edge devices. The BFD probes monitors the network characteristics – loss, latency and jitter on the tunnels. By default, the BFD Hello packet is sent every 1 second and this value can be changed on a per tunnel basis.

The BFD operates in echo mode where BFD messages generated by the WAN Edge device are reflected (echoed) back by the remote WAN Edge device. Each BFD packet is time-stamped by the originating WAN Edge device to determine the round-trip latency and jitter. Path loss or tunnel liveness is determined based on the lost BFD packets.

The WAN Edge device collects the packet loss, latency and jitter for every BFD probe (default BFD Hello packets are sent 1 sec on every WAN transport) and is preserved for every poll interval (the default poll interval value is 10 minutes). The network path liveliness, by default, is calculated for a period of 6 poll intervals for better accuracy and to dampen any intermittent reclassification (flapping) of the tunnel. At the seventh poll interval, the earliest polling data is discarded to accommodate the latest information.

BFD packets being forwarded at regular intervals enables the SD-WAN overlay network to not only detect any blackout situations but also detect path characteristics such loss, latency, jitter, path-MTU that can then be leveraged by other SD-WAN protocols to make dynamic decision and provide the best quality of experience for business-critical applications.

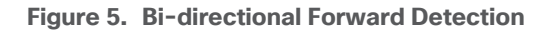

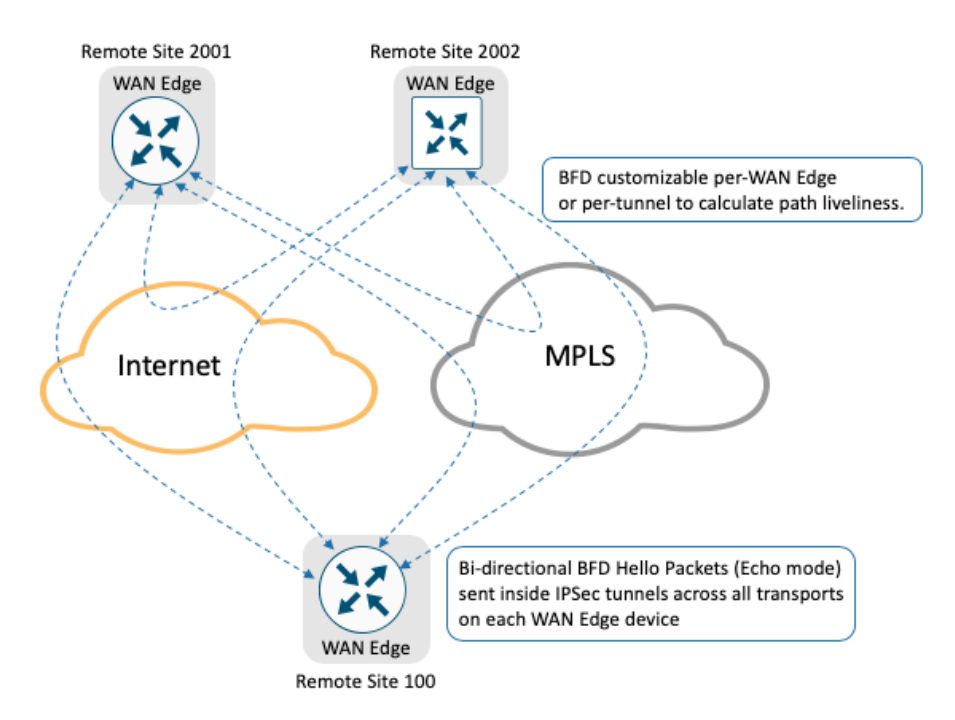

# Service Level Agreement (SLA)

Cisco SD-WAN solution provides the network administrator procedure to define the desired SLA for the business-critical traffic. The SLA characteristics defines the desired loss, latency and jitter for the specified classified traffic.

The WAN Edge devices determines the WAN transports path characteristics - loss, latency and jitter from the previously discussed BFD probes sent across each tunnel between the WAN Edge devices.

- Packet loss is calculated on the WAN Edge device on a per tunnel basis and is measured as percentage 0 through 100 percent.
- Jitter is calculated on the WAN Edge device on a per tunnel basis and is a measurement of millisecond, 0 through 1000 milliseconds.
- Latency is calculated on the WAN Edge device on a per tunnel basic and is a measurement of millisecond, 0 through 1000 milliseconds.

Note: Calculated Packet Loss, Jitter and Latency are average values for the poll intervals and are round-trip measurements on each tunnel interface on the WAN Edge device.

Application-Aware Routing leverages the calculated network path characteristics values as a measurement and compares with the desired SLA for the application, to dynamically optimize the data path selection for the traffic on the WAN Edge device.

## Policies

The Cisco SD-WAN solution separates the control plane functionality managed by vSmart controller with the data plane functionality operated by the WAN Edge devices. Similarly, the Cisco SD-WAN policy architecture separates the control policies that influence the routing information shared between vSmart controllers and the WAN Edge devices, with the data policies that influences the data traffic between the WAN Edge devices.

Policies, either control or data, are configured in vManage, provisioned and enforced either at vSmart controller influencing network-wide or locally on the WAN Edge influencing a specific parameter for the device.

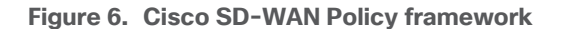

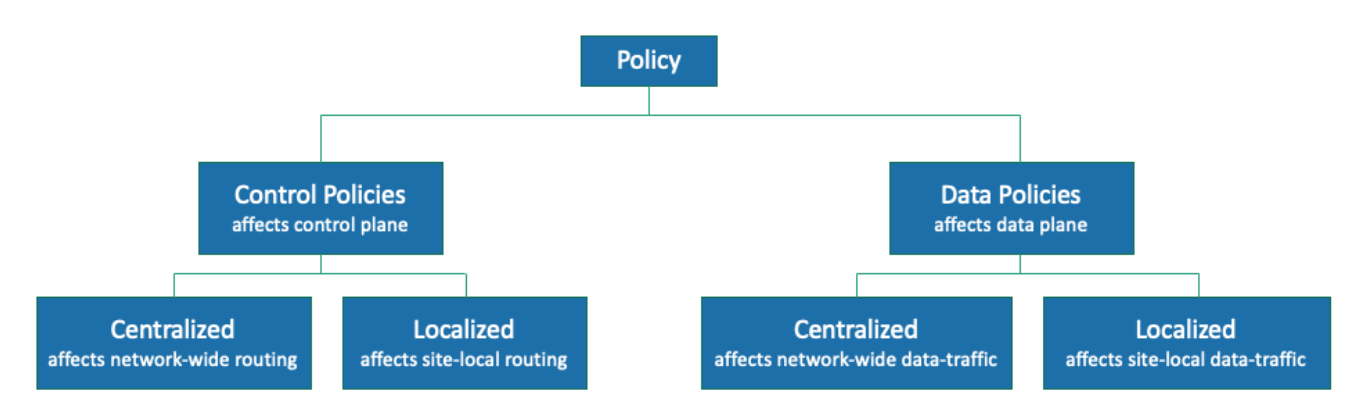

By default, with no policy associated to the any SD-WAN components in the solution. In this scenario:

- WAN Edge devices advertise routes to vSmart controllers through the OMP protocol.
- The vSmart controller advertises the full routing information that is learnt from all WAN Edge devices to all other WAN Edge devices through the OMP protocol.
- SD-WAN WAN Edge devices establish data plane connections to all other WAN Edge devices forming a full-mesh topology.

Centralized policy, either control policy or data policy, is configured in vManage.

 The centralized control policy is applied to the routing information that is stored in the vSmart controller and enforced before the routes are advertised to the WAN Edge devices allowing for customizing routing decisions and determining the routing paths through the overlay network.

The centralized control policy configuration remains on the vSmart controller and is never pushed to the WAN Edge devices.

 The centralized data policy is applied to the data traffic flow for the specified VPNs in the overlay network. These policies permit or restrict access based on 6-tuples (source-ip, destination-ip, source-port, destination-port, protocol, dscp values) or based on VPN memberships allowing for customizing routing decision and determining routing paths at a local site.

Depending on the policies, the policy is provisioned on vSmart, pushed (via OMP protocol) and enforced on the WAN Edge devices.

Localized policy, either control policy or data policy, is configured in vManage.

- Localized control policy is applied to the routing information that is stored on the WAN Edge device influencing the routing behavior on the device at local site level.
- Localized data policy is applied on the interface of the WAN Edge device. The data policy is leveraged to match traffic and defines QoS, policing, mirroring at the interface level of the WAN Edge device.

Figure 7. Centralized and Localized Policies

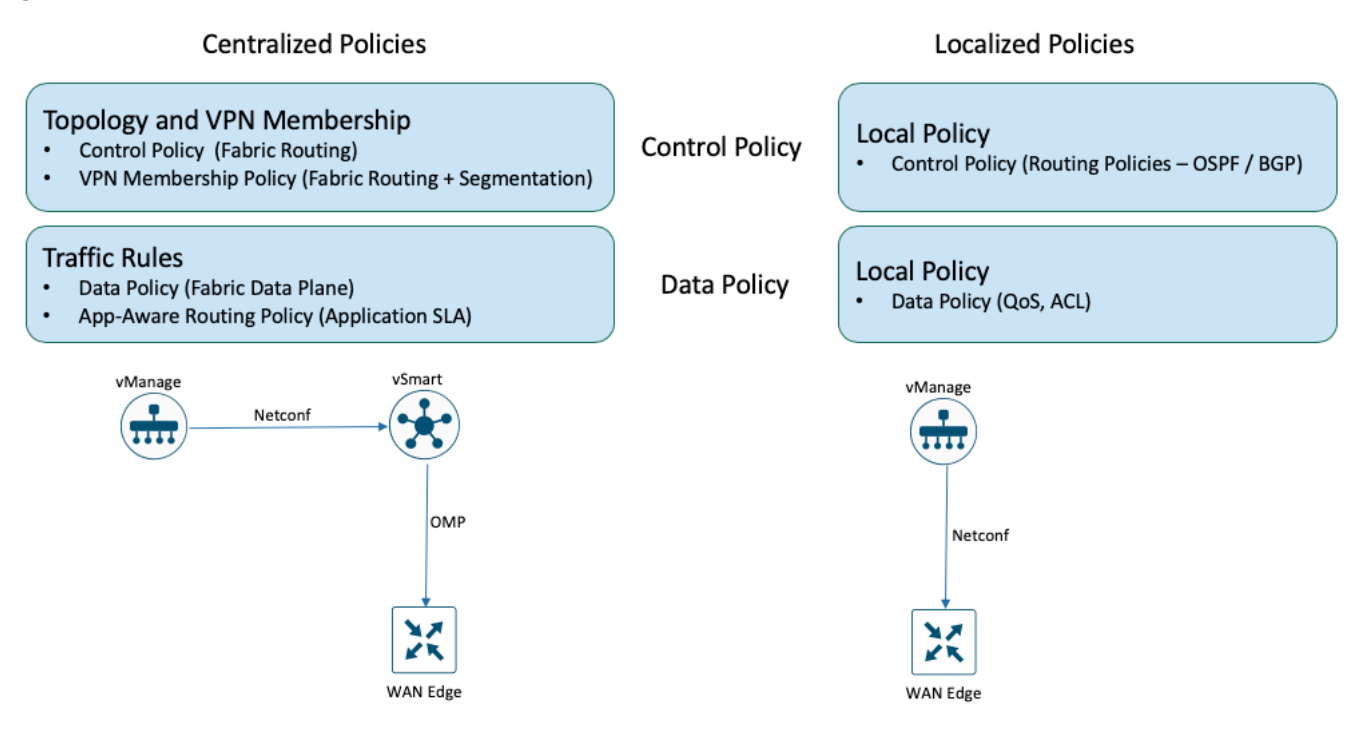

## **Application-Aware Routing**

Advanced features set such as Application-Aware Routing provide network administrators the necessary flexibility to pin certain business-critical application to a specific WAN transport on the device. Actively probe the network and path characteristics and dynamically re-route the application traffic, in real-time, on the WAN transport links that meets the specified application SLA requirements.

#### Figure 8. Application-Aware Routing

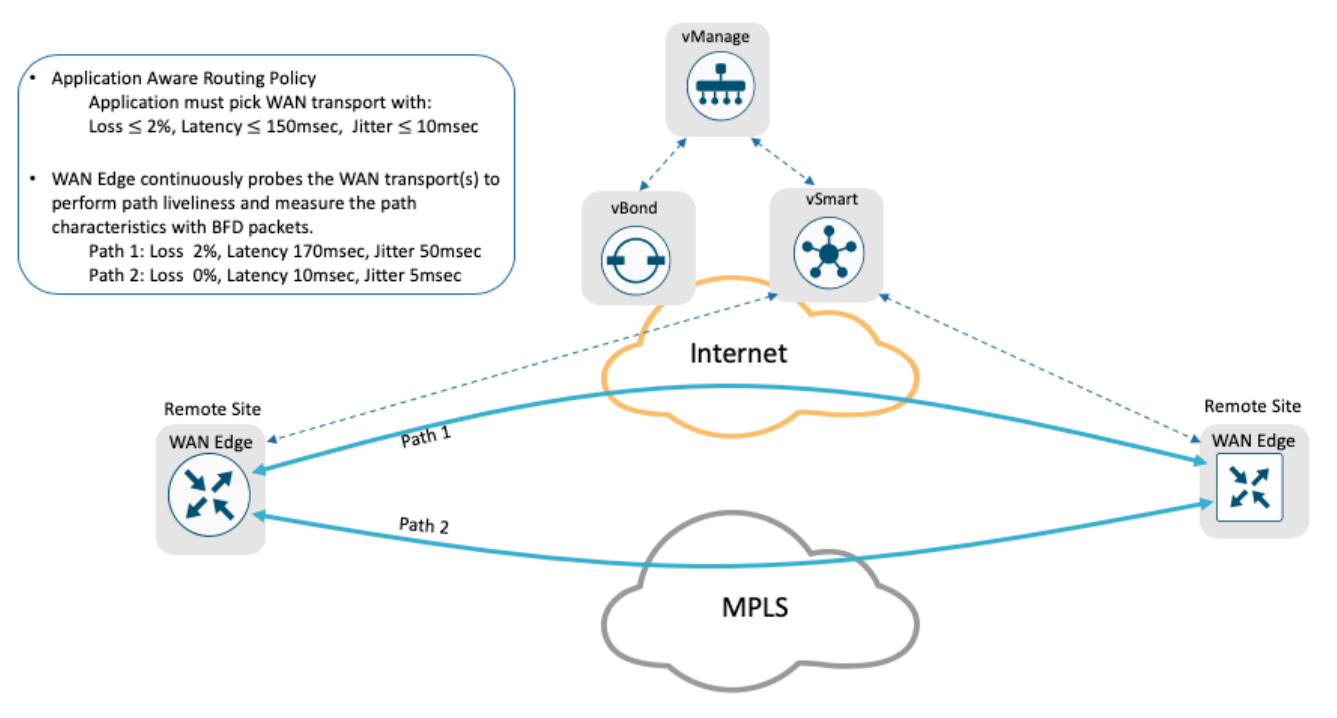

Cisco SD-WAN WAN Edge device supports up to 8 TLOCs, allowing a single device to be connected to 8 different WAN transports. Each WAN Edge device in the SD-WAN environment advertises its local routes to the vSmart controller using OMP protocol. The vSmart controller computes the best path selection algorithm for the entire SD-WAN environment and applies any configured centralized control policy before advertises the route-selection to the WAN Edge devices.

The WAN Edge device installs the received OMP route in its forwarding table. For destination prefixes with multiple best paths, the device natively performs Layer-3 ECMP (Equal Cost Multiple Path) load-balancing across 4 reachable next-hop TLOCs. The number of paths installed on the WAN Edge device can be increased to 16 as long as the next-hop is reachable.

SLAs for each of the transport tunnels are calculated periodically using BFD probes by the WAN Edge device and is made available for advanced features like Application-Aware Routing to leverage and provide deterministic experience for business-critical applications.

Application-Aware Routing allows the network administrator to evaluate the network path characteristics for the selected business critical applications and set a preferred path as long as the SLAs are satisfied and a backup preferred path. The backup preferred path is chosen when no available WAN transport(s) meets the specified SLA.

Application-Aware Routing policy is configured in vManage as a centralized data policy that maps the serviceside application(s) to specific SLA requirements. The centralized policies provisioned in vSmart controller is pushed to relevant WAN Edge devices for enforcement. The defined policy consists of match-action pairs, where the match statement defines the application-list or the type of traffic to match, and the action statement defines the SLA action the WAN Edge devices must enforce for the specified traffic.

# Design

# **Application-Aware Routing Components**

Cisco SD-WAN Application-Aware Routing consists of three components:

- Identification Classify the traffic / Application group of interest.
- Application SLA Requirement Defining the application SLA requirements.
- Application-Aware Routing Policy Policy maps the classified traffic to the transport tunnel based on the defined SLA requirement.

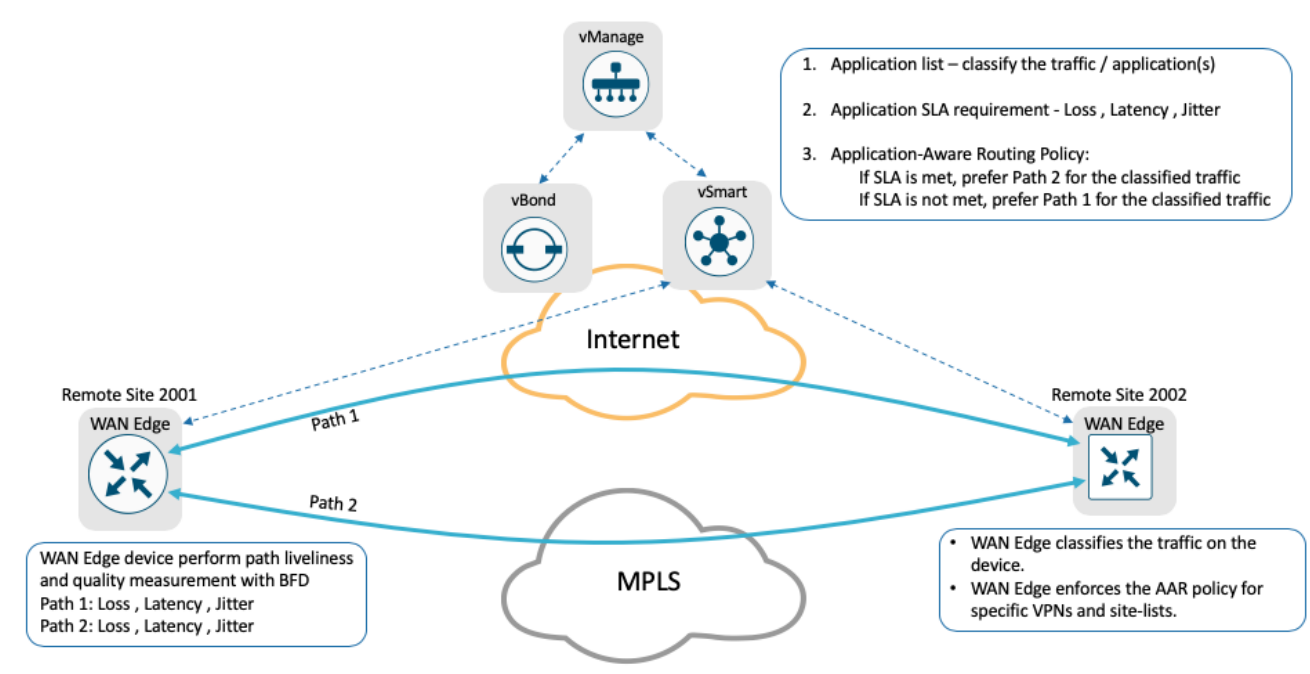

#### Figure 9. Application Aware Routing components

## Identification - Classify the traffic / Application group of interest

First step in defining the Application-Aware Routing (AAR) is to choose the traffic or application group of interest that requires preferred treatment or Service Level Agreement (SLA) to be met. The vManage centralized policy wizard provides the network administrator options to match and define groups of interest as shown below:

| List Type        | Groups of Interest                                                                                                    |
|------------------|----------------------------------------------------------------------------------------------------|
| Application List | Application - specify the application or application list<br>Application Family - specify the application family list(s) |
| Prefix           | Network prefix that can be matched for source or destination addresses                                                   |

In addition to above, network administrator can also match traffic based on:

| List Type                   | Groups of Interest                                                                                                    |
|-----------------------------|----------------------------------------------------------------------------------------------------|
| Cloud SaaS Application List | Leverage the pre-defined Cloud-SaaS Application list                                                                                 |
| DNS Application List        | DNS application list is mainly used when the network deployment needs split DNS lookup for certain application or application-lists. |
| DNS                         | DNS lookup (DNS request / response) packets can be matched.                                                                          |
| DSCP                        | Pre-configured traffic with DSCP values, through QoS policy on the service-side traffic, can be leveraged.                           |
| PLP                         | Pre-configured traffic part of the Packet Loss Priority (PLP) queue, configured part of QoS policy, can be matched.                  |
| Protocol                    | Traffic with certain protocol number.                                                                                                |
| Source Data Prefix          | Pre-defined custom data-prefix of the traffic.                                                                                       |
| Source Port                 | Data traffic with defined port number.                                                                                               |
| Destination Data Prefix     | Pre-defined custom data-prefix of the traffic.                                                                                       |
| Destination Port            | Data traffic with defined port number.                                                                                               |

## Deep Packet Inspection

Cisco WAN Edge device have integrated Deep packet Inspection (DPI) engine to identify and classify applications including voice and video, email, file sharing, gaming, peer-to-peer (P2P), and cloud-based applications. Viptela WAN Edge devices leverages Qosmos DPI to classify the traffic and Cisco IOS-XE SD-WAN devices uses NBAR2 to identify a wide variety of applications from the network traffic flows using L3 to L7 data.

Cisco IOS-XE SD-WAN devices can incorporate SD-AVC along with the NBAR2 DPI engine providing the capability to inspect and classify the flows on the first packet. Once the applications are classified, policies can leverage this information to match on the application and/or application-list and influence the traffic.

## **Service Level Agreement**

Next step in defining the Application-Aware Routing (AAR) Policy is to set Service Level Agreement (SLA). The Service Level Agreement specifics the network path characteristics (loss, latency and jitter) that the application can handle for optimized performance.

The vManage centralized policy wizard provides network administrator options to define custom Service Level Agreement (SLA) or leverage the pre-defined SLA's as shown below:

| Name               | Loss (%) | Latency (msec) | Jitter (msec) |
|--------------------|----------|----------------|---------------|
| Transactional-Data | 5        | 50             | 100           |
| Bulk-Data          | 10       | 300            | 100           |
| Voice-And-Video    | 2        | 45             | 100           |
| Default            | 25       | 300            | 100           |

The pre-defined SLA values (Loss, Latency and Jitter) are specific to the WAN transport characteristics and are round-trip measurement. The pre-defined SLA class values, shown in the above table, may or may not fit the deployment needs. vManage provides administrates the flexibility to define custom SLA class instead of leveraging the pre-defined SLA class.

#### **Tech tip**

Before defining custom SLA values, monitor the current WAN transport SLA statistics across the SD-WAN environment by navigating to vManage > Main Dashboard > Application-Aware Routing widget.

By default, the Loss, Latency and Jitter values are calculated for every WAN transport available on the WAN Edge device and are made available for a period of up to 7 days. This historical data can be used as a baseline to evaluate and define custom SLA values to better fit the environment and the application requirements.

Careful consideration must to taken when choosing the SLA values. Choosing a more aggressive values might cause undesired result with too many SLA violations, while choosing a more relaxed values might not yield the desired result for the enterprise.

Administrators can define any number of custom SLA's but can associate only 4 SLA's to the Application-Aware Routing policy. Please check the Release Notes for the corresponding software version on the number of SLA supported for the release.

# Application-Aware Routing Policy - Policy maps the classified traffic to the WAN transport based on the defined SLA requirement.

The Application-Aware Routing policy defined in vManage binds the selected application/traffic list with the SLA. For all matched data-traffic traversing from LAN/Service side to remote site through the device WAN transports, the AAR policy defines the

 Preferred Color – the selected data traffic is pinned to the chosen WAN transport(s) as long as the transport(s) meets the specified SLA.

Note that when multiple WAN transports are selected and transports satisfying the SLA requirements, the WAN Edge performs ECMP load balancing across the tunnels for the selected data traffic.

- Strict if enabled, the selected data traffic would be dropped if all the WAN transport(s) do not meet the specified SLA. If there is at least one path meeting the SLA, traffic is forwarded on that path.
- Backup SLA Preferred Color the selected data traffic is pinned to the chosen WAN transport(s) only when no transport(s) meets the specified SLA and Strict option is not enabled.
- Log if enabled, a syslog message is generated first time a packet flow is logged and every 5 minutes thereafter, as long as the flow is active.

For all other data traffic that doesn't match the selected application/traffic list, the traffic would be loadbalanced across all the available WAN transport links available on the WAN Edge device.

Along with defining the preferred dynamic path selection, AAR policy provides the network administrators with flexibility of defining Site-list's and VPN-list's where the policy needs to be enforced across the SD-WAN overlay network.

## Monitoring and Measuring WAN transport path characteristics

The network path characteristics is measured by running Bi-directional Forward Detection (BFD's) probes periodically on device's each WAN transport tunnel interfaces. The BFD probe measures the transport's loss, latency, jitter every polling intervals.

Following the WAN Edge onboarding – authenticating and joining the overlay network, the device would establish secure data-tunnel to other WAN Edge devices part of the same SD-WAN overlay network. Upon establishing the data-tunnel, the WAN Edge device would:

 probe each WAN transport tunnel with BFD Hello packets at every 1 second interval. Below table lists the BFD default values.

| List           | Description                                                                                                  | Default Values              |
|----------------|----------------------------------------------------------------------------------------------------|-----------------------------|
| Hello interval | Interval at which BFD Hello Interval are send across the WAN transport                                       | 1000 msec<br>(configurable) |
| BFD Multiplier | Value defines number of BFD Hello Packet Intervals the device waits before declaring that tunnel has failed. | 7<br>(configurable)         |

Note: The BFD Hello Interval and BFD Multiplier can be changed per tunnel or across all the WAN transports on the WAN Edge device.

 collect and preserve the packet loss, latency and jitter for every BFD poll and calculate the network path characteristics at each poll interval. The default poll interval value is 10 minutes, implies 600 BFD hello packets are considered for each poll interval calculation.

Poll Interval = poll-interval in secs \* BFD Hello packet interval

• collect 6 poll intervals and average these values to calculate network path liveliness for better accuracy and to dampen any intermittent reclassification (flapping) of the tunnel. At the seventh poll interval, the earliest polling data is discarded to accommodate the latest information.

Below table lists the default values for the Application Aware Routing polling data:

| List          | Description                                                                                               | Default Values               |
|---------------|----------------------------------------------------------------------------------------------------|------------------------------|
| Poll Interval | Interval at which WAN Edge calculates the average loss, latency and jitter for each WAN transport.        | 10 minutes<br>(configurable) |
| Multiplier    | Value defines number of poll interval(s) to be considered to calculate the tunnel statistics for the AAR. | 6<br>(configurable)          |

Note: The Poll Interval and Multiplier values can be modified on the WAN Edge device effecting all the tunnel/WAN transport(s) associated with the device.

Careful consideration must be taken before changing the default values as the BFD packets gets high priority treatment on the WAN Edge device. The BFD packets are marked with high priority DSCP 48 marking. By default, the control traffic and the BFD packets are mapped to Queue 0 on the device and is configured for low-latency queuing, strict-priority traffic queue for control and delay-sensitive traffic. Packets in this queue is

transmitted before any other packets in other queues and for congestion avoidance tail-drop is implemented on Queue 0.

Being aggressive by lowering the BFD values would impact the WAN Edge device performance and being conservative by increasing the BFD values would delay the calculations of the network path resulting in undesired dynamic path selection for the business-critical applications.

#### **Tech tip**

For optimal device performance, Cisco recommends not to change the default BFD values as this might impact WAN Edge performance.

In situation where the default values need to be modified to meet the business requirements, such as to meet the SLA requirements for highly susceptible applications or to reduce bandwidth consumption on the tunnel or to reduce the WAN charges at the remote site. Additional caution and tests must be done before deploying in production environment.

It is always recommended to have a consistent BFD values configured across WAN Edge devices in the same site for the same WAN transport type.

Below table shows examples on the modified values and how quickly the path characteristics are calculated:

|                                       | Example 3<br>(Recommended)                           | Example 1<br>(Aggressive)                     | Example 2<br>(Moderate)                         |
|---------------------------------------|------------------------------------------------------|-----------------------------------------------|-------------------------------------------------|
| BFD Hello Interval                    | 1000 msec (Default)                                  | 1000 msec (Default)                           | 1000 msec (Default)                             |
| Poll Interval                         | 120 sec                                              | 30 sec                                        | 120 sec                                         |
| App-route Multiplier                  | 6 intervals (Default)                                | 2 intervals                                   | 5 intervals                                     |
| Path characteristics calculated every | 120 sec intervals using<br>last 12 minutes poll data | 30 sec intervals using last 1minute poll data | 120 sec intervals using<br>10 minutes poll data |

#### Figure 10. Values determining the network path characteristics

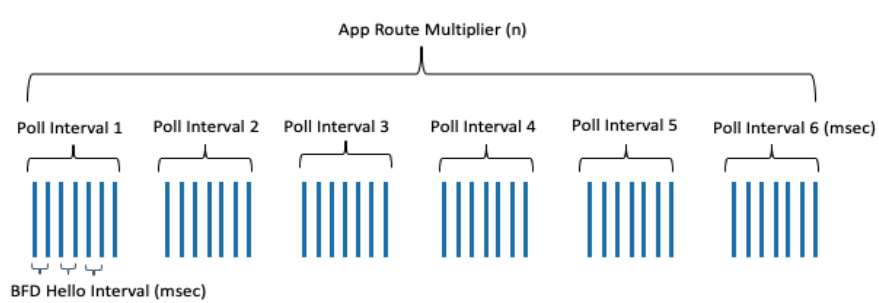

#### Policies

Policies are an important part of the Cisco SD-WAN solution and are used to influence the overlay topology and to influence the flow of data traffic across the WAN Edge devices in the overlay network. Policies are applied either at control plane or data plane level, configured in the vManage and enforced either on vSmart controllers or on the WAN Edge devices.

It is to be noted that only one centralized policy can be activated at any time on the vSmart controller. The activated policy can contain several different policy definitions that make up the centralized policy, such as Topology, VPN Membership, Application-Aware Routing policy, Traffic Data (QoS, Service Chaining, Traffic Engineering etc.) and Cflowd policy.

Application Aware Routing policy is part of the centralized policy associated to the vSmart controller. The vSmart controller would distribute the policy through the OMP protocol to the appropriate WAN Edge devices in the overlay network that are part of the selected Site Lists, VPN lists and enforced on the WAN Edge devices for the selected traffic traversing from service-side (LAN network) to the WAN-transport (WAN network).

The WAN Edge device can also be associated with other localized policy. Similar to the centralized policy, only one localized policy can be applied to WAN Edge device. The localized policy can contain several different policies such as prefix-lists, access control list policy, route policy, community-lists, QoS etc.

With multiple policies being configured and enforced on the WAN Edge device, it is important to understand the order of precedence when the packet is moving from service-side to WAN transport-side.

### Figure 11. Policy order of operations on a WAN Edge device.

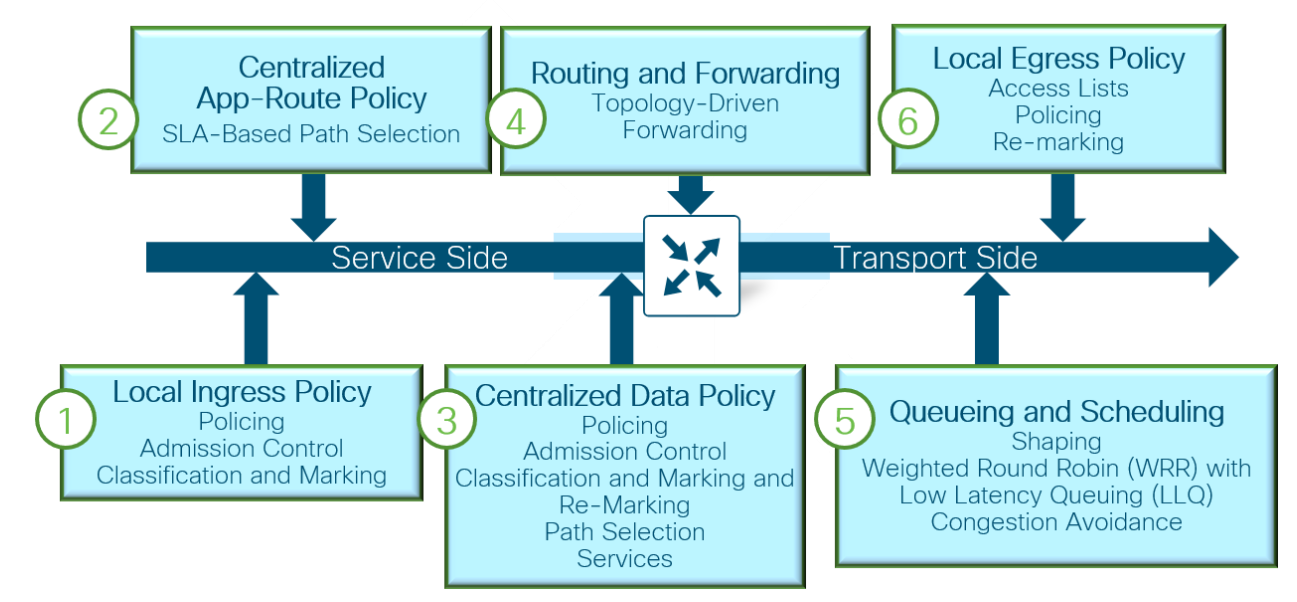

- Local policy/configuration includes QoS classification, policer and marking
- Centralized application application aware routing policy
- Centralized data policy includes QoS classification, policies, marking and path selection
- Routing/Forwarding
- Scheduling and queuing
- Local policy shaping and ACL includes shaping, re-marking and policer

It is possible for a centralized data policy to overwrite the actions of a centralized application-aware routing policy. Careful consideration must be kept in mind when defining multiple policies for the network as mutually exclusive policies can influence the traffic traversing the WAN Edge device.

# Deploy

This section covers needed steps to

- Verify the prerequisites required before proceeding to deploy Application-Aware routing.
- Procedures involved in deploying centralized policy with Application-Aware routing
- Procedures to append Application-Aware Routing policy to the existing centralized policy.

# Process: Prerequisites for Application-Aware Routing

The below procedure lists the prerequisites that are needed before configuring the Application Aware Routing policies.

### Procedure 1. Verify the WAN Edge device is successfully onboarded in the SD-WAN overlay network.

**Step 1.** In vManage, navigate to **Dashboard > Main Dashboard**, make sure WAN Edge devices are successfully onboarded.

| ≡      | cisco vManage                                               |                            |                    | <b>≜</b> ₿                                | 🔎 🕜 admin 🗸             |  |  |  |
|--------|-------------------------------------------------------------|----------------------------|--------------------|-------------------------------------------|-------------------------|--|--|--|
| 86     | B DASHBOARD   MAIN DASHBOARD                                |                            |                    |                                           |                         |  |  |  |
| □<br>✿ | 1 ↑         11 ↑           vSmart - 1         WAN Edge - 11 | 1 ↑     VBond - 1          | ● 1<br>vManage - 1 | Reboot 0                                  | Warning 0<br>Invalid 11 |  |  |  |
| عر     | Control Status (Total 11)                                   | Site Health (Total 7)      |                    | Fransport Interface Distribution          |                         |  |  |  |
| ÷      | Control Up 11                                               | Sull WAN Connectivity      | 4 sites            | < 10 Mbps                                 | 94                      |  |  |  |
|        | Partial 0                                                   | 9 Partial WAN Connectivity | 3 sites            | 10 Mbps - 100 Mbps<br>100 Mbps - 500 Mbps | 0                       |  |  |  |
|        | Control Down 0                                              | 8 No WAN Connectivity      | 0 sites            | > 500 Mbps                                | 0                       |  |  |  |
|        |                                                             |                            | U sites            | 3 View Percent Utilization                |                         |  |  |  |

Step 2. In vManage, navigate to Monitor > Network, select the device from the WAN-Edge list.

| ≡  | cisco vManage           |             |                  |                               |       |              |         |         |         |                | ٠      | ê 🍂                   | 🥑 admin 🕶      |
|----|-------------------------|-------------|------------------|-------------------------------|-------|--------------|---------|---------|---------|----------------|--------|-----------------------|----------------|
|    | MONITOR   NETWORK       |             |                  |                               |       |              |         |         |         |                |        |                       |                |
|    | WAN - Edge Colocation C | Clusters    |                  |                               |       |              |         |         |         |                |        |                       |                |
|    | VPN GROUP               | VPN SEC     | MENT             |                               |       |              |         |         |         |                |        |                       |                |
| •  | Select VPN Group        | ▼ All se    | gments           |                               |       |              |         |         |         |                |        |                       |                |
| ٩  |                         |             |                  |                               |       |              |         |         |         |                |        |                       | 000            |
| ÷  | Device Group All +      | Q           |                  | Search Options 🗸              |       |              |         |         |         |                |        |                       | Total Rows: 15 |
| ** | Hostname                | System IP   | Device Model     | Chassis Number/ID             | State | Reachability | Site ID | BFD     | Control | Version        | Up Sir | ice                   | Device Groups  |
| -  | G ENT19-vmanage         | 11.11.11.21 | vManage          | 24b0ba05-b599-45d9-a00a-3dee8 | 0     | reachable    | 21      | -       | 12      | 19.2.099       | 15 Jar | n 2020 4:34:00 PM PST | "No groups"    |
| ш. | SENT19-vsmart1          | 15.15.15.25 | vSmart           | Od6c3bd5-ac18-4dfd-bf33-7cb9e | 0     | reachable    | 25      |         | 22      | 19.2.099       | 15 Jar | n 2020 4:33:00 PM PST | "No groups"    |
|    | ENT19-vbond             | 13.13.13.23 | vEdge Cloud (vBo | 0a0e0ce1-da1a-4f4d-ac6d-56983 | 0     | reachable    | 23      | -       | -       | 19.2.099       | 15 Jar | n 2020 4:34:00 PM PST | "No groups"    |
|    | 🔁 RS01-ISR4431-21       | 1.1.1.21    | ISR4431          | ISR4431/K9-F0C2228200S        | 0     | reachable    | 111     | 17      | 3       | 16.12.02r.0.23 | 10 Jar | n 2020 5:19:00 PM PST | "No groups"    |
|    | 8 RS01-ISR4431-22       | 1.1.1.22    | ISR4431          | ISR4431/K9-F0C20375PH5        | 0     | reachable    | 111     | 16 (17) | 3       | 16.12.02r.0.23 | 10 Jar | n 2020 5:19:00 PM PST | "No groups"    |

select System Status from the left panel to view the device status.

| ≡_      | Cisco vManage                  |                               |                    |                                                   |              |                 |                                  | <b>▲</b> Ê               | 📌 🛛 admi                    | n 🔻  |
|---------|--------------------------------|-------------------------------|--------------------|---------------------------------------------------|--------------|-----------------|----------------------------------|--------------------------|-----------------------------|------|
| ::      | MONITOR Network >              | System Status                 |                    |                                                   |              |                 |                                  |                          |                             |      |
|         | Select Device 🔫                | RS01-ISR4431-21 1.1.1.21 Site | ID: 111 Device !   | fodel: ISR4431 🛛 🕕                                |              |                 |                                  |                          |                             |      |
|         | Applications                   | 🕑 Reboot                      |                    |                                                   | 3            | Â               | Crash                            |                          |                             |      |
| Ŧ       | Interface                      |                               |                    |                                                   |              |                 |                                  |                          |                             |      |
| ય       | TCP Optimization               | Module                        |                    | Hardware Invento                                  | ry           |                 | Power Supply                     |                          |                             |      |
| ŝ       | WAN Throughput                 |                               |                    |                                                   | _            | \$              | Fans (Total 3)                   |                          | PO                          |      |
| <u></u> | Flows                          | Temperati                     | emperature Sensors |                                                   |              |                 | RPM:0<br>RPM:1                   |                          | 0                           |      |
|         | Top Talkers                    | 4 USB                         |                    |                                                   |              |                 | RPM:2                            |                          | 0                           |      |
| -       | WAN                            |                               |                    |                                                   |              |                 |                                  |                          |                             |      |
|         | TIOC                           | CPU & Memory                  |                    |                                                   |              |                 |                                  | 🖡 Real Time 1h 3h        | 6h 12h 24h 7days Custon     | n -  |
|         | -                              |                               | 100 %              |                                                   |              |                 |                                  |                          |                             |      |
|         | Tunnel                         |                               |                    |                                                   |              |                 |                                  |                          |                             |      |
|         | Security Monitoring            |                               |                    |                                                   |              |                 |                                  |                          |                             |      |
|         | Firewall                       |                               |                    |                                                   |              |                 |                                  |                          |                             |      |
|         | Intrusion Prevention           | 0.15%                         | N 50 %             |                                                   |              |                 |                                  |                          |                             |      |
|         | URL Filtering                  | CPU                           | Ŭ                  |                                                   |              |                 |                                  |                          |                             |      |
|         | Advanced Malware<br>Protection |                               |                    |                                                   |              |                 |                                  |                          |                             |      |
|         | Umbrella DNS Re-direct         |                               | 0                  |                                                   |              |                 |                                  |                          |                             | _    |
|         | Control Connections            | Load average over 24 hrs      |                    |                                                   |              |                 |                                  |                          |                             |      |
|         | System Status                  |                               | 100 %              |                                                   |              |                 |                                  |                          |                             |      |
|         | Events                         |                               |                    |                                                   |              |                 |                                  |                          |                             |      |
|         | ACL Logs                       |                               |                    |                                                   |              |                 |                                  |                          |                             |      |
|         | Troubleshooting                | $\square$                     | y (%)              |                                                   |              | · · ·           |                                  |                          |                             | -    |
|         | Real Time                      | 62.00%                        | Memo<br>20 %       |                                                   |              |                 |                                  |                          |                             |      |
|         |                                | Memory                        |                    |                                                   |              |                 |                                  |                          |                             |      |
|         |                                |                               |                    |                                                   |              |                 |                                  |                          |                             |      |
|         |                                |                               |                    |                                                   |              |                 |                                  |                          |                             |      |
|         |                                |                               | 0<br>Fe            | 18, 12:00 Feb 18, 14:00 Feb 18, 16:00 Feb 18, 18: | 00 Feb 18, 2 | 0:00 Feb 18, 22 | 2:00 Feb 19, 00:00 Feb 19, 02:00 | Feb 19, 04:00 Feb 19, 06 | 00 Feb 19, 08:00 Feb 19, 10 | ):00 |
|         |                                |                               | 0<br>Fe            | 18, 12:00 Feb 18, 14:00 Feb 18, 16:00 Feb 18, 18: | 00 Feb 18, 2 | 0:00 Feb 18, 22 | 2:00 Feb 19, 00:00 Feb 19, 02:00 | Feb 19, 04:00 Feb 19, 06 | 00 Feb 19, 08:00 Feb 19, 10 | 00   |

# Procedure 2. Verify the WAN Edge device control connections to all the SD-WAN controllers.

**Step 1.** In vManage, navigate to **Monitor > Network**, select the device from the **WAN-Edge** list and select **Control Connections** option from the left panel.

| =                                                                                                    | Cisco vManage          | e                                |                               |                     |                 |               |              |       |                                                                                                    |               | •             | Ê          | <u>"</u>    | 0          |    |
|----------------------------------------------------------------------------------------------------|------------------------|----------------------------------|-------------------------------|---------------------|-----------------|---------------|--------------|-------|----------------------------------------------------------------------------------------------------|---------------|---------------|------------|-------------|------------|----|
| ::                                                                                                    | MONITOR Network >      | <ul> <li>Control Conr</li> </ul> | nections                      |                     |                 |               |              |       |                                                                                                    |               |               |            |             |            |    |
|                                                                                                    | Select Device 👻        | RS01-ISR443                      | 31-21   1.1.1.21 Site ID: 111 | Device Model: ISR44 | 31 🕕            |               |              |       |                                                                                                    |               |               |            |             |            |    |
| <u> </u>                                                                                                    | Applications           | vSmart Cont                      | trol Connections (Expected:   | 2   Actual: 2 )     |                 |               |              |       |                                                                                                    |               |               |            |             |            |    |
| <b>*</b>                                                                                                    | Interface              |                                  |                               |                     |                 | <b>a</b>      |              |       | 3                                                                                                    |               |               |            |             |            |    |
| 4                                                                                                    | TCP Optimization       | Optimization                     |                               |                     |                 |               |              |       |                                                                                                    |               |               |            |             |            |    |
| ŝ                                                                                                    | WAN Throughput         |                                  |                               |                     |                 | mpls          | )            |       | public-<br>internet                                                                                                    |               |               |            |             |            |    |
| *                                                                                                    | Flows                  |                                  |                               |                     |                 | T             |              |       |                                                                                                    |               |               |            |             |            |    |
|                                                                                                    | Top Talkers            |                                  |                               |                     |                 |               |              |       |                                                                                                    |               |               |            |             |            |    |
|                                                                                                    | WAN                    |                                  |                               |                     |                 | vSmart 1/1 vN | lanage 1/1   |       | vSmart 1/1                                                                                                    |               |               |            |             |            |    |
|                                                                                                    | TLOC                   |                                  |                               |                     |                 |               |              |       |                                                                                                    |               |               |            |             |            |    |
|                                                                                                    | Tunnel                 |                                  |                               |                     |                 |               |              |       |                                                                                                    |               |               |            |             |            | 98 |
|                                                                                                    | Security Monitoring    | Q                                |                               | Se                  | earch Options 🗸 |               |              |       |                                                                                                    |               | Total Rows: 3 |            |             |            |    |
|                                                                                                    | Firewall               | Y Pee                            | г Туре                        | Peer System IP      |                 | Peer Protocol | Private Port |       | Public Port                                                                                                    | Controller Gr | oup ID        | La         | st Updated  |            |    |
|                                                                                                    | Intrusion Prevention   | ✓ mpl                            | S                             |                     |                 | -             |              |       |                                                                                                    |               |               |            |             |            |    |
|                                                                                                    |                        | vma                              | anage                         | 11.11.11.21         |                 | dtls          | 12446        | 1     | 12446                                                                                                    | 0             |               | 08         | Feb 2020 9  | 40:09 AM F | ST |
|                                                                                                    | URL Filtering          | vsm                              | nart                          | 15.15.15.25         |                 | dtls          | 12446        | 1     | 12446                                                                                                    | 0             |               | 09         | Feb 2020 9  | 40:41 AM F | ST |
|                                                                                                    | Advanced Malware       | ✓ publ                           | lic-internet                  |                     |                 |               |              |       | -                                                                                                    |               |               |            |             |            |    |
| CISCO VMANAGE<br>MONITOR Network CA<br>Select Device CA<br>Applications VS<br>Interface<br>TCP Optimization<br>WAN Throughput<br>Flows<br>Top Talkers<br>WAN<br>TLOC<br>Tunnel<br>Security Monitoring<br>Firewall<br>Intrusion Prevention<br>URL Filtering<br>Advanced Malware<br>Protection<br>Umbrela DNS Re-direct | vsm                    | nart                             | 15.15.15.25                   |                     | dtls            | 12446         | 1            | 12446 | 0                                                                                                    |               | 16            | Feb 2020 9 | :44:39 PM P | ST         |    |
|                                                                                                    | Umbrella DNS Re-direct |                                  |                               |                     |                 |               |              |       | ▲ A Amin →<br>A Amin →<br>Amin →<br>Amin →<br>Amin →<br>Amin →<br>A |               |               |            |             |            |    |
|                                                                                                    | Control Connections    |                                  |                               |                     |                 |               |              |       |                                                                                                    |               |               |            |             |            |    |

# Procedure 3. Verify the WAN Edge device IPSec connections to other WAN Edge devices.

**Step 1.** In vManage, navigate to **Monitor > Network**, select the device from the **WAN-Edge** list and select **WAN > Tunnel** option from the left panel.

| ≡        | Cisco vManage                  |                                                                 |                     |            |                |               |                       |                   | ۵               | Ê              | <b>*</b> @ @                               | adm         |
|----------|--------------------------------|-----------------------------------------------------------------|---------------------|------------|----------------|---------------|-----------------------|-------------------|-----------------|----------------|--------------------------------------------|-------------|
|          | MONITOR Network >              | WAN - Tunnel                                                    |                     |            |                |               |                       |                   |                 |                |                                            |             |
|          | Select Device 👻                | RS01-ISR4431-21   1.1.1.21 Site ID: 111 Device Model: ISR4431 ( | )                   |            |                |               |                       |                   |                 |                |                                            |             |
|          | Applications                   | 🖪 Chart Options 👻                                               |                     |            |                |               |                       |                   | 🔻 Real T        | ime 1h 3h 6h   | 12h 24h 7days                              | Custom      |
| ¢        | Interface                      | 1%                                                              |                     |            |                |               |                       |                   |                 | Legend         |                                            |             |
| ۹.       | TCP Optimization               | 0.75 %                                                          |                     |            |                |               |                       |                   |                 | RS0<br>ISR4    | 1-ISR4431-21:mpls-R<br>4331-18:mpls[IPSEC] | S02-        |
| <b>e</b> | WAN Throughput                 | 11499<br>4 5 7 10                                               |                     |            |                |               |                       |                   |                 | RS0<br>ISR     | 1-ISR4431-21:mpls-R<br>4331-19:mpls[IPSEC] | .S02-       |
|          | Flows                          | 9 0.5 %                                                         |                     |            |                |               |                       |                   |                 | RS0            | 1-ISR4431-21:mpls-R<br>1001X-04:mpls/IPSE0 | :S05-<br>Cl |
| 11       | Top Talkers                    | 0.25 %                                                          |                     |            |                |               |                       |                   |                 | RSO            | 11-ISR4431-21:mpls-R                       | S05-        |
|          | WAN                            |                                                                 |                     |            |                |               |                       |                   |                 | RSO            | 1-ISR4431-21:mpls-R                        | S06-        |
|          | TLOC                           |                                                                 |                     |            |                |               |                       |                   |                 | RS0            | 1-ISR4431-21:mpls-R                        | S21-        |
|          | Tunnel                         |                                                                 |                     |            |                |               |                       |                   |                 | vEd            | ge1000-33:mpls[IPSE                        | .C]         |
|          | Security Monitoring            | / Rate                                                          |                     |            |                |               |                       |                   |                 |                |                                            |             |
|          | Firewall                       | ecovery                                                         |                     |            |                |               |                       |                   |                 |                |                                            |             |
|          | Intrusion Prevention           | Loss R                                                          |                     |            |                |               |                       |                   |                 |                |                                            |             |
|          | URL Filtering                  | FEC                                                             |                     |            |                |               |                       |                   |                 |                |                                            |             |
|          | Advanced Malware<br>Protection | Feb 18, 12:00 Feb 18, 14:00 Feb 18, 16:00 Feb 18,               | 18:00 Feb 18, 20:00 | Feb 18, 22 | :00 Feb 19, 00 | :00 Feb 19, 0 | 2:00 Feb 19, 04:00 Fe | b 19, 06:00 Feb 1 | 19, 08:00 Feb 1 | 9, 10:00       |                                            |             |
|          | Umbrella DNS Re-direct         | 6 Rows Selected                                                 |                     |            |                |               |                       |                   |                 |                | 0                                          | -           |
|          | Control Connections            | Q. Searc                                                        | h Options 🗸         |            |                |               |                       |                   |                 |                | Total Rows:                                | a: 17       |
|          | System Status                  | ↓ Down (0) () Init (0) ↑ Up (17)                                |                     |            |                |               |                       |                   |                 |                |                                            |             |
|          | Events                         | Y Tunnel Endpoints                                              | Protocol            | State      | Jitter (ms)    | Loss (%)      | FEC Loss Recovery (%) | Latency (ms)      | QoE Score       | Total Tx Bytes | Total Rx Bytes                             |             |
|          | ACL Logs                       | ✓ mpls                                                          |                     |            |                |               |                       |                   |                 |                |                                            |             |
|          | Troubleshooting                | RS01-ISR4431-21:mpls-RS02-ISR4331-18:mpls                       | IPSEC               | 1          | 0.00           | 0.00          | N/A                   | 0.00              | 10.00           | 0 B            | 52.58 KB                                   |             |
|          | requires noting                | RS01-ISR4431-21:mpls-RS02-ISR4331-19:mpls                       | IPSEC               | 1          | 0.00           | 0.00          | N/A                   | 0.00              | 10.00           | 0 B            | 4.04 KB                                    |             |
|          | Real Time                      | RS01-ISR4431-21:mpls-RS05-ASR1001X-05:mpls                      | IPSEC               | <b>↑</b>   | 0.00           | 0.00          | N/A                   | 0.00              | 10.00           | 0 B            | 38.01 KB                                   |             |
|          |                                | RS01-ISR4431-21:mpls-RS06-ASR1001HX-03:mpls                     | IPSEC               | 1          | 0.00           | 0.00          | N/A                   | 0.00              | 10.00           | 0 B            | 28.89 KB                                   |             |
|          |                                | RS01-ISR4431-21:mpls-RS05-ASR1001X-04:mpls                      | IPSEC               | $\uparrow$ | 0.00           | 0.00          | N/A                   | 0.00              | 10.00           | 0 B            | 21.13 KB                                   |             |
|          |                                | RS01-ISR4431-21:mpls-RS21-vEdge1000-33:mpls                     | IPSEC               | 1          | 0.00           | 0.00          | N/A                   | 0.00              | 10.00           | 0 B            | 2.99 KB                                    |             |
|          |                                | RS01-ISR4431-21:mpls-RS23-vEdge2000-29:mpls                     | IPSEC               | 1          | 0.00           | 0.00          | N/A                   | 0.00              | 10.00           | 0 B            | 4.73 KB                                    |             |

**Procedure 4.** Verify the BFD sessions are established between WAN Edge devices.

**Step 1.** In vManage, navigate to **Monitor > Network**, select the device from the **WAN-Edge** list and select **Real Time** option from the left panel. Search for **BFD sessions** option in the **Device Options** search bar.

|   | cisco vManage          |                      |                                  |              |       |                   |                   |               |                       | • E           | a 👘         | Ø     | admin 👻      |
|---|------------------------|----------------------|----------------------------------|--------------|-------|-------------------|-------------------|---------------|-----------------------|---------------|-------------|-------|--------------|
|   | MONITOR Network >      | Real Time            |                                  |              |       |                   |                   |               |                       |               |             |       |              |
| h | Select Device 🔹        | RS01-ISR4431-21   1. | .1.1.21 Site ID: 111 Device Mode | l: ISR4431 🕕 |       |                   |                   |               |                       |               |             |       |              |
|   | Applications           |                      |                                  |              |       |                   |                   |               |                       |               |             |       |              |
| Ŀ | Interface              | Device Options:      | Q BFD Sessions                   |              |       |                   |                   |               |                       |               |             |       | ~            |
| Ŀ |                        | 〒 Filter ▼           |                                  |              |       |                   |                   |               |                       |               |             |       | <b>O</b>     |
|   | TCP Optimization       | Q                    |                                  | Search Optio | ns 🗸  |                   |                   |               |                       |               |             | To    | tal Rows: 17 |
|   | WAN Throughput         | System IP↑           | Last Updated                     | Site ID      | State | Source TLOC Color | Remote TLOC Color | Source IP     | Destination Public IP | Destination I | Public Port | Enca  | sulation     |
|   | Flows                  | 2.2.2.18             | 19 Feb 2020 12:03:48 PM PST      | 222          | up    | mpls              | mpls              | 10.5.208.42   | 10.5.208.34           | 12346         |             | ipsec |              |
|   | Ten Tellione           | 2.2.2.18             | 19 Feb 2020 12:03:48 PM PST      | 222          | up    | public-internet   | public-internet   | 10.105.207.45 | 10.5.207.34           | 12346         |             | ipsec |              |
|   | Top Talkers            | 2.2.2.19             | 19 Feb 2020 12:03:48 PM PST      | 222          | up    | mpls              | mpls              | 10.5.208.42   | 10.5.208.38           | 12366         |             | ipsec |              |
|   | WAN                    | 2.2.2.19             | 19 Feb 2020 12:03:48 PM PST      | 222          | up    | public-internet   | public-internet   | 10.105.207.45 | 10.5.207.38           | 12366         |             | ipsec |              |
|   | TLOC                   | 3.3.3.15             | 19 Feb 2020 12:03:48 PM PST      | 333          | up    | public-internet   | public-internet   | 10.105.207.45 | 10.5.207.26           | 12426         |             | ipsec |              |
|   | Turnel                 | 5.5.5.4              | 19 Feb 2020 12:03:48 PM PST      | 555          | up    | mpls              | mpls              | 10.5.208.42   | 10.5.208.10           | 12346         |             | ipsec |              |
| - | Tunner                 | 5.5.5.4              | 19 Feb 2020 12:03:48 PM PST      | 555          | up    | public-internet   | public-internet   | 10.105.207.45 | 10.5.207.10           | 12346         |             | ipsec |              |
|   | Security Monitoring    | 5.5.5.5              | 19 Feb 2020 12:03:48 PM PST      | 555          | up    | mpls              | mpls              | 10.5.208.42   | 10.5.208.14           | 12346         |             | ipsec |              |
|   | Firewall               | 5.5.5.5              | 19 Feb 2020 12:03:48 PM PST      | 555          | up    | public-internet   | public-internet   | 10.105.207.45 | 10.5.207.14           | 12346         |             | ipsec |              |
|   | Interview Dressentian  | 6.6.6.3              | 19 Feb 2020 12:03:48 PM PST      | 666          | up    | mpls              | mpls              | 10.5.208.42   | 10.5.208.6            | 12346         |             | ipsec |              |
|   | Intrusion Prevention   | 6.6.6.3              | 19 Feb 2020 12:03:48 PM PST      | 666          | up    | public-internet   | public-internet   | 10.105.207.45 | 10.5.207.6            | 12346         |             | ipsec |              |
|   | URL Filtering          | 21.21.21.33          | 19 Feb 2020 12:03:48 PM PST      | 21           | up    | mpls              | mpls              | 10.5.208.42   | 10.5.208.58           | 12346         |             | ipsec |              |
|   | Advanced Malware       | 21.21.21.33          | 19 Feb 2020 12:03:48 PM PST      | 21           | up    | public-internet   | public-internet   | 10.105.207.45 | 10.105.207.102        | 12366         |             | ipsec |              |
|   | Protection             | 21.21.21.34          | 19 Feb 2020 12:03:48 PM PST      | 21           | up    | mpls              | mpls              | 10.5.208.42   | 10.105.208.58         | 12346         |             | ipsec |              |
|   | Umbrella DNS Re-direct | 21.21.21.34          | 19 Feb 2020 12:03:48 PM PST      | 21           | up    | public-internet   | public-internet   | 10.105.207.45 | 10.5.207.102          | 12366         |             | ipsec |              |
| E | Control Connections    | 23.23.23.29          | 19 Feb 2020 12:03:48 PM PST      | 23           | up    | mpls              | mpls              | 10.5.208.42   | 10.5.208.66           | 12346         |             | ipsec |              |
|   | control connections    | 23.23.23.29          | 19 Feb 2020 12:03:48 PM PST      | 23           | up    | public-internet   | public-internet   | 10.105.207.45 | 10.5.207.110          | 12346         |             | ipsec |              |
|   | System Status          |                      |                                  |              |       |                   |                   |               |                       |               |             |       |              |
|   | Events                 |                      |                                  |              |       |                   |                   |               |                       |               |             |       |              |
|   | ACL Logs               |                      |                                  |              |       |                   |                   |               |                       |               |             |       |              |
|   | Troubleshooting        |                      |                                  |              |       |                   |                   |               |                       |               |             |       |              |
| Γ | Real Time              |                      |                                  |              |       |                   |                   |               |                       |               |             |       |              |
| - |                        |                      |                                  |              |       |                   |                   |               |                       |               |             |       |              |

### **Procedure 5.** Verify the SD-WAN vSmart controller is in vManage mode.

**Step 1.** In vManage, navigate to **Configuration > Devices**, select the **Controllers** options to verify the vSmart mode.

| ≡         | Cisco vMa       | nage               |                  |         |         |                   |               |                    |             | ٠             | ê  | <b>*</b> @ | 0           | admin 🔻    |
|-----------|-----------------|--------------------|------------------|---------|---------|-------------------|---------------|--------------------|-------------|---------------|----|------------|-------------|------------|
| ::        | CONFIGURATIO    | N   DEVICES        |                  |         |         |                   |               |                    |             |               |    |            |             |            |
|           | WAN Edge List   | Controllers        |                  |         |         |                   |               |                    |             |               |    |            |             |            |
| *         | Add Controller  | ✓ [] Change Mode ✓ |                  |         |         |                   |               |                    |             |               |    |            | ٢           | 99         |
| a         | Q               |                    | Search Options 🗸 |         |         |                   |               |                    |             |               |    |            | Tot         | al Rows: 3 |
| Ì         | Controller Type | Hostname           | System IP        | Site ID | Mode    | Assigned Template | Device Status | Certificate Status | Policy Name | Policy Versio | in | UUID       |             |            |
| <b>\$</b> | vManage         | ENT19-vmanage      | 11.11.11.21      | 21      | CLI     |                   | In Sync       | Installed          | -           | -             |    | 24b0ba05   | 5-b599-45d9 |            |
|           | vSmart          | ENT19-vsmart1      | 15.15.15.25      | 25      | vManage | ENT19-vsmart1     | In Sync       | Installed          | -           | -             |    | 0d6c3bd5   | 5-ac18-4dfd |            |
|           | vBond           | ENT19-vbond        | 13.13.13.23      | 23      | CLI     | -                 | In Sync       | Installed          | -           | -             |    | 0a0e0ce1   | -da1a-4f4d  |            |
| 11        |                 |                    |                  |         |         |                   |               |                    |             |               |    |            |             |            |

# Process: (Optional) Configuring custom BFD template

This process walks through procedure and steps needed to configure custom BFD template for the SD-WAN environment.

# Procedure 1. (optional) Create custom BFD Template

Following the WAN Edge onboarding, the device establishes secure IPSec data tunnels with other WAN Edge devices and periodically probes the secure tunnels, with BFD Hello packets, to measure the transport tunnel liveliness and path characteristics.

Below table lists the default values for the BFD polling data defined globally for all tunnel on the WAN Edge device:

| List           | Description                                                                                                  | Default Values              |
|----------------|----------------------------------------------------------------------------------------------------|-----------------------------|
| Hello interval | Interval at which BFD Hello Interval are send across the WAN transport                                       | 1000 msec<br>(configurable) |
| BFD Multiplier | Value defines number of BFD Hello Packet Intervals the device waits before declaring that tunnel has failed. | 7<br>(configurable)         |

and the default values used to calculate the network path characteristics:

| List          | Description                                                                                               | Default Values               |
|---------------|----------------------------------------------------------------------------------------------------|------------------------------|
| Poll Interval | Interval at which WAN Edge calculates the average loss, latency and jitter for each WAN transport.        | 10 minutes<br>(configurable) |
| Multiplier    | Value defines number of poll interval(s) to be considered to calculate the tunnel statistics for the AAR. | 6<br>(configurable)          |

The above default value can be changed either effecting all the tunnels on the WAN Edge device or on each tunnel basis on the WAN Edge device. Careful consideration must be taken when changing the BFD values as this may cause adverse effect on the performance of the WAN Edge device.

Below procedure walks through steps on the procedure to change the default BFD values.

Step 1. Create BFD template for the WAN Edge device(s) in the SD-WAN network.

In vManage, navigate to **Configuration > Templates > Feature** and click **Add Template**. Select all the appropriate devices deployed in the SD-WAN network from the **Select Devices** list and choose **BFD** template from the **Basic Information** category.

| ≡   | cisco vManage                   |                   |     |   | •    | ê          | <b>*</b> ® | 0 | admin 🔻 |
|-----|---------------------------------|-------------------|-----|---|------|------------|------------|---|---------|
| ::  | CONFIGURATION   TEMPLATES       |                   |     |   |      |            |            |   |         |
| ᅟᅟ  | Device Feature                  |                   |     |   |      |            |            |   |         |
| ۰   | Feature Template > Add Template |                   |     |   |      |            |            |   |         |
| عر  | Select Devices                  | Select Template   |     |   |      |            |            |   |         |
| ÷   | Search by device name           | BASIC INFORMATION |     |   |      |            |            |   |         |
|     | ASR1001-HX                      |                   |     | _ |      |            |            |   |         |
| ••• | ASR1001-X                       | AAA-CISCO         | BFD |   | Glob | al Setting | S          |   |         |
|     | ASR1002-HX                      |                   |     |   |      |            |            |   |         |
|     | ASR1002-X                       | NTP               | OMP |   | S    | Security   |            |   |         |
|     | C1101-4P                        |                   |     |   |      |            |            |   |         |
|     | C1101-4PLTEP                    | System            |     |   |      |            |            |   |         |
|     |                                 |                   |     |   |      |            |            |   |         |

Step 2. Create custom BFD template for the SD-WAN network.

Input the **Template Name** and **Description** for the template and modify the **Multiplier** and **Poll Interval** under **Basic configuration** section. The modified values in the section would influence all the associated tunnels on the WAN Edge device.

Alternatively, to influence values on the tunnel/color basis, select the **New Color** from the **Color** section, choose the appropriate **Color** from the drop-down menu option and modify the **Hello Interval** and **Multiplier** values. Click **Add** in the Color section and **Save** at the bottom of the page to save the BFD feature template.

| ullullu Cicco yManago          |                                   |                          |           |                       |              |     | A <b>R</b> A   | • • • • • • • • |
|--------------------------------|-----------------------------------|--------------------------|-----------|-----------------------|--------------|-----|----------------|-----------------|
|                                | TEO                               |                          |           |                       |              | • • | Ť.             | g admin         |
| Device Feature                 | 1123                              |                          |           |                       |              |     |                |                 |
| Feature Template > Add Templat | e > BFD                           |                          |           |                       |              |     |                |                 |
|                                |                                   |                          |           |                       |              |     |                |                 |
| Device Type                    | ASR1001-HX,ASR1001-X,ASR1002-HX,A | SR1002-X,ISR4331,ISR4431 |           |                       |              |     |                |                 |
| Template Name                  | Edge_Custom_BFD_Template          |                          |           |                       |              |     |                |                 |
| Description                    | Edge_Custom_BFD_Template          |                          |           |                       |              |     |                |                 |
| Basic Configuration            | Color                             |                          |           |                       |              |     |                |                 |
|                                |                                   |                          |           |                       |              |     |                |                 |
| BASIC CONFIGURATION            | l                                 |                          |           |                       |              |     |                |                 |
| Multiplier                     | c                                 | <b>6</b>                 |           |                       |              |     |                |                 |
|                                |                                   |                          |           |                       |              |     |                |                 |
| Poll Interval (milliseconds    |                                   | 600000                   |           |                       |              |     |                |                 |
| COLOR                          |                                   |                          |           |                       |              |     |                |                 |
| COLOR                          |                                   |                          |           |                       |              |     |                |                 |
| New Color                      |                                   |                          |           |                       |              |     |                |                 |
|                                |                                   |                          |           |                       |              | [   | Mark as Option | al Row 🕕        |
| Color                          | •                                 | 🕽 👻 – Choose – 🔍 👻       | Required  |                       |              |     |                |                 |
| Hallo Interval (millisaco      | nde)                              | 1000                     |           |                       |              |     |                |                 |
| neno interval (miniseco        | ius)                              |                          |           |                       |              |     |                |                 |
| Multiplier                     | e                                 | 7                        |           |                       |              |     |                |                 |
| Path MTU Discovery             | ٩                                 | • On Off                 |           |                       |              |     |                |                 |
|                                |                                   |                          |           |                       |              |     | Add            | Cancel          |
|                                |                                   |                          |           |                       |              |     |                |                 |
| Ontional                       |                                   | Hello Interval           |           | Multiplier            | <br>Path MTH |     |                | Action          |
|                                | : Internet                        | ✓ 1000                   |           | <ul> <li>7</li> </ul> | ⊘ On         |     |                |                 |
|                                |                                   |                          |           |                       |              |     |                |                 |
|                                |                                   |                          |           |                       |              |     |                |                 |
|                                |                                   |                          |           | ·                     |              |     |                |                 |
|                                |                                   |                          | Save Cano | e1                    |              |     |                |                 |

**Step 3.** Associate the custom BFD template to the WAN Edge device(s).

In vManage, navigate to vManage > Configuration > Templates > Device, select the devices from the device list and click the three dots (...), located at the end of each table row and choose the Edit option from the drop-down options

|     | Cisco vManage          |                   |                 |              |                   |                  |            | <b>▲</b> É             | ı 🍂         | admin 🗸                |
|-----|------------------------|-------------------|-----------------|--------------|-------------------|------------------|------------|------------------------|-------------|------------------------|
| : [ | CONFIGURATION   TEMPLA | TES               |                 |              |                   |                  |            |                        |             |                        |
| - I | Device Feature         |                   |                 |              |                   |                  |            |                        |             |                        |
|     | Create Template ▼      |                   |                 |              |                   |                  |            |                        |             | 0                      |
|     | ۹                      | S                 | earch Options 🗸 |              |                   |                  |            |                        |             | Total Rows: 15         |
| `   | Name↓                  | Description       | Туре            | Device Model | Feature Templates | Devices Attached | Updated By | Last Updated           | Template St | atus                   |
|     | RS23-vEdge2000-29      | RS23-vEdge2000-29 | Feature         | vEdge 2000   | 15                | 1                | admin      | 24 Jan 2020 6:19:33 P  | In Sync     |                        |
|     | RS22-vEdge5000-31      | RS22-vEdge5000-31 | Feature         | vEdge 5000   | 15                | 1                | admin      | 24 Jan 2020 6:18:10 P  | In Sync     |                        |
|     | RS21-vEdge1000-34      | RS21-vEdge1000-34 | Feature         | vEdge 1000   | 17                | 1                | admin      | 24 Jan 2020 5:42:44 P  | In Sync     |                        |
|     | RS21-vEdge1000-33      | RS21-vEdge1000-33 | Feature         | vEdge 1000   | 15                | 1                | admin      | 21 Jan 2020 6:36:12 P  | In Sync     |                        |
|     | RS06-ASR1001HX-03      | RS06-ASR1001HX-03 | Feature         | ASR1001-HX   | 13                | 1                | admin      | 17 Jan 2020 6:57:27 P  | In Sync     |                        |
|     | RS05-ASR1002X-02       | RS05-ASR1002X-02  | Feature         | ASR1002-X    | 13                | 1                | admin      | 17 Jan 2020 7:09:23 P  | In Sync     |                        |
|     | RS05-ASR1001X-05       | RS05-ASR1001X-05  | Feature         | ASR1001-X    | 13                | 1                | admin      | 17 Jan 2020 6:28:53 P  | In Sync     | Edit                   |
|     | RS05-ASR1001X-04       | RS05-ASR1001X-04  | Feature         | ASR1001-X    | 13                | 1                | admin      | 17 Jan 2020 6:29:54 P  | In Sync     | View                   |
|     | RS03-C1116P-16         | RS03-C1116P-16    | Feature         | C1116-4P     | 10                | 1                | admin      | 17 Jan 2020 11:38:30 A | In Sync     | Delete                 |
|     | RS03-C1116P-15         | RS03-C1116P-15    | Feature         | C1116-4P     | 11                | 1                | admin      | 17 Jan 2020 12:23:25 P | In Sync     | Copy<br>Attach Devices |
|     | RS02-ISR4331-19        | RS02-ISR4331-19   | Feature         | ISR4331      | 15                | 1                | admin      | 24 Jan 2020 5:35:46 P  | In Sync     | Detach Devices         |
|     | RS02-ISR4331-18        | RS02-ISR4331-18   | Feature         | ISR4331      | 13                | 1                | admin      | 17 Jan 2020 10:52:06 A | In Sync     | Export CSV             |
|     | RS01-ISR4431-22        | RS01-ISR4431-22   | Feature         | ISR4431      | 17                | 1                | admin      | 24 Jan 2020 5:29:01 P  | In Sync     | Change Device Values   |
|     | RS01-ISR4431-21        | RS01-ISR4431-21   | Feature         | ISR4431      | 17                | 1                | admin      | 24 Jan 2020 5:23:44 P  | In Sync     |                        |
|     | ENT19-vsmart1          | ENT19-vsmart1     | Feature         | vSmart       | 10                | 1                | admin      | 28 Jan 2020 11:50:38 A | In Sync     |                        |

navigate to the **Basic Information > BFD** section and choose the previously created custom BFD template and click **Update**.

| ≡  | cisco vManage          |                                        |             |          |                   |                              |                    | •           | ê       | <b>"</b> 2 | 0 |  |
|----|------------------------|----------------------------------------|-------------|----------|-------------------|------------------------------|--------------------|-------------|---------|------------|---|--|
| :: | CONFIGURATION   TEMPLA | TES                                    |             |          |                   |                              |                    |             |         |            |   |  |
|    | Device Feature         |                                        |             |          |                   |                              |                    |             |         |            |   |  |
| *  | Description            | RS01-ISR4431-21                        |             |          |                   |                              |                    |             |         |            |   |  |
| •  | Basic Information      | Transport & Management VPN             | Service VPN | Cellular | Additional Templa | ites                         |                    |             |         |            |   |  |
| *  |                        | Transport & management + H             |             | oonalai  | Automai Tempie    |                              |                    |             |         |            |   |  |
| 2  | Basic Information      |                                        |             |          |                   |                              |                    |             |         |            |   |  |
| *  | System *               | 1_Template_System                      | •           |          |                   |                              | Additional Sy      | stem Te     | mplates |            |   |  |
|    | Logging*               | Factory Default Logging Template       | •           |          |                   |                              | NTP                |             |         |            |   |  |
|    |                        |                                        |             |          |                   |                              |                    |             |         |            |   |  |
|    | NTP                    | 0_Tempalte_VPN0_NTP                    | •           |          |                   |                              |                    |             |         |            |   |  |
|    |                        |                                        |             |          |                   |                              |                    |             |         |            |   |  |
|    |                        |                                        |             |          |                   |                              |                    |             |         |            |   |  |
|    | AAA                    | Choose                                 | •           | BFD *    |                   | Factory_Default_BFD_Template | •                  |             |         |            |   |  |
|    | AAA-CISCO              | Factory Default AAA CISCO Template     | Ŧ           | OMP *    |                   | Edge_Custom_BFD_Template     | Edge_Custom        | _BFD_Templa | ite     |            |   |  |
|    |                        | ·                                      |             |          |                   |                              |                    |             |         |            |   |  |
|    | Security *             | Factory_Default_vEdge_Security_Templat | te          |          |                   |                              |                    |             |         |            |   |  |
|    |                        |                                        |             |          |                   |                              |                    |             |         |            |   |  |
|    |                        |                                        |             |          |                   |                              |                    |             |         |            |   |  |
|    | Transport & Manageme   | ent VPN                                |             |          |                   | Create Template              | View Template      |             |         |            |   |  |
|    | VDN 0.+                | · · · · · · · · · ·                    | ¥           |          |                   |                              | A deltation of M/P | NI 0 T      |         |            |   |  |
|    |                        |                                        |             | Update   | Cancel            |                              |                    |             |         |            |   |  |

**Step 4.** Click **Next**, **Configure Devices** to configure the WAN Edge(s) with custom BFD template.

| ≡        | ahaha<br>cisco | ' Cisco vManage                |                             |                          |                                |                   |                        | ٠            | ê 4              | 🧐 💡         | admin 🔻           |
|----------|----------------|--------------------------------|-----------------------------|--------------------------|--------------------------------|-------------------|------------------------|--------------|------------------|-------------|-------------------|
| ::       | <b>\$</b> co   | ONFIGURATION   TEMPLATES       |                             |                          |                                |                   |                        |              |                  |             |                   |
|          | Device         | e Template   RS01-ISR44        | 131-21                      |                          |                                |                   |                        |              |                  |             |                   |
| -        |                |                                |                             |                          |                                |                   |                        |              |                  |             | 00                |
|          | 0              |                                | Courth Onting               |                          |                                |                   |                        |              |                  |             | Total Rows: 1     |
| ٩,       | Q              |                                | Search Option               | 15 🗸                     |                                |                   |                        |              |                  |             |                   |
| <b>.</b> |                | Chassis Number                 | System IP                   | Hostname                 | Interface Name(vpn10_intf_name | ) IPv4 Address(vp | n10_intf_ipv4_address) | Interface Na | ame(vpn512_intf_ | name)       | IPv               |
| -        | 0              | ISR4431/K9-F0C2228200S         | 1.1.1.21                    | RS01-ISR4431-21          | loopback10                     | 10.1.1.21/32      |                        | GigabitEther | net0             |             | 21.2 •••          |
| *        |                |                                |                             |                          |                                |                   |                        |              |                  |             |                   |
| -        |                |                                |                             |                          |                                |                   |                        |              |                  |             |                   |
| 8        |                |                                |                             |                          |                                |                   |                        |              |                  |             |                   |
|          |                |                                |                             |                          | Next Cancel                    |                   |                        |              |                  |             |                   |
|          |                |                                |                             |                          |                                |                   |                        |              |                  |             |                   |
| ≡        | cisco          | ' Cisco vManage                |                             |                          |                                |                   |                        | •            |                  | 🥙 🕐         | admin 🔻           |
|          | 🖨 ТА           | SK VIEW                        |                             |                          |                                |                   |                        |              |                  |             |                   |
|          | Push I         | Feature Template Configuration | 🖉 Validation Success 👻      |                          |                                |                   |                        |              | Initiated By:    | admin Fror  | n: 100.119.42.102 |
| ~        | Total          | Task: 1   Success : 1          |                             |                          |                                |                   |                        |              |                  |             |                   |
| *        |                |                                |                             |                          |                                |                   |                        |              |                  |             | 00                |
| ٩,       |                |                                |                             |                          |                                |                   |                        |              |                  |             |                   |
| ÷        | Q              |                                | Search Optio                | ins 🗸                    |                                |                   |                        |              |                  |             | Total Rows: 1     |
|          | >              | Status                         | Message                     | Chassis Number           | Device Model                   | Hostname          | System IP              | Site ID      |                  | vManage IP  |                   |
| ~        | >              | Success                        | Done - Push Feature Templa. | . ISR4431/K9-FOC2228200S | ISR4431                        | RS01-ISR4431-21   | 1.1.1.21               | 111          |                  | 11.11.11.21 |                   |
|          |                |                                |                             |                          |                                |                   |                        |              |                  |             |                   |

# Process: Configuring Application-Aware Routing policy

Creating Application Aware Routing policies consists of defining the three core components:

- Identification Classify the traffic / Application group of interest.
- Application SLA Requirement Defining the application SLA requirements.

 Application-Aware Routing Policy – Policy maps the classified traffic to the transport tunnel based on the defined SLA requirement.

On creating the policy, associate and activate the centralized policy to appropriate Site list(s) and VPN list(s).

#### **Procedure 1.** Identification - Classify the traffic / Application group of interest.

Below steps walks through steps for classifying the traffic class of interest for the preferred treatment in the SD-WAN environment.

Step 1. In vManage, navigate to Configuration > Policies > Centralized Policy and select Add Policy.

| ≡  | disco vManage                       | • | ê | ۵ | 0      | admin 👻      |
|----|-------------------------------------|---|---|---|--------|--------------|
| 55 |                                     |   |   |   | Custom | Options 👻    |
|    | Centralized Policy Localized Policy |   |   |   |        |              |
| ٠  | O Add Policy                        |   |   |   |        | 0            |
| a  | Q Search Optione v                  |   |   |   | Т      | otal Rows: 1 |

Step 2. Select Application from the left panel and click New Application List

| ≡         | cisco vManage                      |                                        |                                        |                          |                         |                             | • | â (    | <u>(</u> | 0 | admin 🔻 |
|-----------|------------------------------------|----------------------------------------|----------------------------------------|--------------------------|-------------------------|-----------------------------|---|--------|----------|---|---------|
|           | CONFIGURATION   POLICI             | ES Centralized Policy > Add Policy     |                                        |                          |                         |                             |   |        |          |   |         |
| ▫         |                                    | O Create Groups of Ir                  | terest O Configure Topolo              | ogy and VPN Membership C | Configure Traffic Rules | Apply Policies to Sites and |   |        |          |   |         |
| ٠         | Select a list type on the left and | start creating your groups of interest |                                        |                          |                         |                             |   |        |          |   |         |
| عر        | Application                        | New Application List                   |                                        |                          |                         |                             |   |        |          |   |         |
|           | Color                              |                                        |                                        |                          |                         |                             |   |        |          |   |         |
| -         | Data Prefix                        | Name                                   | Entries                                | Reference Count          | Updated By              | Last Updated                |   | Action |          |   |         |
| <b></b> . |                                    | Microsoft_Apps                         | bing, hockeyapp, live_hotmail, lync, l | 0                        | system                  | 15 Jan 2020 4:37:54 PM PS   | Т |        |          |   |         |
| 678       | Policer                            | Google_Apps                            | blogger, chrome_update, gcs, gmail,    | 0                        | system                  | 15 Jan 2020 4:37:55 PM PS   | т |        |          |   |         |
| -         | Prefix                             |                                        |                                        |                          |                         |                             |   |        |          |   |         |
|           | Site                               |                                        |                                        |                          |                         |                             |   |        |          |   |         |
|           | SLA Class                          |                                        |                                        |                          |                         |                             |   |        |          |   |         |
|           | TLOC                               |                                        |                                        |                          |                         |                             |   |        |          |   |         |
|           | VPN                                |                                        |                                        |                          |                         |                             |   |        |          |   |         |
|           |                                    |                                        |                                        |                          |                         |                             |   |        |          |   |         |
|           |                                    |                                        |                                        | Next CANCEL              |                         |                             |   |        |          |   |         |

name the custom application list and select either Application or Application Family option.

Choose appropriate application family category option from the drop-down option and Click Add.

| ≡  | cisco vManage                        |                                       |                                        |                 |                           |                               | •  | â (  | 0  | 0      | admin 🔻 |
|----|--------------------------------------|---------------------------------------|----------------------------------------|-----------------|---------------------------|-------------------------------|----|------|----|--------|---------|
| 8  | CONFIGURATION   POLICIE              | S Centralized Policy > Add Policy     |                                        |                 |                           |                               |    |      |    |        |         |
| ▣  |                                      | <ul> <li>Create Groups o</li> </ul>   | f Interest O Configure Topo            |                 | O Configure Traffic Rules | Apply Policies to Sites and V |    |      |    |        |         |
| ۵  | Select a list type on the left and s | tart creating your groups of interest |                                        |                 |                           |                               |    |      |    |        |         |
| عر | Application                          |                                       |                                        |                 |                           |                               |    |      |    |        |         |
| ÷  | Color                                | Application List Name                 |                                        |                 |                           |                               |    |      |    |        |         |
|    | Data Prefix                          | Audio_Video_Application_List          |                                        |                 |                           |                               |    |      |    |        |         |
| _  | Policer                              | Application     Application File      | amily                                  |                 |                           |                               |    |      |    |        |         |
| ш  | Prefix                               | Audio/Video ×                         |                                        |                 |                           |                               |    |      |    | Ť      |         |
|    | Site                                 |                                       |                                        |                 |                           |                               |    |      |    |        |         |
|    | SLA Class                            |                                       |                                        |                 |                           |                               |    |      | dd | Cancel |         |
|    | TLOC                                 |                                       |                                        |                 |                           |                               |    |      |    |        |         |
|    | VDN                                  | Name                                  | Entries                                | Reference Count | Updated By                | Last Updated                  | Ac | tion |    |        |         |
|    | ¥1.18                                | Microsoft_Apps                        | bing, hockeyapp, live_hotmail, lync, l | 0               | system                    | 15 Jan 2020 4:37:54 PM PST    | /  | Ē    |    |        |         |
|    |                                      | Google_Apps                           | blogger, chrome_update, gcs, gmail,    | 0               | system                    | 15 Jan 2020 4:37:55 PM PST    | /  |      |    |        |         |
|    |                                      |                                       |                                        |                 |                           |                               |    |      |    |        | _       |

|     | abab                                 |                                        |                                        |                            |                           |                                                      |        |          |   |         |
|-----|--------------------------------------|----------------------------------------|----------------------------------------|----------------------------|---------------------------|------------------------------------------------------|--------|----------|---|---------|
| ≡ _ | cisco Cisco vManage                  |                                        |                                        |                            |                           | •                                                    | Ê      | <b>*</b> | 0 | admin 🔻 |
| ::  | CONFIGURATION   POLICI               | ES Centralized Policy > Add Policy     |                                        |                            |                           |                                                      |        |          |   |         |
|     |                                      | <ul> <li>Create Groups o</li> </ul>    | f Interest O Configure Topo            | ology and VPN Membership ( | Configure Traffic Rules ( | <ul> <li>Apply Policies to Sites and VPNs</li> </ul> |        |          |   |         |
| ۰   | Select a list type on the left and s | start creating your groups of interest |                                        |                            |                           |                                                      |        |          |   |         |
| عر  | Application                          | New Application List                   |                                        |                            |                           |                                                      |        |          |   |         |
| ÷   | Color                                | Name                                   | Entries                                | Pafarance Count            | Lindated By               | Last Indated                                         | Action |          |   | - 1     |
| *   | Data Prefix                          | Microsoft_Apps                         | bing, hockeyapp, live_hotmail, lync, l | 0                          | system                    | 15 Jan 2020 4:37:54 PM PST                           |        |          |   | - II    |
| _   | Policer                              | Google_Apps                            | blogger, chrome_update, gcs, gmail,    | 0                          | system                    | 15 Jan 2020 4:37:55 PM PST                           | × 0 =  |          |   |         |
|     | Prefix                               | Audio_Video_Application_List           | audio-video                            | 0                          | admin                     | 20 Feb 2020 12:59:23 PM PST                          | /0=    |          |   |         |
|     | Site                                 |                                        |                                        |                            |                           |                                                      |        |          |   |         |
|     | SLA Class                            |                                        |                                        |                            |                           |                                                      |        |          |   |         |
|     | TLOC                                 |                                        |                                        |                            |                           |                                                      |        |          |   |         |
|     | VPN                                  |                                        |                                        |                            |                           |                                                      |        |          |   |         |
|     |                                      |                                        |                                        |                            |                           |                                                      |        |          |   |         |
|     |                                      |                                        |                                        | Next CANCEL                |                           |                                                      |        |          |   |         |

**Step 3.** Alternatively, to previous **Step 2**, network administrators can match on **Data Prefix** to identify traffic based of the network traffic.

To define the data prefix, select the **Data Prefix** option from the list type on the left side panel and click **New Data Prefix List** 

| ≡ | Cisco vManage                      |                                   |                                      |                    |                          |                 | •                | Ê | <b>"</b> @ | Ø | admin 👻 |
|---|------------------------------------|-----------------------------------|--------------------------------------|--------------------|--------------------------|-----------------|------------------|---|------------|---|---------|
|   | CONFIGURATION   POLIC              | CIES Centralized Policy > Ad      | ld Policy                            |                    |                          |                 |                  |   |            |   |         |
| ▫ |                                    | <ul> <li>Create Grou</li> </ul>   | ups of Interest O Configure Topology |                    | — 💿 Configure Traffic Ru | iles O Apply Pc |                  |   |            |   |         |
| ٠ | Select a list type on the left and | d start creating your groups of i | nterest                              |                    |                          |                 |                  |   |            |   |         |
| ٩ | Application                        | ᅌ New Data Prefix List            |                                      |                    |                          |                 |                  |   |            |   |         |
| ÷ | Color                              |                                   | <b>7</b>                             | Internet Broto and | Defense Origi            | Hadred Dr.      | Local Herdeneral |   | Antina     |   | _       |
|   | Data Prefix                        | Name                              | Entries                              | Internet Protocol  | Reference Count          | Opdated By      | Last Opdated     |   | Action     |   |         |
|   | Policer                            |                                   |                                      |                    |                          |                 |                  |   |            |   |         |
|   | Prefix                             |                                   |                                      | No da              | ta availab               | le              |                  |   |            |   |         |
|   | Site                               |                                   |                                      |                    |                          |                 |                  |   |            |   |         |
|   | SLA Class                          |                                   |                                      |                    |                          |                 |                  |   |            |   |         |
|   | TLOC                               |                                   |                                      |                    |                          |                 |                  |   |            |   |         |
|   | VPN                                |                                   |                                      |                    |                          |                 |                  |   |            |   |         |
|   |                                    |                                   |                                      |                    |                          |                 |                  |   |            |   |         |
|   |                                    |                                   |                                      | Next CAN           | ICEL                     |                 |                  |   |            |   |         |

Input the **Data Prefix List Name** and select either **IPv4 / IPv6** from the **Internet Protocol** option and add the network prefix that needs to be matched and select **Add** 

|    | cisco Cisco vManage                |                                       |          |                        |                   |                    |                | •            | <b>.</b> | Ø      | admin 🔻 |  |
|----|------------------------------------|---------------------------------------|----------|------------------------|-------------------|--------------------|----------------|--------------|----------|--------|---------|--|
| :: | CONFIGURATION   POLIC              | IES Centralized Policy > Add Poli     | icy      |                        |                   |                    |                |              |          |        |         |  |
| ▣  |                                    | <ul> <li>Create Groups of</li> </ul>  | Interest | – 🧿 Configure Topology |                   | —— 🧿 Configure Tra | ffic Rules — 💽 |              |          |        |         |  |
| ٠  | Select a list type on the left and | start creating your groups of interes | st       |                        |                   |                    |                |              |          |        |         |  |
| ٩  | Application                        | 🕂 New Data Prefix List                |          |                        |                   |                    |                |              |          |        |         |  |
| ÷  | Color                              | Data Prefix List Name                 |          |                        |                   |                    |                |              |          |        |         |  |
| *  | Data Prefix                        | Custom_DataPrefix_List1               |          |                        |                   |                    |                |              |          |        |         |  |
| -  | Policer                            | Internet Protocol                     |          |                        |                   |                    |                |              |          |        |         |  |
| ۵  | Prefix                             | IPv4 IPv6                             |          |                        |                   |                    |                |              |          |        |         |  |
|    | Site                               | Add Data Prefix                       |          |                        |                   |                    |                |              |          |        |         |  |
|    | SLA Class                          | 10.4.208.0/24                         |          |                        |                   |                    |                |              |          |        |         |  |
|    | TLOC                               |                                       |          |                        |                   |                    |                |              | Add      | Cancel |         |  |
|    | VPN                                |                                       |          |                        |                   |                    |                |              |          |        |         |  |
|    |                                    | Name Ent                              | tries    |                        | Internet Protocol | Reference Count    | Updated By     | Last Updated | Action   |        |         |  |
|    |                                    |                                       |          |                        | Next              | CANCEL             |                |              |          |        |         |  |

| cisco VManag                 | ge                                       |                     |                   |                      |                 | <b>▲</b> Ê                 | <b>1</b> | admii |
|------------------------------|------------------------------------------|---------------------|-------------------|----------------------|-----------------|----------------------------|----------|-------|
|                              | POLICIES Centralized Policy > Add        | Policy              |                   |                      |                 |                            |          |       |
|                              | <ul> <li>Create Group</li> </ul>         | os of Interest O Co |                   | p ——— 🧿 Configure Tr | affic Rules — 🧿 |                            |          |       |
| Select a list type on the le | eft and start creating your groups of in | terest              |                   |                      |                 |                            |          |       |
| Application                  | New Data Prefix List                     |                     |                   |                      |                 |                            |          |       |
| Color                        |                                          | Patrice             | Internet Brotonal | Deferring Count      | Hedeted Du      | Local Mediatori            | Action   |       |
| Data Prefix                  | Custom_DataPrefix_List1                  | 10.4.208.0/24       | IPv4              | Reference Count      | admin           | 20 Feb 2020 1:26:09 PM PST | Action   |       |
| Policer                      |                                          |                     |                   |                      |                 |                            |          |       |
| Prefix                       |                                          |                     |                   |                      |                 |                            |          |       |
| Site                         |                                          |                     |                   |                      |                 |                            |          |       |
| SLA Class                    |                                          |                     |                   |                      |                 |                            |          |       |
| TLOC                         |                                          |                     |                   |                      |                 |                            |          |       |
| VPN                          |                                          |                     |                   |                      |                 |                            |          |       |
|                              |                                          |                     |                   |                      |                 |                            |          |       |

**Step 4.** Repeat the above steps to add any additional Application List and/or Data Traffic for the SD-WAN deployment.

## **Procedure 2.** Define Application Service Level requirements.

Below steps walks through steps on defying custom SLA class. But, before defining the custom SLA, it is important to understand the current historical WAN Transport health characteristics.

**Step 1.** Monitor transports health characteristics across the SD-WAN environment.

To view the tunnel characteristics across the SD-WAN infrastructure. Navigate to **vManage** > **Dashboard** > **Main Dashboard** > **Transport Health** widget.

| ≡   | Cisco vManage      |               |                            |          | •                        | ê 🍂               | 9             | admin 👻 |
|-----|--------------------|---------------|----------------------------|----------|--------------------------|-------------------|---------------|---------|
| ::  | Dashboard SHBOAR   | RD            |                            |          |                          |                   |               |         |
| ▣   | Main Dashboard     | 11 1          | 1 1                        | <u> </u> | Reboot                   | 0                 | Warning       | 0       |
| \$  | VPN Dashboard      | WAN Edge - 11 | vBond - 1                  | vManag   | je - 1 Last 24 hrs       | 0                 | 4 e invalid   |         |
| ٩   | Security           |               | Site Health (Total 7)      |          | Transport Interface Dist | tribution         |               |         |
| ĉ   | Control Up         | 11            | S Full WAN Connectivity    | 4 sites  | < 10 Mbps                |                   |               | 94      |
| *   | Protect            |               |                            |          | 10 Mbps - 100 Mbps       |                   |               | 0       |
|     | Partial            | 0             | Partial WAN Connectivity   | 3 sites  | 100 Mbps - 500 Mbps      |                   |               | 0       |
| 11. | Control Down       | 0             | 8 No WAN Connectivity      | 0 sites  | > 500 Mbps               |                   |               | 0       |
|     |                    |               |                            |          | Vie                      | ew Percent Utiliz | ation         |         |
|     | WAN Edge Inventory |               | WAN Edge Health (Total 11) |          | Transport Health         |                   | Type: By Loss | \$ ₹ 🖸  |
|     | Total              | 14            | $\frown$                   |          | 100 %                    |                   |               |         |
|     | Authorized         | 14            |                            | 0        |                          |                   |               |         |
|     | Deployed           | 11            |                            |          | 50 %                     |                   |               |         |
|     | Staging            | 0             | Normal Warning             | Error    |                          | ******            | -             |         |

**Step 2.** Expand the widget by clicking the **square icon** in the top right corner of the Transport Health widget and select the **Type** option to view the chart **By Loss, By Latency or by Jitter** values and view the transport health over the maximum of past 7 days.

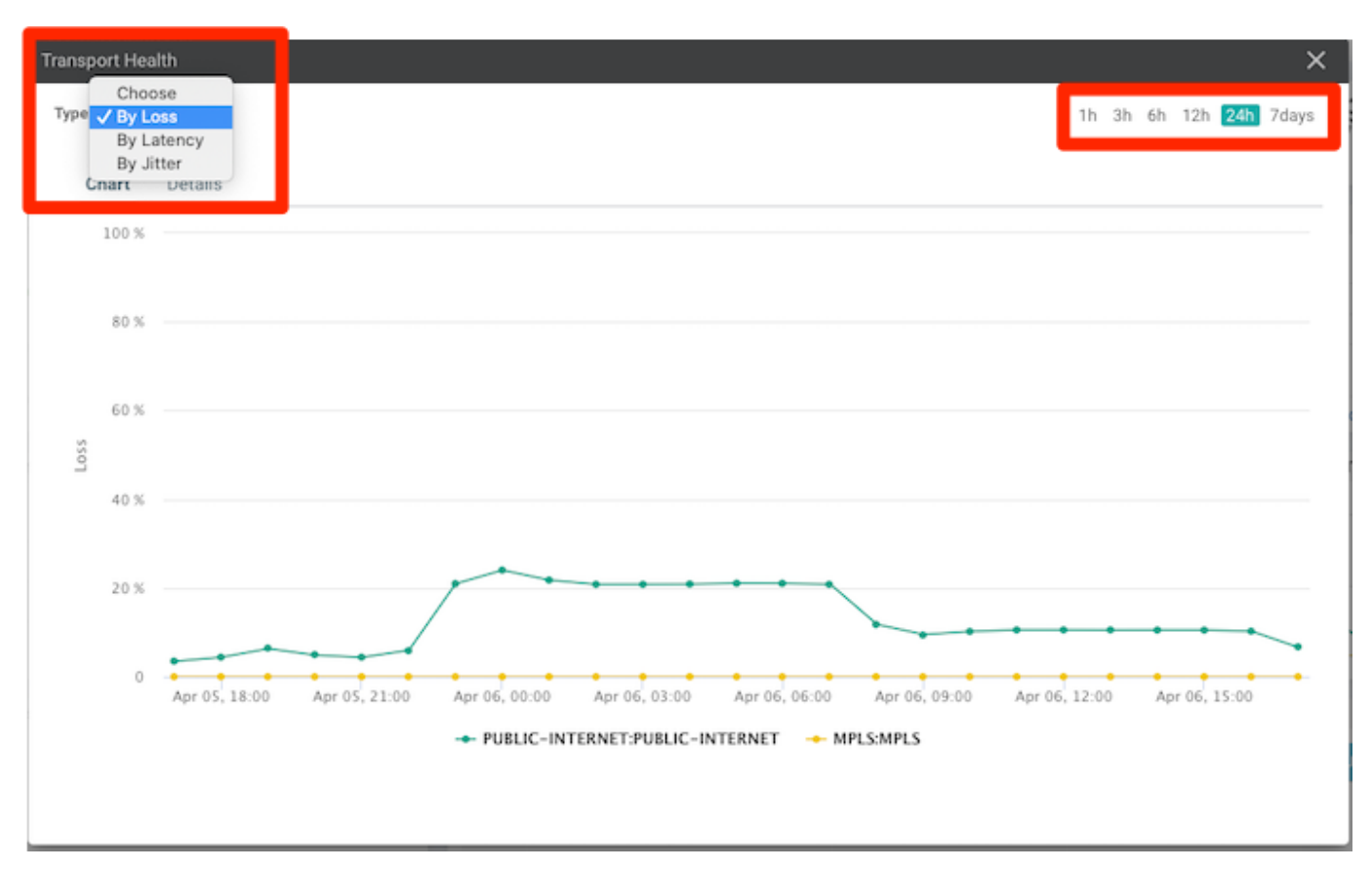

**Step 3.** Select **SLA Class** from the left panel, in the **Configuration > Policies > Centralized Policy** page, to create additional SLA Class list. By default, vManage has 4 pre-defined SLA class (Transactional-Data, Bulk-Data, Voice-And-Video and Default).

In case the pre-defined SLA class does not fit the deployment requirements, Click New SLA Class List to add additional list

| ≡       | Cisco vManage                      |                                      |                           |                            |                        |                         |                             | <b>▲</b> ₿                 | ¥@     | 0 | admin 🔫 |
|---------|------------------------------------|--------------------------------------|---------------------------|----------------------------|------------------------|-------------------------|-----------------------------|----------------------------|--------|---|---------|
| -       | CONFIGURATION   POLICI             | ES Centralized Policy > Add Po       | licy                      |                            |                        |                         |                             |                            |        |   |         |
| 묘       |                                    | 0                                    | Create Groups of Interest | — O Configure Topology and | I VPN Membership ——— G | Configure Traffic Rules | — O Apply Policies to Sites |                            |        |   |         |
| ٠       | Select a list type on the left and | start creating your groups of intere | est                       |                            |                        |                         |                             |                            |        |   |         |
| ٩       | Application                        | ● New SLA Class List                 |                           |                            |                        |                         |                             |                            |        |   |         |
| ÷       | 000                                | Name                                 | Loss (%)                  | Latency (ms)               | Jitter (ms)            | Reference Count         | Updated By                  | Last Updated               | Action |   |         |
| <u></u> | Data Prefix                        | Transactional-Data                   | 5                         | 50                         | 100                    | 0                       | system                      | 15 Jan 2020 4:37:53 PM PST | 10=    |   |         |
| _       | Policer                            | Bulk-Data                            | 10                        | 300                        | 100                    | 0                       | system                      | 15 Jan 2020 4:37:53 PM PST | 10=    |   |         |
|         | Prefix                             | Voice-And-Video                      | 2                         | 45                         | 100                    | 1                       | system                      | 15 Jan 2020 4:37:54 PM PST | ∕0≡    |   |         |
|         | Site                               | Default                              | 25                        | 300                        | 100                    | 0                       | system                      | 15 Jan 2020 4:37:55 PM PST | 101    |   |         |
|         | SLA Class                          |                                      |                           |                            |                        |                         |                             |                            |        |   |         |
|         | TLOC                               |                                      |                           |                            |                        |                         |                             |                            |        |   |         |
|         | VPN                                |                                      |                           |                            |                        |                         |                             |                            |        |   |         |
|         |                                    |                                      |                           |                            | Next CANCEL            |                         |                             |                            |        |   |         |

Input the **SLA Class List Name** and **Loss**, **Latency**, **Jitter** value requirement for the application family and click Add.

| ≡ | cisco VManage                        |                                     |                           |                            |             |                             |                          | ▲ Ê                        | <b>A</b>                                                                                                    | 0      | admin 👻 |
|---|--------------------------------------|-------------------------------------|---------------------------|----------------------------|-------------|-----------------------------|--------------------------|----------------------------|----------------------------------------------------------------------------------------------------|--------|---------|
| 5 | CONFIGURATION   POLICIE              | ES Centralized Policy > Add Po      | licy                      |                            |             |                             |                          |                            |                                                                                                    |        |         |
| ▫ |                                      | 0                                   | Create Groups of Interest | — O Configure Topology and |             | O Configure Traffic Rules — | O Apply Policies to Site |                            |                                                                                                    |        |         |
| ٠ | Select a list type on the left and s | start creating your groups of inter | est                       |                            |             |                             |                          |                            |                                                                                                    |        |         |
| ٩ | Application                          | New SLA Class List                  |                           |                            |             |                             |                          |                            |                                                                                                    |        |         |
| ÷ | Color                                | SLA Class List Name                 |                           |                            |             |                             |                          |                            |                                                                                                    |        |         |
|   | Data Prefix                          | Custom_SLA_Class_1                  |                           |                            |             |                             |                          |                            |                                                                                                    |        |         |
| _ | Policer                              | Loss (%)                            |                           | Latency (m                 | ns)         |                             | Jitter (ms)              |                            |                                                                                                    |        |         |
|   | Prefix                               | 5                                   |                           | 70                         |             |                             | 100                      |                            |                                                                                                    |        |         |
|   | Site                                 |                                     |                           |                            |             |                             |                          |                            | Add                                                                                                    | Cancel |         |
|   | SLA Class                            |                                     |                           |                            |             |                             |                          |                            |                                                                                                    |        | - 1     |
|   | TLOC                                 | Name                                | Loss (%)                  | Latency (ms)               | Jitter (ms) | Reference Count             | Updated By               | Last Updated               | Action                                                                                                    |        |         |
|   |                                      | Transactional-Data                  | 5                         | 50                         | 100         | 0                           | system                   | 15 Jan 2020 4:37:53 PM PST | <ul> <li>0</li> </ul>                                                                                                    |        |         |
|   | VPN                                  | Bulk-Data                           | 10                        | 300                        | 100         | 0                           | system                   | 15 Jan 2020 4:37:53 PM PST | <ul> <li></li> <li></li> <li><th></th><th></th></li></ul> |        |         |
|   |                                      | Voice-And-Video                     | 2                         | 45                         | 100         | 1                           | system                   | 15 Jan 2020 4:37:54 PM PST | <ul> <li>C =</li> </ul>                                                                                                    |        |         |
|   |                                      |                                     |                           |                            | Next CANCEL |                             |                          |                            |                                                                                                    |        |         |

Step 4. Repeat the previous step to create any additional SLA Class needed

| 12 X |                                       |                                     |                           |                            |                        |                           |                         | ▲ Ê                        | 🔎 🕜 ai | dmin 🔻 |
|------|---------------------------------------|-------------------------------------|---------------------------|----------------------------|------------------------|---------------------------|-------------------------|----------------------------|--------|--------|
|      | CONFIGURATION   POLICIE               | S Centralized Policy > Add Pol      | icy                       |                            |                        |                           |                         |                            |        |        |
| D    |                                       | 0                                   | Create Groups of Interest | — O Configure Topology and | d VPN Membership ——— 🕻 | Configure Traffic Rules — | Apply Policies to Site: |                            |        |        |
| 🌣 s  | Select a list type on the left and st | tart creating your groups of intere | st                        |                            |                        |                           |                         |                            |        |        |
| 2    | Application                           | ➔ New SLA Class List                |                           |                            |                        |                           |                         |                            |        |        |
| ~    | Color                                 |                                     |                           |                            |                        |                           |                         |                            |        |        |
| -    | Data Profix                           | Name                                | Loss (%)                  | Latency (ms)               | Jitter (ms)            | Reference Count           | Updated By              | Last Updated               | Action |        |
| *    | Data Pielix                           | Transactional-Data                  | 5                         | 50                         | 100                    | 0                         | system                  | 15 Jan 2020 4:37:53 PM PST | 2 0 ■  |        |
| _    | Policer                               | Bulk-Data                           | 10                        | 300                        | 100                    | 0                         | system                  | 15 Jan 2020 4:37:53 PM PST | 101    |        |
|      | Prefix                                | Voice-And-Video                     | 2                         | 45                         | 100                    | 1                         | system                  | 15 Jan 2020 4:37:54 PM PST | 201    |        |
|      |                                       | Default                             | 25                        | 300                        | 100                    | 0                         | system                  | 15 Jan 2020 4:37:55 PM PST | 10     |        |
|      | Site                                  | Custom_SLA_Class_1                  | 5                         | 70                         | 100                    | 0                         | admin                   | 20 Feb 2020 3:55:09 PM PST | /01    |        |
|      | SLA Class                             |                                     |                           |                            |                        |                           |                         |                            |        |        |
|      | TLOC                                  |                                     |                           |                            |                        |                           |                         |                            |        |        |
|      | VPN                                   |                                     |                           |                            |                        |                           |                         |                            |        |        |
|      |                                       |                                     |                           |                            |                        |                           |                         |                            |        |        |
|      |                                       |                                     |                           |                            |                        |                           |                         |                            |        |        |
|      |                                       |                                     |                           |                            | Next CANCEL            |                           |                         |                            |        |        |

#### **Tech tip**

Note that any number of SLA Class can be created, but only 4 SLA class can be associated to the Application Aware Routing policy. Please refer to the Software Release Notes for the latest supported number of SLAs for the version in use.

## Procedure 3. Create Site List

The Site list defines all the sites in the SD-WAN environment. This site-list would be used in the Application-Aware Routing policy to enforce the policy, influencing WAN Edge devices part of the selected site(s).

Step 1. To create Site List, select Site from the left panel and create Site list by clicking New Site List

| =       | cisco vManage                      |                                                                                                    |                         |                 |                               | •                               | ê 🍂    | 9 | admin 🔻 |
|---------|------------------------------------|----------------------------------------------------------------------------------------------------|-------------------------|-----------------|-------------------------------|---------------------------------|--------|---|---------|
| s [     | CONFIGURATION   POLIC              | CIES Centralized Policy > Ad                                                                                                    | ld Policy               |                 |                               |                                 |        |   |         |
|         |                                    | Create Greate Greate | oups of Interest O Conf |                 | — O Configure Traffic Rules — | — O Apply Policies to Sites and |        |   |         |
| ۰       | Select a list type on the left and | d start creating your groups of i                                                                                                    | interest                |                 |                               |                                 |        |   |         |
| عر      | Application                        | • New Site List                                                                                                    |                         |                 |                               |                                 |        |   |         |
| ÷       | Color                              | Namo                                                                                                    | Entring                 | Peference Count | Indated Ry                    | Last Updated                    | Action |   |         |
| <u></u> | Data Prefix                        | Name                                                                                                    | Liules                  | Reference count | opuated by                    | Last opuated                    | Action |   |         |
| 11.     | Policer                            |                                                                                                    |                         | N.a. da         |                               |                                 |        |   |         |
|         | Prefix                             |                                                                                                    |                         | No da           | ta avallable                  |                                 |        |   |         |
|         | Site                               |                                                                                                    |                         |                 |                               |                                 |        |   |         |
|         | SLA Class                          |                                                                                                    |                         |                 |                               |                                 |        |   |         |
|         | TLOC                               |                                                                                                    |                         |                 |                               |                                 |        |   |         |
|         | VPN                                |                                                                                                    |                         |                 |                               |                                 |        |   |         |
|         |                                    |                                                                                                    |                         | Next CAI        | NCEL                          |                                 |        |   |         |

Input the Site List Name and Add Site. click Add.

| ≡  | cisco vManage                      |                                           |                          |                 |                           |                        | • | Ê      | <b>"</b> 22 | 0    | admin 👻 |
|----|------------------------------------|-------------------------------------------|--------------------------|-----------------|---------------------------|------------------------|---|--------|-------------|------|---------|
| :: | CONFIGURATION   POLIC              | CIES Centralized Policy > Add Policy      |                          |                 |                           |                        |   |        |             |      |         |
| ▫  |                                    | <ul> <li>Create Groups of Inte</li> </ul> | erest O Configure Topolo |                 | O Configure Traffic Rules | Apply Policies to Site |   |        |             |      |         |
| ٠  | Select a list type on the left and | start creating your groups of interest    |                          |                 |                           |                        |   |        |             |      |         |
| عر | Application                        | New Site List                             |                          |                 |                           |                        |   |        |             |      |         |
| ÷  | Color                              | Site List Name                            |                          |                 |                           |                        |   |        |             |      |         |
|    | Data Prefix                        | Site_222                                  |                          |                 |                           |                        |   |        |             |      |         |
|    | Policer                            | Add Site                                  |                          |                 |                           |                        |   |        |             |      |         |
| 11 | Prefix                             | 222                                       |                          |                 |                           |                        |   |        |             |      |         |
|    | Site                               |                                           |                          |                 |                           |                        |   | 1      | Add         | Canc | el      |
|    | SLA Class                          |                                           |                          |                 |                           |                        |   |        |             |      |         |
|    | TLOC                               |                                           |                          |                 |                           |                        |   |        |             |      |         |
|    | VPN                                | Name                                      | Entries                  | Reference Count | Updated By                | Last Updated           |   | Action |             |      |         |
|    |                                    |                                           |                          |                 |                           |                        |   |        |             |      |         |
|    |                                    |                                           |                          | Next CANC       | EL                        |                        |   |        |             |      |         |

Step 2. Repeat above step to add additional sites

|     | Cisco vManage                     |                                |                          |                 |                             | •                                | ê 🍂 ê  | ② admin ◄ |
|-----|-----------------------------------|--------------------------------|--------------------------|-----------------|-----------------------------|----------------------------------|--------|-----------|
| ::  | CONFIGURATION   POLI              | CIES Centralized Policy > /    | Add Policy               |                 |                             |                                  |        |           |
| ▣   |                                   | Create C                       | Groups of Interest O Con |                 | — O Configure Traffic Rules | Apply Policies to Sites and VPNs |        |           |
| ٠   | Select a list type on the left an | d start creating your groups o | of interest              |                 |                             |                                  |        |           |
| عر  | Application                       | New Site List                  |                          |                 |                             |                                  |        |           |
| ÷   | Color                             | Name                           | Entries                  | Reference Count | Updated By                  | Last Updated                     | Action |           |
| *   | Data Prefix                       | Site_222                       | 222                      | 0               | admin                       | 21 Feb 2020 9:25:28 AM PST       | 101    |           |
| _   | Policer                           | Site_23                        | 23                       | 0               | admin                       | 21 Feb 2020 9:26:20 AM PST       | < D #  |           |
| ۵   | Prefix                            |                                |                          |                 |                             |                                  |        |           |
|     | Site                              |                                |                          |                 |                             |                                  |        |           |
|     | SLA Class                         |                                |                          |                 |                             |                                  |        |           |
|     | TLOC                              |                                |                          |                 |                             |                                  |        |           |
|     | VPN                               |                                |                          |                 |                             |                                  |        |           |
|     |                                   |                                |                          | Next CA         | NCEL                        |                                  |        |           |
|     |                                   |                                |                          |                 |                             |                                  |        |           |
| Dro | ocedure 4                         | Create VPN                     | list                     |                 |                             |                                  |        |           |

The VPN list defines the service VPN deployed in the SD-WAN environment. This VPN-list would be used in the Application-Aware Routing policy to enforce the policy, influencing WAN Edge devices that are associated with the selected VPN.

| ≡        | cisco vManage                      |                                         |                         |                 |                             | •                             | Ê | <b>≜</b> ® | 0 | admin 👻 |
|----------|------------------------------------|-----------------------------------------|-------------------------|-----------------|-----------------------------|-------------------------------|---|------------|---|---------|
| ::       | CONFIGURATION   POLIC              | CIES Centralized Policy > Add Polic     | су                      |                 |                             |                               |   |            |   |         |
| ▫        |                                    | <ul> <li>Create Groups or</li> </ul>    | of Interest 📃 💿 Configu |                 | O Configure Traffic Rules — | Apply Policies to Sites and V |   |            |   |         |
| ٠        | Select a list type on the left and | d start creating your groups of interes | t                       |                 |                             |                               |   |            |   |         |
| عر       | Application                        | • New VPN List                          |                         |                 |                             |                               |   |            |   |         |
| ÷        | Color                              |                                         |                         |                 |                             |                               |   |            |   |         |
|          | Data Prefix                        | Name                                    | Entries                 | Reference Count | Updated By                  | Last Updated                  | A | lotion     |   |         |
| <u> </u> | Policer                            |                                         |                         |                 |                             |                               |   |            |   |         |
| 8        | Prefix                             |                                         |                         | No data         | a available                 |                               |   |            |   |         |
|          | Site                               |                                         |                         |                 |                             |                               |   |            |   |         |
|          | SLA Class                          |                                         |                         |                 |                             |                               |   |            |   |         |
|          | TLOC                               |                                         |                         |                 |                             |                               |   |            |   |         |
|          | VPN                                |                                         |                         |                 |                             |                               |   |            |   |         |
|          |                                    |                                         |                         | Next CANCE      | L                           |                               |   |            |   |         |

Step 1. To create VPN List, select VPN from the left panel and click New VPN List

## Input the VPN List Name and Add VPN. click Add.

| ≡  | cisco VManage                      |                                          |                |                 |                         | •                                | ê 🍂 ê  | Ø    | admin 🔻 |
|----|------------------------------------|------------------------------------------|----------------|-----------------|-------------------------|----------------------------------|--------|------|---------|
| :: |                                    | CIES Centralized Policy > Add Policy     |                |                 |                         |                                  |        |      |         |
|    |                                    | • Create Groups of Intere                | st 💿 Configure |                 | Configure Traffic Rules | Apply Policies to Sites and VPNs |        |      |         |
| ۵  | Select a list type on the left and | I start creating your groups of interest |                |                 |                         |                                  |        |      |         |
| عر | Application                        | New VPN List                             |                |                 |                         |                                  |        |      |         |
| ô  | Color                              | VPN List Name                            |                |                 |                         |                                  |        |      |         |
|    | Data Prefix                        | VPN_10                                   |                |                 |                         |                                  |        |      |         |
| _  | Policer                            | Add VPN                                  |                |                 |                         |                                  |        |      |         |
|    | Prefix                             | 10                                       |                |                 |                         |                                  |        |      |         |
|    | Site                               |                                          |                |                 |                         |                                  | Add    | Canc | el      |
|    | SLA Class                          |                                          |                |                 |                         |                                  |        |      |         |
|    | TLOC                               |                                          |                |                 |                         |                                  |        |      |         |
|    | VPN                                | Name                                     | Entries        | Reference Count | Updated By              | Last Updated                     | Action |      |         |
|    |                                    |                                          |                |                 |                         |                                  |        |      |         |
|    |                                    |                                          |                | Next C/         | ANCEL                   |                                  |        |      |         |

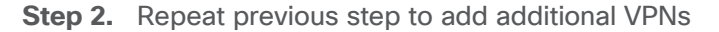

| =        | cisco Cisco vManage                |                                          |                           |                         |                         | <b>€</b>                         | l 🔎    | 0 | admin 🔻 |
|----------|------------------------------------|------------------------------------------|---------------------------|-------------------------|-------------------------|----------------------------------|--------|---|---------|
| 5        | CONFIGURATION   POLIC              | IES Centralized Policy > Add Policy      |                           |                         |                         |                                  |        |   |         |
| □        |                                    | <ul> <li>Create Groups of Int</li> </ul> | erest O Configure Topolog | gy and VPN Membership 🧿 | Configure Traffic Rules | Apply Policies to Sites and VPNs |        |   |         |
| ٠        | Select a list type on the left and | start creating your groups of interest   |                           |                         |                         |                                  |        |   |         |
| عر       | Application                        |                                          |                           |                         |                         |                                  |        |   |         |
| <u>~</u> | Color                              |                                          |                           |                         |                         |                                  |        |   | _       |
| _        | Data Prefix                        | Name                                     | Entries                   | Reference Count         | Updated By              | Last Updated                     | Action |   |         |
| *        |                                    | VPN_10                                   | 10                        | 0                       | admin                   | 21 Feb 2020 9:46:45 AM PST       | /01    |   |         |
| 678      | Policer                            |                                          |                           |                         |                         |                                  |        |   |         |
| -        | Prefix                             |                                          |                           |                         |                         |                                  |        |   |         |
|          | Site                               |                                          |                           |                         |                         |                                  |        |   |         |
|          | SLA Class                          |                                          |                           |                         |                         |                                  |        |   |         |
|          | TLOC                               |                                          |                           |                         |                         |                                  |        |   |         |
|          | VPN                                |                                          |                           |                         |                         |                                  |        |   |         |
|          |                                    |                                          |                           |                         |                         |                                  |        |   |         |
|          |                                    |                                          |                           | Next CANCEL             |                         |                                  |        |   |         |

# Procedure 5. Configuring Application-Aware Routing policy

This procedure walks through steps to create Application-Aware Routing policy.

**Step 1.** Click **Next** twice to navigate the Centralized Policy wizard to **Configure Traffic Rules** and select the **Application Aware Routing** tab.

| cisco VMan                                                  | nage                                         |                           |                                      |                        |                                           |                       | <b>▲</b> Ê                 | 🔎 🕢 adr   |
|-------------------------------------------------------------|----------------------------------------------|---------------------------|--------------------------------------|------------------------|-------------------------------------------|-----------------------|----------------------------|-----------|
| CONFIGURATION                                               | POLICIES Centralized Policy > Ac             | dd Policy                 |                                      |                        |                                           |                       |                            |           |
|                                                             |                                              | Oreate Groups of Interest | O Configure Topo                     |                        | Configure Traffic Rule                    | es ——— 💿 Apply Polici |                            |           |
| Select a list type on the                                   | e left and start creating your groups of i   | interest                  |                                      |                        |                                           |                       |                            |           |
| Application                                                 | <ul> <li>New SLA Class List</li> </ul>       |                           |                                      |                        |                                           |                       |                            |           |
| Color                                                       |                                              |                           |                                      |                        |                                           |                       |                            |           |
| Data Prefix                                                 | Name                                         | Loss (%)                  | Latency (ms)                         | Jitter (ms)            | Reference Count                           | Updated By            | Last Updated               | Action    |
| Policor                                                     | Transactional-Data                           | 5                         | 50                                   | 100                    | 0                                         | system                | 15 Jan 2020 4:37:53 PM PST |           |
| Policer                                                     | Voice-And-Video                              | 2                         | 45                                   | 100                    | 1                                         | system                | 15 Jan 2020 4:37:54 PM PST | /0=       |
| Pretix                                                      | Default                                      | 25                        | 300                                  | 100                    | 0                                         | system                | 15 Jan 2020 4:37:55 PM PST | 101       |
| Site                                                        | Custom_SLA_Class_1                           | 5                         | 70                                   | 100                    | 0                                         | admin                 | 20 Feb 2020 3:55:09 PM PST | /01       |
| SLA Class                                                   |                                              |                           |                                      |                        |                                           |                       |                            |           |
| TLOC                                                        |                                              |                           |                                      |                        |                                           |                       |                            |           |
| VPN                                                         |                                              |                           |                                      |                        |                                           |                       |                            |           |
|                                                             |                                              |                           |                                      |                        |                                           |                       |                            |           |
|                                                             |                                              |                           |                                      | Next                   | CANCEL                                    |                       |                            |           |
|                                                             |                                              |                           |                                      |                        |                                           |                       |                            |           |
| Cisco vMai                                                  | nage                                         |                           |                                      |                        |                                           |                       | ▲ Ê                        | 🔎 🕜 adm   |
| CONFIGURATIO                                                | N   POLICIES Centralized Policy >            | Add Policy                |                                      |                        |                                           |                       |                            |           |
|                                                             | 0                                            | Create Groups of Interest | <ul> <li>Configure Topolo</li> </ul> | ogy and VPN Membership | O Configure Traffic Ru                    | les 💽 Apply Pol       |                            |           |
|                                                             |                                              |                           |                                      |                        |                                           |                       |                            |           |
| Specify your network                                        | topology                                     |                           |                                      |                        |                                           |                       |                            |           |
| Topology VP                                                 | N Membership                                 |                           |                                      |                        |                                           |                       |                            |           |
| Add Topology                                                | •                                            |                           |                                      |                        |                                           |                       |                            | 0         |
| Q                                                           |                                              | Search Options 🖌          |                                      |                        |                                           |                       |                            | Total Ro  |
| Name                                                        | Туре                                         |                           | Description↑                         | Referen                | ice Count                                 | Updated By            | Last Updated               |           |
|                                                             |                                              |                           |                                      |                        |                                           |                       |                            |           |
|                                                             |                                              |                           |                                      | No doto ou             |                                           |                       |                            |           |
|                                                             |                                              |                           |                                      | No data av             | allable                                   |                       |                            |           |
| BACK                                                        |                                              |                           |                                      | Next                   | CANCEL                                    |                       |                            |           |
| DACK                                                        |                                              |                           |                                      | Next                   | JANGEL                                    |                       |                            |           |
|                                                             | nage                                         |                           |                                      |                        |                                           |                       | ▲ <b>白</b>                 | 🔊 🙆 adm   |
|                                                             |                                              | Add Deline                |                                      |                        |                                           |                       | <u> </u>                   | 📕 🔮 aann  |
| CONFIGURATION                                               | N   POLICIES Centralized Policy > .          | Add Policy                |                                      |                        |                                           | _                     |                            |           |
|                                                             | 0                                            | Create Groups of Interest | Configure Topolo                     | ogy and VPN Membership | <ul> <li>Configure Traffic Rul</li> </ul> | es 📃 💿 Apply Poli     |                            |           |
| Choose a tab and add                                        | Traffic rules under the selected type        |                           |                                      |                        |                                           |                       |                            |           |
| Application Awar                                            | re Routing Traffic Data Cflo                 | wd                        |                                      |                        |                                           |                       |                            |           |
|                                                             |                                              | nolicy)                   |                                      |                        |                                           |                       |                            | 0         |
| Add Policy                                                  | (Create an application-aware routing         |                           |                                      |                        |                                           |                       |                            | S         |
| Add Policy +                                                | (Create an application-aware routing         | Present Particular        |                                      |                        |                                           |                       |                            | Total Roy |
| Add Policy ▼                                                | (Create an application-aware routing         | Search Options 🗸          |                                      |                        |                                           |                       |                            | Total Ro  |
| <ul> <li>Add Policy </li> <li>Q</li> <li>Name</li> </ul>    | (Create an application-aware routing         | Search Options 🗸          | Description                          | Referen                | ce Count                                  | Updated By            | Last Updated               | Total Ro  |
| ● Add Policy ▼<br>Q<br>Name                                 | (Create an application-aware routing<br>Type | Search Options V          | Description                          | Referen                | ce Count                                  | Updated By            | Last Updated               | Total Ro  |
| <ul> <li>✿ Add Policy ▼</li> <li>Q</li> <li>Name</li> </ul> | (Create an application-aware routing         | Search Options V          | Description                          | Referen                | ce Count                                  | Updated By            | Last Updated               | Total Ro  |
| ✿ Add Policy ►<br>Q<br>Name                                 | (Create an application-aware routing         | Search Options V          | Description                          | Referen                | ∝e count<br>∕ailable                      | Updated By            | Last Updated               | Total Ro  |
| ✿ Add Policy ▼       Q       Name                           | (Create an application-aware routing         | Search Options V          | Description                          | Referen                | ∝ count<br>∕ailable                       | Updated By            | Last Updated               | Total Ro  |

Step 2. Click Add Policy > Create New to create a new Application Aware Routing Policy.

| ■  | cisco vManage                                         |                           |                                  |                                 |                                 | •        | Ê     | <b>*</b> @ | 0 |               |  |  |
|----|-------------------------------------------------------|---------------------------|----------------------------------|---------------------------------|---------------------------------|----------|-------|------------|---|---------------|--|--|
|    | CONFIGURATION   POLICIES Centralized Police           | cy > Add Policy           |                                  |                                 |                                 |          |       |            |   |               |  |  |
|    |                                                       | Create Groups of Interest | Configure Topology and VPN Membe | rship O Configure Traffic Rules | Apply Policies to Sites and VPI |          |       |            |   |               |  |  |
| ۰  | Choose a tab and add Traffic rules under the selected | l type                    |                                  |                                 |                                 |          |       |            |   |               |  |  |
| عر | Application Aware Routing Traffic Data                | Cflowd                    |                                  |                                 |                                 |          |       |            |   |               |  |  |
| ê  | • Add Policy • (Create an application-aware re        | outing policy)            |                                  |                                 |                                 |          |       |            |   | 0             |  |  |
|    | Create New                                            | Search Options 🗸          |                                  |                                 |                                 |          |       |            |   | Total Rows: 0 |  |  |
| -  | Name Type                                             | •                         | Description                      | Reference Count                 | Updated By                      | Last Upc | dated |            |   |               |  |  |
|    |                                                       |                           |                                  |                                 |                                 |          |       |            |   |               |  |  |
|    | No data available                                     |                           |                                  |                                 |                                 |          |       |            |   |               |  |  |
|    | NO UATA AVAIIADIE                                     |                           |                                  |                                 |                                 |          |       |            |   |               |  |  |
|    |                                                       |                           |                                  | _                               |                                 |          |       |            |   |               |  |  |
|    | BACK                                                  |                           | Next                             | CANCEL                          |                                 |          |       |            |   |               |  |  |

Input the **Name** and **Description** for the policy. To add the policy, click **Sequence Type** and under **App Route** tab select **Sequence Rule** option

| ≡   | cisco Cisco vMar     | age                                                                         | • | â | <b>*</b> @ | 🕜 ad        | lmin 🔻 |
|-----|----------------------|-----------------------------------------------------------------------------|---|---|------------|-------------|--------|
|     |                      | POLICIES Add Application Aware Route Policy                                 |   |   |            |             |        |
| ▣   | Name                 | Voice, Video, AAR, Policy1                                                  |   |   |            |             |        |
| ٠   | Description          | Voice_Video_AAR_Policy1                                                     |   |   |            |             |        |
| ٩   |                      |                                                                             |   |   |            |             |        |
| ÷   | Sequence Typ         | App Route                                                                   |   |   |            | Application | Route  |
|     | ↑ Drag & drop to red | rder O Sequence Rule O ACI Sequence Rules Drag and drop to re-arrange rules |   |   |            |             |        |
| *   | App Route            |                                                                             |   |   |            |             |        |
| ••• | Default Action       |                                                                             |   |   |            |             |        |
|     |                      | Save Application Aware Routing Policy CANCEL                                |   |   |            |             |        |

Step 3. select the traffic by matching on the options available in the Match tab.

| =        | cisco Cisco vMan      | age   |                      |                    |               |                    |                         |                |                  |            |               |         |     |          |                | •           |      | Ē         | ٠          | 0      | admin 🔫     |
|----------|-----------------------|-------|----------------------|--------------------|---------------|--------------------|-------------------------|----------------|------------------|------------|---------------|---------|-----|----------|----------------|-------------|------|-----------|------------|--------|-------------|
| 55       | CONFIGURATION         | POLI  | CIES Add Application | Aware Route Policy |               |                    |                         |                |                  |            |               |         |     |          |                |             |      |           |            |        |             |
| ᅟ        | Name                  | Voice | _Video_AAR_Policy1   |                    |               |                    |                         |                |                  |            |               |         |     |          |                |             |      |           |            |        |             |
| ٠        | Description           | Voice | _Video_AAR_Policy1   |                    |               |                    |                         |                |                  |            |               |         |     |          |                |             |      |           |            |        |             |
| ગ        |                       |       |                      |                    |               |                    |                         |                |                  |            |               |         |     |          |                |             |      |           |            |        |             |
| <u> </u> | Sequence Type         | e     | Pe App Route         |                    |               |                    |                         |                |                  |            |               |         |     |          |                |             |      |           |            | Applic | ation Route |
| -        | ↑↓ Drag & drop to reo | order | Sequence Rule        | ACI Sequence Ru    | ules Drag and | drop to re-arrange | e rules                 |                |                  |            |               |         |     |          |                |             |      |           |            |        |             |
| *        | App Route             | ÷     |                      |                    |               |                    |                         |                | Ма               | atch Act   | ons           |         |     |          |                |             |      |           | _          |        |             |
|          | Default Action        |       | Protocol             | IPv4 💌             | •             | .pplication/       | Application Family List | t Cloud Saas   | Application List | DNS Applic | ition List DN | IS DSCP | PLP | Protocol | Source Data Pr | efix Source | Port | Destinati | ►          |        |             |
|          |                       |       | Match Conditions     |                    |               |                    |                         |                |                  |            |               | Actions |     |          |                |             |      |           |            |        |             |
|          |                       |       |                      |                    |               |                    |                         |                |                  |            |               |         |     |          |                |             |      |           |            |        |             |
|          |                       |       |                      |                    |               |                    |                         |                |                  |            |               |         |     |          |                |             |      |           |            |        |             |
|          |                       |       |                      |                    |               |                    |                         |                |                  |            |               |         |     |          |                |             |      |           |            |        |             |
|          |                       |       |                      |                    |               |                    |                         |                |                  |            |               |         |     |          |                |             |      | Save Ma   | ch And Act | ions   | Cancel      |
|          |                       |       |                      |                    |               |                    |                         |                |                  |            |               |         |     |          |                |             |      | _         |            | _      | _           |
|          |                       |       |                      |                    |               |                    |                         |                |                  |            |               |         |     |          |                |             |      |           |            |        |             |
|          |                       |       |                      |                    |               |                    |                         |                |                  |            |               |         |     |          |                |             |      |           |            |        |             |
|          |                       |       |                      |                    |               |                    |                         |                |                  |            |               |         |     |          |                |             |      |           |            |        |             |
|          |                       |       |                      |                    |               |                    | Save                    | Application Av | vare Routing Po  | olicy C/   | NCEL          |         |     |          |                |             |      |           |            |        |             |

The match criteria matches the data traffic originating from the service side. Below table lists the different options available to match on:

| Possible Match<br>options                |                                   | Description                                                                                                    |
|------------------------------------------|-----------------------------------|----------------------------------------------------------------------------------------------------|
| Application / Application<br>Family List | Pre-defined / custom-defined list | Leverage the pre-defined Application/Applications-list<br>or create custom application-list to match (defined in<br>the guide steps 1 -5). |

| Cloud SaaS Application<br>List | Pre-defined list                  | Leverage the pre-defined Cloud-Saas Application list                                                                                                    |
|--------------------------------|-----------------------------------|----------------------------------------------------------------------------------------------------|
| DNS Application List           | Pre-defined / custom-defined list | DNS application list is used to split DNS lookup per the selected application-lists.                                                                                                    |
| DNS                            | DNS request / response option     | DNS packets.                                                                                                    |
| DSCP                           | 0-63                              | Pre-configured traffic with DSCP values through QoS policy on the service-side traffic can be used to match the traffic.                                                                                                    |
| PLP                            | High / Low options                | Pre-configured traffic part of the Packet Loss Priority<br>(PLP) queue, configured part of Policer QoS section<br>policy, can be matched. By default, packets have a PLP<br>value of low. To set the PLP value to high, apply<br>a policer that includes the exceed remark option. |
| Protocol                       | Protocol number                   | Traffic with defined protocol number can be matched                                                                                                    |
| Source Data Prefix             | custom-defined data prefix        | Pre-defined custom data-prefix of the traffic can be matched on                                                                                                    |
| Source Port                    | Port number                       | Data traffic with defined port number can be matched.                                                                                                    |
| Destination Data Prefix        | custom-defined data prefix        | Pre-defined custom data-prefix of the traffic can be matched on                                                                                                    |
| Destination Port               | Port number                       | Data traffic with defined port number can be matched.                                                                                                    |

For this guide, lets pick the previously created custom Application Family list.

| ≡              | cisco Cisco vMar                                    | nage         |                                                                                                    | ۵                | Ê           | <b>*</b> ®  | 0     | admin 🔻       |
|----------------|-----------------------------------------------------|--------------|----------------------------------------------------------------------------------------------------|------------------|-------------|-------------|-------|---------------|
| :              | CONFIGURATION                                       | N   POLIC    | CIES Add Application Aware Route Policy                                                                                      |                  |             |             |       |               |
|                | Name                                                | Voice_       | _Video_AAR_Policy1                                                                                                    |                  |             |             |       |               |
| ٠              | Description                                         | Voice_       | _Video_AAR_Policy1                                                                                                    |                  |             |             |       |               |
| حر<br>19<br>:: | • Sequence Typ<br>† Drag & drop to rea<br>App Route | pe<br>eorder | App Route     Sequence Rule     ACI Sequence Rules     Drag and drop to re-arrange rules     Match     Actions               |                  |             |             | Appl  | ication Route |
| 11             | Default Action                                      |              | Protocol IPv4  pplication/Application Family List Cloud Saas Application List DNS Application List DNS DSCP PLP Protocol Sou | irce Data Prefix | Source Port | l I         | •     |               |
|                |                                                     |              | Match Conditions Actions                                                                                                    |                  |             |             |       |               |
|                |                                                     |              | Application/Application Family List ×                                                                                        |                  |             |             |       |               |
|                |                                                     |              | Audio_Video_Application_List ×                                                                                               |                  |             |             |       |               |
|                |                                                     |              |                                                                                                    |                  |             |             |       |               |
|                |                                                     |              |                                                                                                    |                  | Save M      | atch And Ad | tions | Cancel        |
|                |                                                     |              |                                                                                                    |                  |             |             |       |               |
|                |                                                     |              | Save Application Aware Routing Policy CANCEL                                                                                 |                  |             |             |       |               |

Note that multiple match statements can be configured within the same sequence to select more specific traffic, as shown below

| ≡      | Cisco vManage                             |                                                                                            | •                                       | ê        | <u>¢</u>    | 0       |             |
|--------|-------------------------------------------|--------------------------------------------------------------------------------------------|-----------------------------------------|----------|-------------|---------|-------------|
|        |                                           | ES Add Application Aware Route Policy                                                      |                                         |          |             |         |             |
|        | Name Voice_                               | ideo_AAR_Policy1                                                                           |                                         |          |             |         |             |
| ۰      | Description Voice_                        | ideo_AAR_Policy1                                                                           |                                         |          |             |         |             |
| ×<br>≞ | • Sequence Type  t Drag & drop to reorder | App Route     Sequence Rule     O ACI Sequence Rules     Drag and drop to re-arrange rules |                                         |          |             | Applic  | ation Route |
|        | App Route                                 | Match Actions Protocol IPv4                                                                | DNS DSCP PLP Protocol Source Data Prefo | Source P | ort         | ►       |             |
|        |                                           | Match Conditions                                                                           | Actions                                 |          |             |         |             |
|        |                                           | Apolication/Application_List ×                                                             |                                         |          |             |         |             |
|        |                                           | Source Data Prefix List ×<br>Custom_DataPrefix_List1 ×                                     |                                         |          |             |         |             |
|        |                                           | Source: IP Prefix Example: 10.0.0.0/12                                                     |                                         |          |             |         |             |
|        |                                           |                                                                                            |                                         | Sav      | e Match And | Actions | Cancel      |

Step 4. Select the preferred Actions to be performed for the matched traffic.

| Possible Action options    |                                                                                                    |
|----------------------------|----------------------------------------------------------------------------------------------------|
| Backup SLA Preferred Color | choose predefined color(s) that traffic is forwarded if the SLA is not met                                                                                                    |
| Counter                    | Specify name to store the count for matching packets                                                                                                    |
| Log                        | If enabled, syslog message is generated first time a packet flow is logged and every 5 minutes thereafter, as long as the flow is active. <b>'show log'</b> can be leveraged to view the log. |
| SLA Class List             | Select the custom/pre-defined SLA Class List and choose preferred color(s) that traffic gets forwarded as long as the specified SLA is satisfied.                                             |
| Cloud SLA                  | Enabled (if selected)                                                                                                    |

App Route policy actions statement allows us to define **Preferred Color** list as long as the **SLA class** is satisfied and action if SLA is breached, either to use the **Backup SLA Preferred Color** or drop the traffic by enabling the **Strict** option.

| =      | cisco VMan            | age                     |                                        |                                   |             |                     |                |         |         |                      | • | Û      | <u>¢</u> @    | 0      |             |
|--------|-----------------------|-------------------------|----------------------------------------|-----------------------------------|-------------|---------------------|----------------|---------|---------|----------------------|---|--------|---------------|--------|-------------|
| :      | CONFIGURATION         | POLICIES Add Applicatio | n Aware Route Policy                   |                                   |             |                     |                |         |         |                      |   |        |               |        |             |
|        | Name                  | Voice_Video_AAR_Policy1 |                                        |                                   |             |                     |                |         |         |                      |   |        |               |        |             |
| ٠      | Description           | Voice_Video_AAR_Policy1 |                                        |                                   |             |                     |                |         |         |                      |   |        |               |        |             |
| ۹<br>4 | Sequence Type         | App Route               | 2                                      | _                                 |             |                     |                |         |         |                      |   |        |               | Applic | ation Route |
|        | t↓ Drag & drop to reo | rder Sequence Rule      | <ul> <li>ACI Sequence Rules</li> </ul> | Drag and drop to re-arrange rules |             |                     | Match          | Actions |         |                      |   |        |               |        |             |
| •      | Default Action        | Protoco                 | I IPv4 💌                               |                                   |             | Backup SLA P        | referred Color | Counter | Log SLA | Class List Cloud SLA |   |        |               |        |             |
|        |                       | Match Condition:        | ŝ                                      |                                   |             |                     |                |         | Actio   | ins                  |   |        |               |        |             |
|        |                       | Application/Appli       | ication Family List                    |                                   |             |                     |                | ;       | ×       |                      |   |        |               |        |             |
|        |                       | Audio_Video_A           | kpplication_List ×                     |                                   |             |                     |                | *       |         |                      |   |        |               |        |             |
|        |                       |                         |                                        |                                   |             |                     |                |         |         |                      |   |        |               |        |             |
|        |                       |                         |                                        |                                   |             |                     |                |         |         |                      |   | Save M | latch And Act | tions  | Cancel      |
|        |                       |                         |                                        |                                   |             |                     |                |         |         |                      |   |        |               |        |             |
|        |                       |                         |                                        |                                   | Save Applic | cation Aware Routin | g Policy       | CANCEL  |         |                      |   |        |               |        |             |

App Route policy actions statement allows us to define **Preferred Color** list as long as the **SLA class** is satisfied and action if SLA is breached, either to use the **Backup SLA Preferred Color** or drop the traffic by enabling the **Strict** option.

Select SLA class List, Backup SLA Preferred Color option from the Actions. Select the previously created SLA Class, Preferred Color and Backup SLA Preferred Color from the drop-down menu.

Click Save Match and Actions option.

| ≡        | cisco VMan                                                                                                    | ige        |                                                                                                    | •            | â      | <b>*</b> ®  | Ø     | admin 🔫 |
|----------|----------------------------------------------------------------------------------------------------|------------|----------------------------------------------------------------------------------------------------|--------------|--------|-------------|-------|---------|
|          | CONFIGURATION                                                                                                    | POLICIES   |                                                                                                    |              |        |             |       |         |
| ▫        | Name                                                                                                    | Voice_Vide | 2,ARLPolicy1                                                                                                    |              |        |             |       |         |
| ۰        | Description                                                                                                    | Voice_Vide | LAAR_Policy1                                                                                                    |              |        |             |       |         |
| √ 41 ∺ 8 | Sequence Type     tube     tube | der        | App Route       Sequence Rule     O ACI Sequence Rules       Drag and drop to re-arrange rules       Match       Actions       Protocol       IPv4       Backup SLA Preferred Color       Counte     Log       SLA Class List       Cloud SLA | Bia Masu Jac |        |             |       |         |
|          |                                                                                                    |            | Match Conditions Actions                                                                                                    |              |        |             |       |         |
|          |                                                                                                    |            | Application/Application Family List × SLA Class                                                                                                    |              |        |             |       | ×       |
|          |                                                                                                    |            | Audio_Video_Application_List × Custom_SLA_Class_1 ×                                                                                                    |              |        |             |       | *       |
|          |                                                                                                    |            | Preferred Color                                                                                                    |              |        |             |       |         |
|          |                                                                                                    |            | mpis X                                                                                                    |              |        |             |       | ¥       |
|          |                                                                                                    |            | Strict                                                                                                    |              |        |             |       |         |
|          |                                                                                                    |            | Backup SLA Preferred Color                                                                                                    |              |        |             |       | ×       |
|          |                                                                                                    |            | public-internet ×                                                                                                    |              |        |             |       | -       |
|          |                                                                                                    |            |                                                                                                    |              |        |             |       |         |
|          |                                                                                                    |            | Log En                                                                                                    | abled        |        |             |       | ×       |
|          |                                                                                                    |            |                                                                                                    |              |        |             |       |         |
|          |                                                                                                    |            |                                                                                                    |              |        |             |       |         |
|          |                                                                                                    |            |                                                                                                    |              | Save N | Match And A | tions | Cancel  |
|          | PREVIEW                                                                                                    |            | Save Application Aware Routing Policy CANCEL                                                                                                    |              |        |             |       |         |

**Step 5.** Multiple App-Route rule can be defined part of the same policy, each rule is recognized by different sequence number, each rule containing a match-action pair defining the preferred treatment for the classified traffic. The data-traffic matching a sequence rule (executed from low to high sequence number), executes the appropriate action and exists the policy.

If no policy matches the traffic, Default Action rule is applied for the traffic. The WAN Edge behavior for Default Action is to perform load-balance the traffic across all available WAN transports

| ≡        | cisco Cisco vMan                                                                                                    | age                                              |                        |                                      |                              |  |            |                 | •                  | Ê | <b>*</b> ® | 0           | admin 👻 |
|----------|----------------------------------------------------------------------------------------------------|--------------------------------------------------|------------------------|--------------------------------------|------------------------------|--|------------|-----------------|--------------------|---|------------|-------------|---------|
| ::       | CONFIGURATION                                                                                                    | ON   POLICIES Add Application Aware Route Policy |                        |                                      |                              |  |            |                 |                    |   |            |             |         |
| ▫        | Name                                                                                                    | Voice_Vid                                        | se_Video_AAR_Policy1   |                                      |                              |  |            |                 |                    |   |            |             |         |
| ٠        | Description                                                                                                    | Voice_Vid                                        | vice_Video_JAR_Policy1 |                                      |                              |  |            |                 |                    |   |            |             |         |
| ∢<br>∎ : | Sequence Type       Page App Route         T <sub>1</sub> Drag & drop to reorder       Sequence Rule       ACI Sequence Rules         Drag and drop to re-arrange rules       Drag and drop to re-arrange rules |                                                  |                        |                                      |                              |  |            |                 |                    |   | Applic     | ation Route |         |
|          | App Route                                                                                                    | 1                                                |                        | Match Conditions                     |                              |  | Actions    |                 |                    |   |            |             | 1       |
|          | Default Action                                                                                                    |                                                  |                        | Application/Application Family List: | Audio_Video_Application_List |  | SLA Class: | List            | Custom_SLA_Class_1 |   |            |             |         |
|          |                                                                                                    |                                                  |                        | Source Data Prefix List:             | VPN10_Prefix                 |  |            | Preferred Color | mpls               |   |            |             |         |
|          |                                                                                                    | 2                                                |                        | Match Conditions                     |                              |  | Actions    |                 |                    |   |            |             | 1       |
|          |                                                                                                    |                                                  |                        | Source Data Prefix List:             | VPN10_Prefix                 |  | SLA Class: | List            | Custom_SLA_Class_1 |   |            |             | Ē       |
|          |                                                                                                    |                                                  |                        | Source: IP                           |                              |  |            | Preferred Color | mpls               |   |            |             |         |
|          |                                                                                                    |                                                  |                        |                                      |                              |  |            |                 |                    |   |            |             |         |
**Step 6.** (optional) Changing the Default Action behavior.

Modify the default behavior to redirect the data traffic to a preferred WAN transport that meets the specified SLA class list.

Click the **Default Action** and click **Edit** option.

| ≡ | cisco VMan         | je                                          | • | Ê | <b>≜</b> ® | 0 | admin 👻 |
|---|--------------------|---------------------------------------------|---|---|------------|---|---------|
|   |                    | POLICIES Add Application Aware Route Policy |   |   |            |   |         |
| ▫ | Name               | /oice_VideoAAR_Policy1                      |   |   |            |   |         |
| ٠ | Description        | /aice_VideoAAR_Policy1                      |   |   |            |   |         |
| ٩ |                    | Default Action                              |   |   |            |   |         |
| ÷ | Drag & drop to reg |                                             |   |   |            |   |         |
| * | App Route          | None Enabled                                |   |   |            |   |         |
|   | App Route          |                                             |   |   |            |   |         |
|   | Default Action     |                                             |   |   |            |   |         |

select the SLA Class List and select the appropriate SLA Class from the drop-down menu. Click Save Match and Actions option.

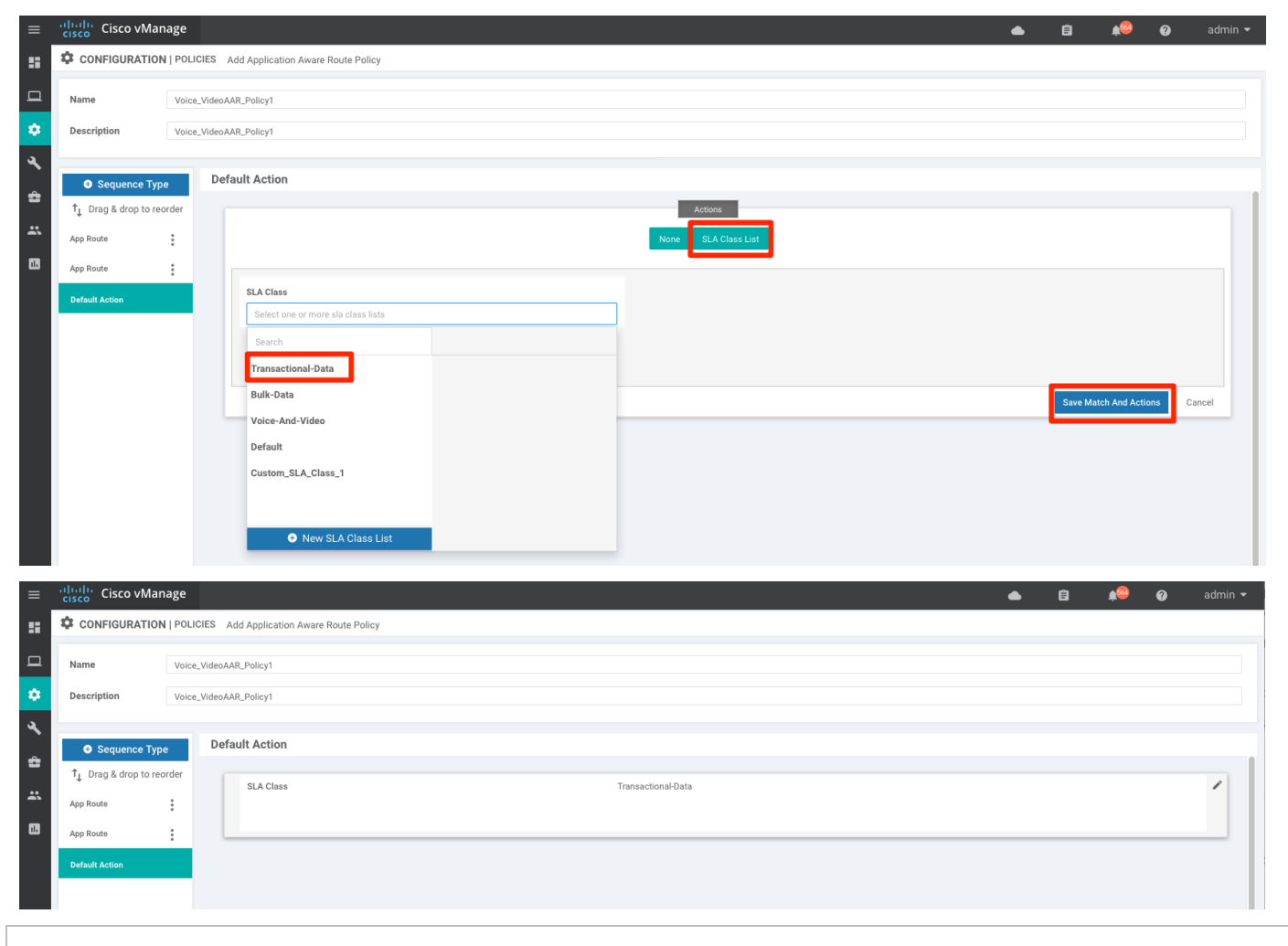

### Tech tip

If no WAN transports satisfies the selected SLA class in the default action, the WAN Edge device will load-balance the data traffic across all the available links.

| ≡            | cisco VMan                                                                                                    | 2                                                                                       |                                          | ▲ Ê                                            | <u>🔎</u> 🛛        | admin 💌          |
|--------------|----------------------------------------------------------------------------------------------------|-----------------------------------------------------------------------------------------|------------------------------------------|------------------------------------------------|-------------------|------------------|
|              |                                                                                                    | OLICIES Add Application Aware Route Policy                                              |                                          |                                                |                   |                  |
| D            | Name                                                                                                    | pice_Video_AAR_Policy1                                                                  |                                          |                                                |                   |                  |
| ۰            | Description                                                                                                    | pice_Video_AAR_Policy1                                                                  |                                          |                                                |                   |                  |
| √ <b>1</b> ∷ | Sequence Type     Type     Type | App Route     Sequence Rule     ACI Sequence Rules     Drag and drop to re-arrange rule | 8                                        |                                                | Ap                | oplication Route |
| 68           | App Koute                                                                                                    | ■ ■ Match Conditions                                                                    | Actions                                  |                                                |                   | 1                |
|              | Default Action                                                                                                    | Application/Application Family List: Audio_Video_Application_L                          | ISLA Class                               | : List Custom_SLA_Class_1 Preferred Color mpls |                   |                  |
| =            | cisco vManag                                                                                                    | Save Applicat                                                                           | on Aware Routing Policy CANCEL           | •                                              | Ê <b>4</b> 8 6    | ) admin ◄        |
| 55           | CONFIGURATION   P                                                                                                    | IES Centralized Policy > Add Policy                                                     |                                          |                                                |                   |                  |
| a            |                                                                                                    | Screate Groups of Interest Configure Topology and                                       | /PN Membership O Configure Traffic Rules | Apply Policies to Sites and VPNs               |                   |                  |
| ٠            | Choose a tab and add Traf                                                                                                    | les under the selected type                                                             |                                          |                                                |                   |                  |
| 4            | Application Aware Ro                                                                                                    | g Traffic Data Cflowd                                                                   |                                          |                                                |                   |                  |
| ÷            | Add Policy      (Cre                                                                                                    | an application-aware routing policy)                                                    |                                          |                                                |                   | 0                |
| *            | Q                                                                                                    | Search Options 🗸                                                                        |                                          |                                                |                   | Total Rows: 1    |
|              | Name                                                                                                    | Type Description                                                                        | Reference Count Updated                  | By Last Upda                                   | ted               |                  |
|              | Voice_Video_AAR_Policy                                                                                                    | App Route Voice_Video_AAR_Policy1                                                       | u admin                                  | 20 Feb 20                                      | 20 6:13:38 PM PST |                  |
|              | BACK                                                                                                    |                                                                                         | Next CANCEL                              |                                                |                   |                  |

Step 7. Click Save Application Aware Routing Policy and then Next.

Step 8. Create any additional Application-Aware Routing policies as shown in previous steps if necessary.

| ≡       | cisco vManage                                     |                           |                                                        |                               |                                  | ● B              | <b>*</b> ®  | 🥝 admin 👻     |
|---------|---------------------------------------------------|---------------------------|--------------------------------------------------------|-------------------------------|----------------------------------|------------------|-------------|---------------|
| 5       | CONFIGURATION   POLICIES Centralized              | Policy > Add Policy       |                                                        |                               |                                  |                  |             |               |
| ▫       |                                                   | Create Groups of Interest | <ul> <li>Configure Topology and VPN Members</li> </ul> | hip O Configure Traffic Rules | Apply Policies to Sites and VPNs |                  |             |               |
| ۵       | Choose a tab and add Traffic rules under the sele | ected type                |                                                        |                               |                                  |                  |             |               |
| ٩       | Application Aware Routing Traffic Dat             | ta Cflowd                 |                                                        |                               |                                  |                  |             |               |
| â       | Add Policy      (Create an application-aw         | are routing policy)       |                                                        |                               |                                  |                  |             | 0             |
| <b></b> | Q                                                 | Search Options 🗸          |                                                        |                               |                                  |                  |             | Total Rows: 2 |
| _       | Name                                              | Туре                      | Description                                            | Reference Count               | Updated By                       | Last Updated     |             |               |
|         | Voice_Video_AAR_Policy1                           | App Route                 | Voice_Video_AAR_Policy1                                | 1                             | admin                            | 22 Feb 2020 4:09 | 0:17 PM PST |               |
|         | Voice_Video_AAR_Policy2                           | App Route                 | Voice_Video_AAR_Policy2                                | 4                             | admin                            | 07 Apr 2020 9:55 | :11 AM PDT  |               |
|         |                                                   |                           |                                                        |                               |                                  |                  |             |               |
|         | BACK                                              |                           | Next                                                   | CANCEL                        |                                  |                  |             |               |

**Step 9.** Final step in configuring the Application Aware Routing Policy is to choose the Site List and VPN list for the policy to be associated with

In the Centralized Policy wizard, select **Next** to navigate to **Apply Policies to Sites and VPNS** and select **Application-Aware Routing** tab.

Input **Policy Name** and **Policy Description** and under the previously created App-Aware policy section, click the **New Site List and VPN List** option.

| =  | cisco Cisco vMan         | nage                          |                           |                  |                          |                    |           |                                            | •          | ê | <b>*</b> @ | 0 | admin 🔻 |
|----|--------------------------|-------------------------------|---------------------------|------------------|--------------------------|--------------------|-----------|--------------------------------------------|------------|---|------------|---|---------|
| :  | CONFIGURATION            | I POLICIES Centralized Policy | > Add Policy              |                  |                          |                    |           |                                            |            |   |            |   |         |
| ⊐  |                          |                               | Create Groups of Interest | Configure Topolo | ogy and VPN Membership — | 📀 Configure Traffi | fic Rules | <ul> <li>Apply Policies to Site</li> </ul> | s and VPNs |   |            |   |         |
| •  | Add policies to sites an | nd VPNs                       |                           |                  |                          |                    |           |                                            |            |   |            |   |         |
|    | Policy Name              | Maximum of 32 characters      |                           |                  |                          |                    |           |                                            |            |   |            |   |         |
| 8  | Policy Description       | Description of the policy     |                           |                  |                          |                    |           |                                            |            |   |            |   |         |
|    | Topology App             | plication-Aware Routing       | ffic Data Cflowd          |                  |                          |                    |           |                                            |            |   |            |   |         |
| 1. | Voice_Video_AA           | AR_Policy1                    |                           |                  |                          |                    |           |                                            |            |   |            |   |         |
|    | New Site List:           | and VPN List                  |                           |                  |                          |                    |           |                                            |            |   |            |   |         |
|    | Site List                |                               |                           | VPN List         |                          |                    | Act       | tion                                       |            |   |            |   |         |
|    |                          |                               |                           |                  |                          |                    |           |                                            |            |   |            |   |         |
|    |                          |                               |                           |                  |                          |                    |           |                                            |            |   |            |   |         |
|    |                          |                               |                           |                  |                          |                    |           |                                            |            |   |            |   |         |
|    |                          |                               |                           |                  |                          |                    |           |                                            |            |   |            |   |         |
|    |                          |                               |                           |                  |                          |                    |           |                                            |            |   |            |   |         |
|    |                          |                               |                           |                  |                          |                    |           |                                            |            |   |            |   |         |
|    | BACK                     |                               |                           |                  | Preview Save Pol         | CANCEL             |           |                                            |            |   |            |   |         |

Select the previously defined Site List and VPN List. Click Add and click Save Policy.

| cisco VMan                         | age                      |                     |                  |                               |                   |                        |                                         | •             | 6 🍂          | 9         | admin •     |
|------------------------------------|--------------------------|---------------------|------------------|-------------------------------|-------------------|------------------------|-----------------------------------------|---------------|--------------|-----------|-------------|
| CONFIGURATION                      | POLICIES Centralized Pol | icy > Add Policy    |                  |                               |                   |                        |                                         |               |              |           |             |
|                                    |                          | 📀 Create Groups o   | f Interest 🛛 🔗 C | onfigure Topology and VPN Mem | nbership ——— 🤣 Co | onfigure Traffic Rules | <ul> <li>Apply Policies to S</li> </ul> | ites and VPNs |              |           |             |
| Add policies to sites an           | d VPNs                   |                     |                  |                               |                   |                        |                                         |               |              |           |             |
| Policy Name                        | AAR_Policy               |                     |                  |                               |                   |                        |                                         |               |              |           |             |
| Policy Description                 | AAR_Policy               |                     |                  |                               |                   |                        |                                         |               |              |           |             |
|                                    |                          |                     |                  |                               |                   |                        |                                         |               |              |           |             |
| Topology Appl                      | lication-Aware Routing   | Traffic Data Cflowd |                  |                               |                   |                        |                                         |               |              |           |             |
| Voice_Video_AA                     | R_Policy1                |                     |                  |                               |                   |                        |                                         |               |              |           |             |
| New Site List a                    | and VPN List             |                     |                  |                               |                   |                        |                                         |               |              |           |             |
| Select Site List                   |                          |                     |                  |                               |                   |                        |                                         |               |              |           |             |
| Site_222 ×                         | Site_23 ×                |                     |                  |                               |                   |                        |                                         |               |              |           | *           |
| Select VPN List                    |                          |                     |                  |                               |                   |                        |                                         |               |              |           |             |
| VPN10 ×                            |                          |                     |                  |                               |                   |                        |                                         |               |              |           | ×           |
| _                                  |                          |                     |                  |                               |                   |                        |                                         |               |              | _         |             |
|                                    |                          |                     |                  |                               |                   |                        |                                         |               |              | Add Canc  | ;el         |
| Site List↑                         |                          |                     | VPN Li           | st                            |                   |                        | Action                                  |               |              |           |             |
|                                    |                          |                     |                  |                               |                   |                        |                                         |               |              |           |             |
|                                    |                          |                     |                  |                               |                   |                        |                                         |               |              |           |             |
|                                    |                          |                     |                  |                               |                   |                        |                                         |               |              |           |             |
|                                    |                          |                     |                  |                               |                   |                        |                                         |               |              |           |             |
|                                    |                          |                     |                  |                               |                   |                        |                                         |               |              |           | _           |
| BACK                               |                          |                     |                  | Preview                       | Save Policy CANCE | EL.                    |                                         |               |              |           |             |
| ululu Cisco vMan                   | lage                     |                     |                  |                               |                   |                        |                                         |               | e 🖌          | a a       | admin       |
|                                    |                          |                     |                  |                               |                   |                        |                                         |               |              | Custom    | Ontions     |
| Centralized Policy                 | Localized Policy         |                     |                  |                               |                   |                        |                                         |               |              | - Oubtoin | options     |
| ,                                  | ,                        |                     |                  |                               |                   |                        |                                         |               |              |           | ~           |
|                                    |                          |                     |                  |                               |                   |                        |                                         |               |              |           |             |
| • Add Policy                       |                          |                     |                  |                               |                   |                        |                                         |               |              |           |             |
| • Add Policy                       |                          | Search Options 🗸    |                  |                               |                   |                        |                                         |               |              | 1         | Total Rows: |
| Add Policy     Add Policy     Name | Descripti                | Search Options V    | Туре             | Activated                     | U                 | odated By              | Policy Version                          |               | Last Updated | 7         | Total Rows: |

## Step 10. Activate the policy

Configuring the Application Aware Routing policy does not push the policy to vSmart controller. Final step is to configure the vSmart controller and enforce the policy by activating the policy.

In vManage, navigate to **Configuration > Policies > Centralized Policy**. Choose the configured Application Aware Routing Policy, on the far right-side select the three dots (...) to the right of each table row and select **Activate** option from the menu.

| ≡  | Cisco vManage                  |             |                 |                   |           |            | •                  | Ê      | <b>*</b> ®   | 0          | admin 👻    |
|----|--------------------------------|-------------|-----------------|-------------------|-----------|------------|--------------------|--------|--------------|------------|------------|
|    | CONFIGURATION   POLICIES       |             |                 |                   |           |            |                    |        |              | 💷 Custom 0 | ptions 👻   |
|    | Centralized Policy Localized P | olicy       |                 |                   |           |            |                    |        |              |            |            |
| *  | Add Policy                     |             |                 |                   |           |            |                    |        |              |            | 0          |
| 3  | Q                              | Se          | earch Options 🗸 |                   |           |            |                    |        |              | To         | al Rows: 1 |
|    | Name                           | Description |                 | Туре              | Activated | Updated By | Policy Version     | Last l | Jpdated      |            |            |
| 2  | AAR_Policy                     | AAR_Policy  |                 | UI Policy Builder | false     | admin      | 02222020T002255638 | 21 Fe  | b 2020 4:22: | 55 PM PST  | •••        |
| ** |                                |             |                 |                   |           |            |                    |        |              | View       |            |
|    |                                |             |                 |                   |           |            |                    |        |              | Preview    |            |
|    |                                |             |                 |                   |           |            |                    |        |              | Edit       |            |
|    |                                |             |                 |                   |           |            |                    |        |              | Delete     |            |
|    |                                |             |                 |                   |           |            |                    |        |              | Activate   |            |

Pop-up window will ask for confirmation to push the configuration to all vSmart controllers for enforcement. Click **Activate** 

| ≡      |             | Cisco vManage                     |                       |                                                  |             |                  |    |         | ¢®           |             |               |
|--------|-------------|-----------------------------------|-----------------------|--------------------------------------------------|-------------|------------------|----|---------|--------------|-------------|---------------|
| 55     | <b>\$</b> c | ONFIGURATION   POLICIES           |                       |                                                  |             |                  |    |         |              | I Custom    | n Options 👻   |
|        | Cen         | tralized Policy Localized         | Policy                |                                                  |             |                  |    |         |              |             |               |
| \$     | ٥           | Add Policy                        |                       | Activate Policy                                  |             | ×                |    |         |              |             | 00            |
| a,     | Q           |                                   | Search Option         | Policy will be applied to the reachable vSmarts: |             |                  |    |         |              |             | Total Rows: 1 |
|        | Nai         |                                   |                       | 15.15.15.25                                      |             | Policy Version   |    |         |              |             |               |
| *      | AA          | R_Policy                          | AAR_Policy            |                                                  |             | 02222020T0022556 | 38 | 21 Fel  | b 2020 4:22  | :55 PM PST  |               |
| *      |             |                                   |                       |                                                  | Activate    | Cancel           |    |         |              |             |               |
|        |             |                                   |                       |                                                  |             |                  |    |         |              |             |               |
|        |             |                                   |                       |                                                  |             |                  |    |         |              |             |               |
|        |             |                                   |                       |                                                  |             |                  |    |         |              |             |               |
|        |             |                                   |                       |                                                  |             |                  |    |         |              |             |               |
|        |             |                                   |                       |                                                  |             |                  |    |         |              |             |               |
| ≡      | cisco       | Cisco vManage                     |                       |                                                  |             |                  | •  | Ê       | <b>*</b> *   | 0           | admin 🔻       |
| 5      |             | SK VIEW                           |                       |                                                  |             |                  |    |         |              |             |               |
| 묘      | Push v      | vSmart Policy   😋 Validation Succ | ess 👻                 |                                                  |             |                  |    | Init    | iated By: ad | min From: 1 | 00.119.42.142 |
| \$     | Total T     | Task: 1   Success : 1             |                       |                                                  |             |                  |    |         |              |             |               |
| т<br>3 |             |                                   |                       |                                                  |             |                  |    |         |              |             | 08            |
|        | Q           |                                   | Search Options 🗸      |                                                  |             |                  |    |         |              |             | Total Rows: 1 |
| ÷      |             | Statue                            | Massona               | Hostname                                         | System ID   | Site ID          |    | vManag  | o IP         |             |               |
| *      | >           | Success                           | Done - Push vSmart Po | icy ENT19-vsmart1                                | 15.15.15.25 | 25               |    | 11.11.1 | 1.21         |             |               |
| 1      |             |                                   |                       |                                                  |             |                  |    |         |              |             |               |
|        |             |                                   |                       |                                                  |             |                  |    |         |              |             |               |

# Process: Appending Application-Aware Routing policy

It is important to note that only one Centralized Policy can be associated and activated in the SD-WAN environment. The centralized policy can have multiple policies embedded within the same policy.

Deployments with an existing active centralized policy can add the Application-Aware Routing policy to the existing policy. This process walks through procedure needed to append the Application-Aware routing policy

Creating Application Aware Routing policies consists of defining the three core components:

- Identification Classify the traffic / Application group of interest.
- Application SLA Requirement Defining the application SLA requirements.

 Application-Aware Routing Policy – Policy maps the classified traffic to the transport tunnel based on the defined SLA requirement.

On creating the policy, associate and activate the centralized policy to appropriate Site list(s) and VPN list(s).

#### Procedure 1. Identification - Classify the traffic / Application group of interest.

The below procedure walks through steps needed to classify the traffic.

**Step 1.** In vManage, navigate to **Configuration > Policies > Centralized Policy**. Click **Custom Options** from the top right menu options and select **Lists** from the **Centralized Policy** section.

| ≡   | cisco vManage                  |                |                   |           |            |                | •              | Ê      | <b>*</b> | Ø            | admin 🔫   |
|-----|--------------------------------|----------------|-------------------|-----------|------------|----------------|----------------|--------|----------|--------------|-----------|
| ::  | CONFIGURATION   POLICIES       |                |                   |           |            |                |                |        |          | III Custom   | Options 👻 |
|     | Centralized Policy Localized F | Policy         |                   |           |            |                | 🜐 Centralized  | Policy |          | ocalized Pol | icy       |
| -   | Add Policy                     |                |                   |           |            |                | CLI Policy     |        | CLI P    | olicy        |           |
| - 🕶 |                                |                |                   |           |            |                | Lists          |        | Lists    |              |           |
| a.  | Q                              | Search Options | <b>*</b>          |           |            |                | Topology       |        | Forw     | arding Class | /QoS      |
| Ť   | Name                           | Description    | Туре              | Activated | Updated By | Policy Version | Traffic Policy |        | Acce     | ss Control L | ists      |
| 2   | AAR_Policy                     | AAR_Policy     | UI Policy Builder | true      | admin      | 02222020T00    |                |        | Rout     | e Policy     |           |
| *   |                                |                |                   |           |            |                |                |        |          |              | _         |

Step 2. Select Application from the left panel and click New Application List

| ≡   | cisco vManage                      |                                        |                                        |                          |                           | •                                | â      | <b>≜</b> @ | 0 | admin 🔻 |
|-----|------------------------------------|----------------------------------------|----------------------------------------|--------------------------|---------------------------|----------------------------------|--------|------------|---|---------|
| s [ | CONFIGURATION   POLICI             | ES Centralized Policy > Add Policy     |                                        |                          |                           |                                  |        |            |   |         |
| ▫   |                                    | O Create Groups of I                   | nterest O Configure Topolo             | ogy and VPN Membership O | Configure Traffic Rules O | Apply Policies to Sites and VPNs |        |            |   |         |
| ٠   | Select a list type on the left and | start creating your groups of interest |                                        |                          |                           |                                  |        |            |   |         |
| ع   | Application                        | New Application List                   |                                        |                          |                           |                                  |        |            |   |         |
| ĉ   | Color                              | Name                                   | Entries                                | Reference Count          | Updated By                | Last Updated                     | Action |            |   | - 1     |
| *   | Data Prefix                        | Microsoft_Apps                         | bing, hockeyapp, live_hotmail, lync, l | 0                        | system                    | 15 Jan 2020 4:37:54 PM PST       | /01    |            |   | _       |
| _   | Policer                            | Google_Apps                            | blogger, chrome_update, gcs, gmail,    | 0                        | system                    | 15 Jan 2020 4:37:55 PM PST       | /01    |            |   |         |
| 8   | Prefix                             |                                        |                                        |                          |                           |                                  |        |            |   |         |
|     | Site                               |                                        |                                        |                          |                           |                                  |        |            |   |         |
|     | SLA Class                          |                                        |                                        |                          |                           |                                  |        |            |   |         |
|     | TLOC                               |                                        |                                        |                          |                           |                                  |        |            |   |         |
|     | VPN                                |                                        |                                        |                          |                           |                                  |        |            |   |         |
|     |                                    |                                        |                                        |                          |                           |                                  |        |            |   |         |
|     |                                    |                                        |                                        | Next CANCEL              |                           |                                  |        |            |   |         |

Select the **Application** or **Application Family** and choose appropriate option from the drop-down option. Provide an **Application List Name** and Click **Add**.

|   | cisco Cisco vManage                |                                        |                                        |   |                         | •                                    | Ē     | <b>*</b> | 0      | adn |
|---|------------------------------------|----------------------------------------|----------------------------------------|---|-------------------------|--------------------------------------|-------|----------|--------|-----|
| Γ | CONFIGURATION   POLICI             | ES Centralized Policy > Add Policy     |                                        |   |                         |                                      |       |          |        |     |
|   |                                    | Create Group                           | ps of Interest O Configure Top         |   | Configure Traffic Rules | — O Apply Policies to Sites and VPNs |       |          |        |     |
|   | Select a list type on the left and | start creating your groups of interest |                                        |   |                         |                                      |       |          |        |     |
|   | Application                        | New Application List                   |                                        |   |                         |                                      |       |          |        |     |
|   | Color                              | Application List Name                  |                                        |   |                         |                                      |       |          |        |     |
|   | Data Prefix                        | Audio_Video_Application_List           |                                        |   |                         |                                      |       |          |        |     |
|   | Policer                            | Application     Application            | on Family                              |   |                         |                                      |       |          |        |     |
|   | Prefix                             | Audio/Video ×                          |                                        |   |                         |                                      |       |          |        | Ŧ   |
|   | Site                               |                                        |                                        |   |                         |                                      |       |          |        |     |
|   | SLA Class                          |                                        |                                        |   |                         |                                      |       | Add      | Cancel |     |
|   | TLOC                               |                                        |                                        |   |                         |                                      |       |          |        |     |
|   | 1011                               | Name                                   |                                        |   |                         |                                      |       |          |        |     |
|   | VPN                                | Microsoft_Apps                         | bing, hockeyapp, live_hotmail, lync, l | 0 | system                  | 15 Jan 2020 4:37:54 PM PST           | / 🗇 🗉 |          |        |     |
|   |                                    | Google_Apps                            | blogger, chrome_update, gcs, gmail,    | 0 | system                  | 15 Jan 2020 4:37:55 PM PST           | /0=   |          |        |     |

|     | abab                                 |                                        |                                        |                            |                           |                                                      |        |          |   |         |
|-----|--------------------------------------|----------------------------------------|----------------------------------------|----------------------------|---------------------------|------------------------------------------------------|--------|----------|---|---------|
| ≡ _ | cisco Cisco vManage                  |                                        |                                        |                            |                           | •                                                    | Ê      | <b>*</b> | 0 | admin 🔻 |
| ::  | CONFIGURATION   POLICI               | ES Centralized Policy > Add Policy     |                                        |                            |                           |                                                      |        |          |   |         |
|     |                                      | <ul> <li>Create Groups o</li> </ul>    | f Interest O Configure Topo            | ology and VPN Membership ( | Configure Traffic Rules ( | <ul> <li>Apply Policies to Sites and VPNs</li> </ul> |        |          |   |         |
| ۰   | Select a list type on the left and s | start creating your groups of interest |                                        |                            |                           |                                                      |        |          |   |         |
| عر  | Application                          | New Application List                   |                                        |                            |                           |                                                      |        |          |   |         |
| ÷   | Color                                | Name                                   | Entries                                | Pafarance Count            | Lindated By               | Last Indated                                         | Action |          |   | - 1     |
| *   | Data Prefix                          | Microsoft_Apps                         | bing, hockeyapp, live_hotmail, lync, l | 0                          | system                    | 15 Jan 2020 4:37:54 PM PST                           |        |          |   | - II    |
| _   | Policer                              | Google_Apps                            | blogger, chrome_update, gcs, gmail,    | 0                          | system                    | 15 Jan 2020 4:37:55 PM PST                           | × 0 =  |          |   |         |
|     | Prefix                               | Audio_Video_Application_List           | audio-video                            | 0                          | admin                     | 20 Feb 2020 12:59:23 PM PST                          | /0=    |          |   |         |
|     | Site                                 |                                        |                                        |                            |                           |                                                      |        |          |   |         |
|     | SLA Class                            |                                        |                                        |                            |                           |                                                      |        |          |   |         |
|     | TLOC                                 |                                        |                                        |                            |                           |                                                      |        |          |   |         |
|     | VPN                                  |                                        |                                        |                            |                           |                                                      |        |          |   |         |
|     |                                      |                                        |                                        |                            |                           |                                                      |        |          |   |         |
|     |                                      |                                        |                                        | Next CANCEL                |                           |                                                      |        |          |   |         |

Step 3. Alternatively, to previous step, network administrator can match on Data Prefix to identify the traffic.

To define the data prefix. In vManage, navigate to **Configuration > Policies > Centralized Policy**. Click **Custom Options** from the top right menu options and select **Lists** from the **Centralized Policy** section.

| ≡  | cisco vManage                  |                |                   |           |       |             | •              | Ê      | <u>*</u> | Ø            | admin 🛨   |
|----|--------------------------------|----------------|-------------------|-----------|-------|-------------|----------------|--------|----------|--------------|-----------|
| :: | CONFIGURATION   POLICIES       |                |                   |           |       |             |                |        |          | III Custom   | Options 👻 |
|    | Centralized Policy Localized P | olicy          |                   |           |       |             | 🜐 Centralized  | Policy | 🛅 Lo     | calized Poli | су        |
| -  | Add Policy                     |                |                   |           |       |             | CLI Policy     |        | CLI Po   | olicy        |           |
|    | 0                              | Search Ontions |                   |           |       |             | Lists          |        | Lists    |              |           |
| ચ  | ~                              | ocaron epitone |                   |           |       |             | Topology       |        | Forwa    | arding Class | QoS       |
|    | Name                           |                |                   | Activated |       |             | Traffic Policy |        | Acces    | s Control Li | sts       |
| 2  | AAR_Policy                     | AAR_Policy     | UI Policy Builder | true      | admin | 02222020T00 |                |        | Route    | Policy       |           |
| *  |                                |                |                   |           |       |             |                |        |          |              | _         |

select the Data Prefix option from the List type on the left side panel, and click New Data Prefix List

|    | cisco vManage                      |                                        |                   |                 |            | •            | Ê | <b>*</b> | 0        |           |
|----|------------------------------------|----------------------------------------|-------------------|-----------------|------------|--------------|---|----------|----------|-----------|
|    | CONFIGURATION   POLIC              | IES Centralized Policy > Define Lists  |                   |                 |            |              |   |          | E Custom | Options 👻 |
|    | Select a list type on the left and | start creating your groups of interest |                   |                 |            |              |   |          |          |           |
| *  | Application                        | ● New Data Prefix List                 |                   |                 |            |              |   |          |          |           |
| *  | Color                              |                                        |                   |                 |            |              |   |          |          | _         |
| ۲. | Data Prefix                        | Name Entries                           | Internet Protocol | Reference Count | Updated By | Last Updated |   | A        | ction    |           |
| ŝ  | Policer                            |                                        |                   |                 |            |              |   |          |          |           |
| *  | Prefix                             |                                        | No data           | a availabl      | е          |              |   |          |          |           |
|    | Site                               |                                        |                   |                 |            |              |   |          |          |           |
|    | SLA Class                          |                                        |                   |                 |            |              |   |          |          |           |
|    | TLOC                               |                                        |                   |                 |            |              |   |          |          |           |
|    | VPN                                |                                        |                   |                 |            |              |   |          |          |           |
|    |                                    |                                        |                   |                 |            |              |   |          |          |           |
|    |                                    |                                        |                   |                 |            |              |   |          |          |           |
|    |                                    |                                        |                   |                 |            |              |   |          |          |           |

Input the **Data Prefix List Name** and select either **IPv4** / **IPv6** from the **Internet Protocol** option and add the prefix that needs to be matched and select **Add** 

| <ul> <li>Verify C Cloco VManage</li> <li>CONFIGURATION   POLICIES Centralized Policy &gt; Define Lists</li> <li>Select a list type on the left and start creating your groups of interest</li> <li>Application</li> <li>New Data Prefix List</li> <li>Data Prefix</li> <li>Data Prefix</li> <li>Data</li></ul>                                                                                                    |                  | Custom Options |
|----------------------------------------------------------------------------------------------------|------------------|----------------|
| CONFIGURATION   POLICIES Centralized Policy > Define Lists  Coor  Application Color  Data Prefix Color  Prefix SLA Class TLOC VPN N Name Entries Internet Protocol Reference Count Updated By Last Upd  Control Last Upd  Control L | Ac               | Cancel         |
| Select a list type on the left and start creating your groups of interest   Application   Color   Data Prefix   Data Prefix   Policer   Prefix   Site   SLA Class   TuOC   VPN     Name   Entries   Internet Protocol   Name   Entries     Internet Protocol     Internet Protocol     Name     Entries     Internet Protocol     Internet Protocol <t< th=""><th>Ac</th><th>d Cancel</th></t<>                                                                                                    | Ac               | d Cancel       |
| Application   Color   Data Prefix   Data Prefix   Data Data Prefix   Data Data Prefix   Data Data Prefix   Data Data Prefix   Data Prefix   Data Data Prefix   Data Data Prefix   Data Data Prefix   Data Data Prefix   Data Data Prefix   Data Data Prefix   Data Data Prefix   Data Data Prefix   Data Data Prefix   Data Data Prefix   Data Data Prefix   Data Prefix <th>Ac</th> <th>ld Cancel</th>                                                                                                    | Ac               | ld Cancel      |
| Color   Data Prefix   Policer   Prefix   Site   Site   Site   Site   Add Data Prefix   10.4.208.0/24     Internet Protocol   VPN     Name   Entrifes   Internet Protocol     Reference Count   Updated By     Last Updated State                                                                                                    | Ac               | Id Cancel      |
| Das Prefix   Policer   Prefix   Site   Site   SLA Class   TLOC   VPN                                                                                                    | Ac               | id Cancel      |
| Policer   Prefix   Site   SLA Class   TLOC   VPN                                                                                                    | Ac               | Id Cancel      |
| Prefix Site Site SLA Class TLOC VPN Name Entries Internet Protocol Reference Count Updated By Last Upd ConFIGURATION   POLICIES Centralized Policy > Define Lists                                                                                                    | Ac               | Id Cancel      |
| Image: State of the state of the state                                | Ad               | Gancel         |
| Add Data Prefix SLA Class TLOC VPN Name Entries Internet Protocol Reference Count Updated By Last Upd Cisco VManage Cisco Cisco vManage Cisco Contriguration   Policies Centralized Policy > Define Lists                                                                                                    | Ad               | id Cancel      |
| SLA Class<br>TLOC<br>VPN<br>Name Entries Internet Protocol Reference Count Updated By Last Upd<br>cisco Cisco vManage                                                                                                    | Ad               | Id Cancel      |
| TLOC       VPN       Name       Entries       Internet Protocol       Reference Count       Updated By       Last Updated By         Internet Protocol       Cisco vManage       Constiguration   Policies       Centralized Policy > Define Lists                                                                                                    | Ad               | ld Cancel      |
| VPN       Name       Entries       Internet Protocol       Reference Count       Updated By       Last Updated By         Image: tissue tissue tisue tisue tissue tissue tisue tissue tissue tisue tiss                                                                                                    |                  |                |
| Name     Entries     Internet Protocol     Reference Count     Updated By     Last Upd<br>                                                                                                    |                  |                |
|                                                                                                    | ted              | Action         |
| Cisco vManage Cisco vManage Configuration   POLICIES Centralized Policy > Define Lists                                                                                                    |                  |                |
| CISCO VManage Control POLICIES Centralized Policy > Define Lists                                                                                                    | @                |                |
| CONFIGURATION   POLICIES Centralized Policy > Define Lists                                                                                                    | E #              | 🌒 admir        |
|                                                                                                    |                  | Eustom Options |
| Select a list type on the left and start creating your groups of interest                                                                                                    |                  |                |
| Application O New Data Prefix List                                                                                                    |                  |                |
| Color                                                                                                    |                  | Autor          |
| Name         Entries         Internet Protocol         Reference Count         Updated By         Last Updated Dy           Data Prefix         Custome_DataPrefix_Li         10.4.208.0/24         IPv4         0         admin         25 Aor 20                                                                                                    | 0 4:43:21 PM PDT | Action         |
| Policer                                                                                                    |                  |                |
| Prefix P                                                                                                    |                  |                |
| ii) Site                                                                                                    |                  |                |
|                                                                                                    |                  |                |
| STM (1922                                                                                                    |                  |                |
| TLOC                                                                                                    |                  |                |
| VPN                                                                                                    |                  |                |

## **Procedure 2.** Define Application Service Level requirements.

This procedure walks through steps needed to define custom SLA class.

**Step 1.** In vManage, navigate to **Configuration > Policies > Centralized Policy**. Click **Custom Options** from the top right menu options and select **Lists** from the **Centralized Policy** section.

| ≡  | cisco vManage                  |                |                   |      |       |                | •              | Ê      | <b>*</b> | Ø            | admin 👻   |
|----|--------------------------------|----------------|-------------------|------|-------|----------------|----------------|--------|----------|--------------|-----------|
| :: | CONFIGURATION   POLICIES       |                |                   |      |       |                |                |        |          | I Custom     | Options 👻 |
|    | Centralized Policy Localized P | Policy         |                   |      |       |                | Centralized    | Policy |          | ocalized Pol | icy       |
| -  | Add Policy                     |                |                   |      |       |                | CLI Policy     |        | CLI P    | olicy        |           |
|    | 0                              | Castaly Ontion |                   |      |       |                | Lists          |        | Lists    |              |           |
| ચ  | Ч.                             | Search Option  | · ·               |      |       |                | Topology       |        | Forw     | arding Class | /QoS      |
|    | Name                           |                |                   |      |       | Policy Version | Traffic Policy |        | Acce     | ss Control L | sts       |
| 2  | AAR_Policy                     | AAR_Policy     | UI Policy Builder | true | admin | 02222020T00    |                |        | Rout     | e Policy     |           |
|    |                                |                |                   |      |       |                |                |        |          |              | _         |

Step 2. select the SLA Class option from the List type on the left side panel, and click New SLA Class List

| _      | ululu Cisco yManage                  |                                 |           |              |             |                 |            | • •            |           | •                       | admin -   |
|--------|--------------------------------------|---------------------------------|-----------|--------------|-------------|-----------------|------------|----------------|-----------|-------------------------|-----------|
|        |                                      | S. Operational Delivery of De   | finalista |              |             |                 |            | • •            | · •       | Custor                  | auriin •  |
| ==     | Select a list type on the left and s | start creating your groups of i | nterest   |              |             |                 |            |                |           |                         | ropuono - |
| □<br>≎ | Application                          | • New SLA Class List            |           |              |             |                 |            |                |           |                         |           |
| ٩      | Data Profix                          | Name                            | Loss (%)  | Latency (ms) | Jitter (ms) | Reference Count | Updated By | Last Updated   |           | Action                  |           |
| ÷      | Data Prenx                           | Transactional-Data              | 5         | 50           | 100         | 2               | system     | 15 Jan 2020 4: | 37:53 PM  | <ul> <li>© =</li> </ul> |           |
|        | Policer                              | Bulk-Data                       | 10        | 300          | 100         | 0               | system     | 26 Mar 2020 1  | 1:17:27 A |                         |           |
| *      | Prefix                               | Voice-And-Video                 | 2         | 45           | 100         | 1               | system     | 15 Jan 2020 4: | 37:54 PM  |                         |           |
| 11     | Site                                 | Default                         | 25        | 300          | 100         | 0               | system     | 15 Jan 2020 4: | 37:55 PM  | × •                     |           |
|        |                                      | Custom_SLA_Class_1              | 5         | 70           | 100         | 3               | admin      | 20 Feb 2020 3: | 55:09 PM  |                         |           |
|        | SLA Class                            |                                 |           |              |             |                 |            |                |           |                         |           |
|        | TLOC                                 |                                 |           |              |             |                 |            |                |           |                         |           |
|        | VPN                                  |                                 |           |              |             |                 |            |                |           |                         |           |

### Input the SLA Class List Name and Loss, Latency, Jitter value requirement for the application and click Add.

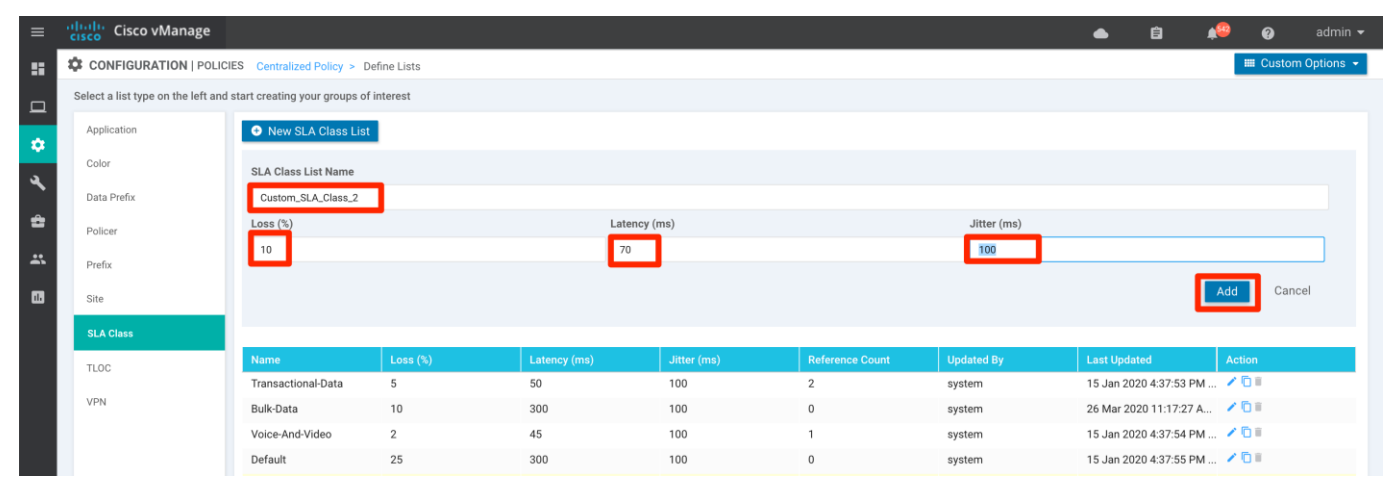

Step 3. Create additional SLA Class as shown in the previous step, if needed.

|            | cisco vManage                                                             |                            |            |              |             |                 |            | ▲ Ê                     | 1 <sup>69</sup> 0 | admin 🛨  |  |
|------------|---------------------------------------------------------------------------|----------------------------|------------|--------------|-------------|-----------------|------------|-------------------------|-------------------|----------|--|
| ::         | CONFIGURATION   POLICI                                                    | ES Centralized Policy > De | fine Lists |              |             |                 |            |                         | III Custom C      | ptions 👻 |  |
|            | Select a list type on the left and start creating your groups of interest |                            |            |              |             |                 |            |                         |                   |          |  |
| *          | Application                                                               | • New SLA Class List       |            |              |             |                 |            |                         |                   |          |  |
| ۹.         | Color                                                                     | Name                       | Loss (%)   | Latency (ms) | Jitter (ms) | Reference Count | Updated By | Last Updated            | Action            |          |  |
| <b>a</b> . | Data Prefix                                                               | Transactional-Data         | 5          | 50           | 100         | 2               | system     | 15 Jan 2020 4:37:53 PM  | 🖊 🗇 🗉             |          |  |
| 1          | Policer                                                                   | Bulk-Data                  | 10         | 300          | 100         | 0               | system     | 26 Mar 2020 11:17:27 A. | . 🖊 🔁 🗉           |          |  |
| <b>.</b>   | Prefix                                                                    | Voice-And-Video            | 2          | 45           | 100         | 1               | system     | 15 Jan 2020 4:37:54 PM  | 🖊 🖸 🗉             |          |  |
|            |                                                                           | Default                    | 25         | 300          | 100         | 0               | system     | 15 Jan 2020 4:37:55 PM  | 🖊 🔁 🗉             |          |  |
|            | Site                                                                      | Custom_SLA_Class_1         | 5          | 70           | 100         | 3               | admin      | 20 Feb 2020 3:55:09 PM  | 🖊 🗅 🗉             |          |  |
|            | SLA Class                                                                 | Custom_SLA_Class_2         | 5          | 70           | 100         | 0               | admin      | 25 Apr 2020 5:08:59 PM  | 🖊 🗅 🕷             |          |  |
|            | TLOC                                                                      |                            |            |              |             |                 |            |                         |                   |          |  |
|            | VPN                                                                       |                            |            |              |             |                 |            |                         |                   |          |  |

#### Tech tip

Any number of SLA Class can be created, but only 4 SLA class can be associated to the Application Aware Policy. Please refer to the corresponding version Release Notes for the latest supports number of SLAs.

The Site list defines the sites in the SD-WAN environment. This site list can be used to enforce the Application-Aware Routing to influence WAN Edge devices in the specified site(s).

**Step 1.** In vManage, navigate to **Configuration > Policies > Centralized Policy**. Click **Custom Options** from the top right menu options and select **Lists** from the **Centralized Policy** section.

| ≡        | cisco vManage                |             |                   |      |       |             | ۵              | Ê     | <b>*</b> @ | ø            | admin 👻   |
|----------|------------------------------|-------------|-------------------|------|-------|-------------|----------------|-------|------------|--------------|-----------|
|          | CONFIGURATION   POLICIES     |             |                   |      |       |             |                |       |            | III Custom   | Options 👻 |
| ᆸ        | Centralized Policy Localized | Policy      |                   |      |       |             | Centralized Po | olicy | 🛅 La       | ocalized Pol | .icy      |
| ~        | Add Policy                   |             |                   |      |       |             | CLI Policy     |       | CLI P      | olicy        |           |
| *        | Q                            | Search Opti | ons 🗸             |      |       |             | Lists          |       | Lists      |              |           |
| ۹.       |                              |             |                   |      |       | _           | Topology       |       | Forwa      | arding Class | /QoS      |
|          | Name                         |             |                   |      |       |             | Traffic Policy |       | Acce       | ss Control L | ists      |
| <b>2</b> | AAR_Policy                   | AAR_Policy  | UI Policy Builder | true | admin | 02222020T00 |                |       | Route      | Policy       |           |
| *        |                              |             |                   |      |       |             |                |       |            |              |           |

Step 2. Select Site from the left panel and create Site list by clicking New Site List

| ≡      | Cisco vManage                      |                                        |                                |                 |            | <b>▲</b> 8                  | <b>*</b> @            | Ø        | admin 👻   |
|--------|------------------------------------|----------------------------------------|--------------------------------|-----------------|------------|-----------------------------|-----------------------|----------|-----------|
| ::     | CONFIGURATION   POLICI             | ES Centralized Policy > Define Lists   |                                |                 |            |                             |                       | E Custom | Options 👻 |
|        | Select a list type on the left and | start creating your groups of interest |                                |                 |            |                             |                       |          |           |
| -<br>* | Application                        | New Site List                          |                                |                 |            |                             |                       |          |           |
|        | Color                              |                                        |                                |                 |            |                             |                       |          | _         |
| ્ય     |                                    | Name                                   | Entries                        | Reference Count | Updated By | Last Updated                | Action                |          |           |
| -      | Data Prefix                        | Site_19                                | 19                             | 10              | admin      | 16 Apr 2020 3:34:29 AM PDT  | /01                   |          |           |
| *      | Policer                            | Site_12                                | 12                             | 3               | admin      | 16 Apr 2020 3:33:43 AM PDT  | 101                   |          |           |
| *      | Prefix                             | Site_23                                | 23                             | 3               | admin      | 21 Feb 2020 9:26:20 AM PST  | <ul> <li>0</li> </ul> |          |           |
|        |                                    | Site_21                                | 21                             | 1               | admin      | 04 Apr 2020 10:14:41 AM PDT | ∕0∎                   |          |           |
| ш      | Site                               | Site_11                                | 11                             | 1               | admin      | 16 Apr 2020 3:33:20 AM PDT  | 10                    |          |           |
|        | SLA Class                          | Site_13                                | 13                             | 1               | admin      | 16 Apr 2020 3:34:01 AM PDT  | < D =                 |          |           |
|        | TLOC                               | Site_20                                | 20                             | 1               | admin      | 16 Apr 2020 3:34:37 AM PDT  | <ul> <li>0</li> </ul> |          |           |
|        | 1600                               | All_Sites                              | 11, 12, 13, 19, 20, 21, 22, 23 | 13              | admin      | 16 Apr 2020 3:35:28 AM PDT  | < D II                |          |           |
|        | VPN                                | Site 22                                | 22                             | 1               | admin      | 04 Apr 2020 10:14:48 AM PDT | /01                   |          |           |

Input the Site List Name and Add Site. click Add

| ≡  | cisco VManage                      |                                        | • | Ê | <b>"</b> 22 | Ø      | admin 👻   |
|----|------------------------------------|----------------------------------------|---|---|-------------|--------|-----------|
| :: | CONFIGURATION   POLICI             | ES Centralized Policy > Define Lists   |   |   |             | Custom | Options 👻 |
|    | Select a list type on the left and | start creating your groups of interest |   |   |             |        |           |
| *  | Application                        | O New Site List                        |   |   |             |        |           |
| *  | Color                              | Site List Name                         |   |   |             |        |           |
| *  | Data Prefix                        | Site_222                               |   |   |             |        |           |
| ĉ  | Policer                            | Add Site                               |   |   |             |        |           |
| *  | Prefix                             | 222                                    |   |   |             |        |           |
|    | Site                               |                                        |   |   | Add         | Cance  | əl        |
|    | SLA Class                          |                                        |   |   |             |        |           |

Step 3. Add additional sites by clicking the New Site List.

|    | cisco vManage                        |                                        |                                |                 |            | ▲ Ê                         | 单 😨 admir          |
|----|--------------------------------------|----------------------------------------|--------------------------------|-----------------|------------|-----------------------------|--------------------|
|    |                                      | ES Centralized Policy > Define Lists   |                                |                 |            |                             | III Custom Options |
|    | Select a list type on the left and s | start creating your groups of interest |                                |                 |            |                             |                    |
| •  | Application                          | New Site List                          |                                |                 |            |                             |                    |
| عر | Color                                | Name                                   | Entries                        | Reference Count | Updated By | Last Updated                | Action             |
|    | Data Prefix                          | Site_19                                | 19                             | 10              | admin      | 16 Apr 2020 3:34:29 AM PDT  | /01                |
| *  | Policer                              | Site_12                                | 12                             | 3               | admin      | 16 Apr 2020 3:33:43 AM PDT  | 101                |
| ** | Prefix                               | Site_23                                | 23                             | 3               | admin      | 21 Feb 2020 9:26:20 AM PST  | 20 <b>1</b>        |
| _  | _                                    | Site_21                                | 21                             | 1               | admin      | 04 Apr 2020 10:14:41 AM PDT | 20I                |
|    | Site                                 | Site_11                                | 11                             | 1               | admin      | 16 Apr 2020 3:33:20 AM PDT  | 2 D II             |
|    | SLA Class                            | Site_13                                | 13                             | 1               | admin      | 16 Apr 2020 3:34:01 AM PDT  | 201                |
|    | TLOC                                 | Site_20                                | 20                             | 1               | admin      | 16 Apr 2020 3:34:37 AM PDT  | 20 <b>1</b>        |
|    |                                      | All_Sites                              | 11, 12, 13, 19, 20, 21, 22, 23 | 13              | admin      | 16 Apr 2020 3:35:28 AM PDT  | 20 <b>1</b>        |
|    | VPN                                  | Site_22                                | 22                             | 1               | admin      | 04 Apr 2020 10:14:48 AM PDT | 20×                |
|    |                                      | Site_222                               | 222                            | 0               | admin      | 25 Apr 2020 5:18:27 PM PDT  | 201                |
|    |                                      | Spoke_Lists                            | 11-13, 20-23                   | 12              | admin      | 16 Apr 2020 4:31:28 AM PDT  | ✓ □■               |

### Procedure 4. Create VPN List

The VPN list defines the VPN defined in the SD-WAN environment. This VPN list can be used to enforce the Application-Aware Routing to influence traffic in the specified VPN.

**Step 1.** In vManage, navigate to **Configuration > Policies > Centralized Policy**. Click **Custom Options** from the top right menu options and select **Lists** from the **Centralized Policy** section.

| ≡       | cisco vManage                  |                |                   |      |            |                | •              | Ê      | <b>*</b> @ | 0             | admin 👻   |
|---------|--------------------------------|----------------|-------------------|------|------------|----------------|----------------|--------|------------|---------------|-----------|
| ::      | CONFIGURATION   POLICIES       |                |                   |      |            |                |                |        |            | III Custom    | Options 👻 |
|         | Centralized Policy Localized P | Policy         |                   |      |            |                | 🜐 Centralized  | Policy | Lo         | calized Pol   | су        |
| -       | Add Policy                     |                |                   |      |            |                | CLI Policy     |        | CLI P      | olicy         |           |
|         | 0                              | 0              |                   |      |            |                | Lists          |        | Lists      |               |           |
| عر      | Q                              | Search Uptions | ~                 |      |            |                | Topology       |        | Forwa      | arding Class  | /QoS      |
|         | Name                           |                |                   |      | Updated By | Policy Version | Traffic Policy |        | Acces      | ss Control Li | sts       |
| ŝ       | AAR_Policy                     | AAR_Policy     | UI Policy Builder | true | admin      | 02222020T00    |                |        | Route      | Policy        |           |
| <u></u> |                                |                |                   |      |            |                |                |        |            |               | _         |

Step 2. Select VPN from the left panel and create VPN list by clicking New VPN List

| = | cisco vManage                      |                                        |                |                 |            | <b>▲</b> ₿                  | 🜲 🚱 admin 🗸          |
|---|------------------------------------|----------------------------------------|----------------|-----------------|------------|-----------------------------|----------------------|
|   | CONFIGURATION   POLICI             | ES Centralized Policy > Define Lists   |                |                 |            |                             | III Custom Options - |
|   | Select a list type on the left and | start creating your groups of interest |                |                 |            |                             |                      |
| * | Application                        | New VPN List                           |                |                 |            |                             |                      |
|   | Color                              |                                        |                |                 |            |                             |                      |
| × | Data Brafix                        | Name                                   | Entries        | Reference Count | Updated By | Last Updated                | Action               |
| ~ | Data Pienx                         | VPN_14                                 | 14             | 0               | admin      | 04 Apr 2020 10:18:53 AM PDT | × 0 •                |
| 2 | Policer                            | VPN_10                                 | 10             | 4               | admin      | 21 Feb 2020 9:46:45 AM PST  | ×01                  |
| * | Prefix                             | Full_Mesh_VPN_List                     | 10-14          | 10              | admin      | 09 Apr 2020 6:22:05 PM PDT  | 2 D II               |
| _ |                                    | VPN_11                                 | 11             | 0               | admin      | 04 Apr 2020 10:18:26 AM PDT | 10                   |
| w | Site                               | VPN_12                                 | 12             | 0               | admin      | 04 Apr 2020 10:18:33 AM PDT | 2 D #                |
|   | SLA Class                          | VPN_150                                | 150            | 0               | admin      | 04 Apr 2020 10:19:07 AM PDT | 201                  |
|   | TLOC                               | VPN_153                                | 153            | 0               | admin      | 04 Apr 2020 10:19:31 AM PDT | 101                  |
|   |                                    | AII_VPN                                | 11-14, 151-154 | 0               | admin      | 04 Apr 2020 10:20:24 AM PDT | ×0.                  |
|   | VPN                                | VPN_154                                | 154            | 0               | admin      | 04 Apr 2020 10:19:40 AM PDT | 201                  |
|   |                                    | VPN_13                                 | 13             | 0               | admin      | 04 Apr 2020 10:18:45 AM PDT | ×01                  |
|   |                                    | The Arthough Annu and                  | 400.404        | **              | a desta    | 00 A 0000 C-01-45 DM DDT    | 255                  |
|   |                                    |                                        |                |                 |            |                             |                      |

Input the VPN List Name and Add VPN. click Add.

| =        | cisco VManage                      |                                        |         |                 |            | ▲ €                         | ä 4 <sup>89</sup> Ø |           |
|----------|------------------------------------|----------------------------------------|---------|-----------------|------------|-----------------------------|---------------------|-----------|
|          | CONFIGURATION   POLICI             | IES Centralized Policy > Define List   | s       |                 |            |                             | 🗰 Custom C          | Options 👻 |
|          | Select a list type on the left and | start creating your groups of interest |         |                 |            |                             |                     |           |
| •        | Application                        | New VPN List                           |         |                 |            |                             |                     |           |
|          | Color                              | VPN List Name                          |         |                 |            |                             |                     |           |
| <u></u>  | Data Prefix                        | VPN_15                                 |         |                 |            |                             |                     |           |
| <b>ê</b> | Policer                            | Add VPN                                |         |                 |            |                             |                     |           |
| <b></b>  | Prefix                             | 15                                     |         |                 |            |                             |                     |           |
| 1        | Site                               |                                        |         |                 |            |                             | Add Cancel          | I         |
|          | SLA Class                          |                                        |         |                 |            |                             |                     |           |
|          | TLOC                               |                                        |         |                 |            |                             |                     |           |
|          | VPN                                | Name                                   | Entries | Reference Count | Updated By | Last Updated                | Action              |           |
|          |                                    | VPN_14                                 | 14      | 0               | admin      | 04 Apr 2020 10:18:53 AM PDT | 2 0 ∎               |           |
|          |                                    | VPN_10                                 | 10      | 4               | admin      | 21 Feb 2020 9:46:45 AM PST  | 10 1                |           |

Step 3. Add any additional VPN by clicking the New VPN List.

| ≡  | cisco vManage                        |                                        |                |    |       | ۵                           | Ê  | <b>*</b> ® | 0          | admin 👻   |
|----|--------------------------------------|----------------------------------------|----------------|----|-------|-----------------------------|----|------------|------------|-----------|
| :: |                                      | ES Centralized Policy > Define Lists   |                |    |       |                             |    |            | III Custom | Options 👻 |
|    | Select a list type on the left and s | start creating your groups of interest |                |    |       |                             |    |            |            |           |
|    | Application S New VPN List           |                                        |                |    |       |                             |    |            |            |           |
| \$ | Color                                |                                        |                |    |       |                             |    |            |            |           |
| ۹. |                                      | Name                                   |                |    |       |                             |    |            |            |           |
|    | Data Prefix                          | VPN_14                                 | 14             | 0  | admin | 04 Apr 2020 10:18:53 AM PDT | 10 |            |            |           |
| -  | Policer                              | VPN_10                                 | 10             | 4  | admin | 21 Feb 2020 9:46:45 AM PST  | 10 |            |            |           |
| *  | Prefix                               | Full_Mesh_VPN_List                     | 10-14          | 10 | admin | 09 Apr 2020 6:22:05 PM PDT  | 10 |            |            |           |
| _  |                                      | VPN_11                                 | 11             | 0  | admin | 04 Apr 2020 10:18:26 AM PDT | 10 |            |            |           |
|    | Site                                 | VPN_12                                 | 12             | 0  | admin | 04 Apr 2020 10:18:33 AM PDT | 10 |            |            |           |
|    | SLA Class                            | VPN_150                                | 150            | 0  | admin | 04 Apr 2020 10:19:07 AM PDT | 10 |            |            |           |
|    | TLOC                                 | VPN_153                                | 153            | 0  | admin | 04 Apr 2020 10:19:31 AM PDT | 10 |            |            |           |
|    |                                      | AIL_VPN                                | 11-14, 151-154 | 0  | admin | 04 Apr 2020 10:20:24 AM PDT | 10 |            |            |           |
|    | VPN                                  | VPN_154                                | 154            | 0  | admin | 04 Apr 2020 10:19:40 AM PDT | /0 |            |            |           |
|    |                                      | VPN_13                                 | 13             | 0  | admin | 04 Apr 2020 10:18:45 AM PDT | 10 |            |            |           |
|    |                                      | Hub_Spoke_VPN_List                     | 150-154        | 18 | admin | 09 Apr 2020 6:21:45 PM PDT  | 10 | •          |            |           |
|    |                                      | VPN_151                                | 151            | 0  | admin | 04 Apr 2020 10:19:13 AM PDT | 10 | •          |            |           |
|    |                                      | VPN_152                                | 152            | 0  | admin | 04 Apr 2020 10:19:23 AM PDT | 10 |            |            |           |

#### **Procedure 5.** Configuring Application-Aware Routing policy

This procedure walks through the steps needed to create Application-Aware Routing policy. The policy binds the previously created traffic class to the specified WAN Edge device transport tunnel that satisfies the selected SLA class requirements.

**Step 1.** In vManage, navigate to **Configuration > Policies > Centralized Policy**. Click **Custom Options** and select **Traffic Policy** from the **Centralized Policy** section.

| =  | Cisco vManage                       |                    |                   |      |       |                | •               | Ê      | <b>*</b> | Ø            | admin 👻   |
|----|-------------------------------------|--------------------|-------------------|------|-------|----------------|-----------------|--------|----------|--------------|-----------|
| :: | CONFIGURATION   POLICIES            |                    |                   |      |       |                |                 |        |          | III Custom   | Options 👻 |
|    | Centralized Policy Localized Policy | olicy              |                   |      |       |                | 🜐 Centralized I | Policy | Lo       | calized Pol  | су        |
| -  |                                     |                    |                   |      |       |                | CLI Policy      |        | CLI Po   | blicy        |           |
|    | 0                                   | Search Options V   |                   |      |       |                | Lists           |        | Lists    |              |           |
| ۹. | ~                                   |                    |                   |      |       |                | Topology        |        | Forwa    | irding Class | /QoS      |
|    | Name                                |                    |                   |      |       | Policy Version | Traffic Policy  |        | Acces    | s Control Li | sts       |
| ĉ  | Centralized_Policy                  | Centralized_Policy | UI Policy Builder | true | admin | 03062020T045:  |                 |        | Route    | Policy       |           |
| *  |                                     |                    |                   |      |       |                |                 |        |          |              |           |
| _  |                                     |                    |                   |      |       |                |                 |        |          |              |           |

Step 2. Select the Application Aware Routing tab and select Add Policy > Create New

| ≡   | cisco vManage                                                                   | • | 1 | <b>*</b> @ | 0        | admin 👻      |
|-----|---------------------------------------------------------------------------------|---|---|------------|----------|--------------|
|     | CONFIGURATION   POLICIES Centralized Policy > Appliciation Aware Routing Policy |   |   |            | Custom ( | Options 👻    |
|     | Choose a tab and add Traffic rules under the selected type                      |   |   |            |          |              |
| *   | Application Aware Routing Traffic Data Cflowd                                   |   |   |            |          |              |
| ••• | Add Policy - Create an application-aware routing policy)                        |   |   |            |          |              |
|     | Create New Search Options V                                                     |   |   |            | Тс       | otal Rows: 2 |

**Step 3.** Input the **Name** and **Description** for the policy and click **Sequence Type** and under **App Route** tab select **Sequence Rule** option.

| ≡               | Cisco vMana                                                                                                    | e                                                                                                   | • | Ê | <b>*</b> @ | Ø      | admin 👻     |
|-----------------|----------------------------------------------------------------------------------------------------|----------------------------------------------------------------------------------------------------|---|---|------------|--------|-------------|
| ::              | CONFIGURATION                                                                                                    | POLICIES Centralized Policy > Application Aware Routing Policy > Add Application Aware Route Policy |   |   |            |        |             |
| ▫               | Name                                                                                                    | /olce_Video_AAR_Policy2                                                                             |   |   |            |        |             |
| ۵               | Description                                                                                                    | /oice_Video_AAR_Policy2                                                                             |   |   |            |        |             |
| √ <b>4</b> 1 :i | Sequence Type     Type     Type | App Route     O Sequence Rule     O ACI Sequence Rules     Drag and drop to re-arrange rules        |   |   |            | Applic | ation Route |
|                 | App Route Default Action                                                                                                    |                                                                                                    |   |   |            |        |             |
|                 | PREVIEW                                                                                                    | Save Application Aware Routing Policy CANCEL                                                        |   |   |            |        |             |

**Step 4.** Select the match statement options to match the application/traffic set by clicking on the options available.

| ≡           | cisco VMan                                                                           | age 🔺 🌢 🏚                                                                                                    | <b>@</b> a | dmin 👻  |
|-------------|--------------------------------------------------------------------------------------|----------------------------------------------------------------------------------------------------|------------|---------|
| 8           | CONFIGURATION                                                                        | POLICIES Centralized Policy > Application Aware Routing Policy > Add Application Aware Route Policy                                                                                                    |            |         |
| ▫           | Name                                                                                 | Voice_Video_AAR_Policy2                                                                                                    |            |         |
| ٠           | Description                                                                          | Voice_Video_AAR_Policy2                                                                                                    |            |         |
| ∢<br>⇔<br>∷ | Sequence Type     T <sub>1</sub> Drag & drop to reo     App Route     Default Action | Image: App Route       Image: App Route         der       Image: Action and the property of the property of the pro | Applicatio | n Route |
|             |                                                                                      | Match Conditions Actions                                                                                                    |            |         |
|             | PREVIEW                                                                              | Save Application Aware Routing Policy CANCEL                                                                                                    |            |         |

Data traffic originating from the service side can be classified and matched. Below table points on to different possible options to match on:

| Possible Match options                   |                                   | Description                                                                                                    |
|------------------------------------------|-----------------------------------|----------------------------------------------------------------------------------------------------|
| Application / Application<br>Family List | Pre-defined / custom-defined list | Leverage the pre-defined Application/Applications-<br>list or create custom application-list to match<br>(defined in the guide steps 1 -5). |
| Cloud SaaS Application List              | Pre-defined list                  | Leverage the pre-defined Cloud-Saas Application list                                                                                        |
| DNS Application List                     | Pre-defined / custom-defined list | DNS application list is used to split DNS lookup per the selected application-lists.                                                        |

| DNS                     | DNS request / response option | DNS packets.                                                                                                    |
|-------------------------|-------------------------------|----------------------------------------------------------------------------------------------------|
| DSCP                    | 0-63                          | Pre-configured traffic with DSCP values through QoS policy on the service-side traffic can be used to match the traffic.                                                                                                    |
| PLP                     | High / Low options            | Pre-configured traffic part of the Packet Loss Priority<br>(PLP) queue, configured part of Policer QoS section<br>policy, can be matched. By default, packets have a<br>PLP value of low. To set the PLP value to high, apply<br>a policer that includes the exceed remark option. |
| Protocol                | Protocol number               | Traffic with defined protocol number can be matched                                                                                                    |
| Source Data Prefix      | custom-defined data prefix    | Pre-defined custom data-prefix of the traffic can be matched on                                                                                                    |
| Source Port             | Port number                   | Data traffic with defined port number can be matched.                                                                                                    |
| Destination Data Prefix | custom-defined data prefix    | Pre-defined custom data-prefix of the traffic can be matched on                                                                                                    |
| Destination Port        | Port number                   | Data traffic with defined port number can be matched.                                                                                                    |

In this guide, we would pick the previously created custom Application Family list.

|        | Cisco VManag           |                                                                                                    |         |                         | •        | Ê      | <b>*</b>    | Ø      | admin 👻        |
|--------|------------------------|----------------------------------------------------------------------------------------------------|---------|-------------------------|----------|--------|-------------|--------|----------------|
| =      | CONFIGURATION          | DLICIES Centralized Policy > Application Aware Routing Policy > Add Application Aware Route Policy | _       |                         |          |        |             |        |                |
|        | Name                   | ice_Video_AAR_Policy2                                                                              |         |                         |          |        |             |        |                |
| ٠      | Description            | ice_Video_AAR_Policy2                                                                              |         |                         |          |        |             |        |                |
| ۹<br>۳ | Sequence Type          | Pa App Route                                                                                       |         |                         |          |        |             | Арр    | lication Route |
| -      | ↑ Drag & drop to reord | Sequence Rule     ACI Sequence Rules     Drag and drop to re-arrange rules     Match     Actions   |         |                         |          |        |             |        |                |
| 13     | Default Action         | Protocol IPv4 - oplication/Application Family List Cloud Sass Application List DMS                 | Applica | ation List DNS DSCP PLF | Protocol | Source | Data Pré    | ►      |                |
|        |                        | Match Conditions                                                                                   |         | Actions                 |          |        |             |        |                |
|        |                        | Application/Application Family List Audio_Video_Application_List ×                                 | ×       |                         |          |        |             |        |                |
|        |                        |                                                                                                    |         |                         |          | Save   | Match And A | ctions | Cancel         |
|        | PREVIEW                | Save Application Aware Routing Policy                                                              | CANC    | EL                      |          |        |             |        |                |

Multiple match statements can be configured within the same sequence to select more specific traffic, as shown below:

| ≣      | cisco VMan           | nage 🛆 🖨 🍋 🥥 admir                                                                                                    |
|--------|----------------------|----------------------------------------------------------------------------------------------------|
| :      | CONFIGURATION        | V POLICIES Centralized Policy > Application Aware Routing Policy > Add Application Aware Route Policy                                |
| 2      | Name                 | Volce_Video_AAR_Policy2                                                                                                    |
| 2      | Description          | Voice_Video_AAR_Policy2                                                                                                    |
| ⊾<br>≌ | Sequence Type        | Application Ro                                                                                                    |
|        | T Drag & drop to reo | Cloud Saas Application List     DNS     DSCP     PLP     Protocol     Source Data     Protocol     Source Data     Protocol     Prv4 |
|        |                      | Match Conditions Application_List Audio_Video_Application_List Source Data Prefix_List Source IIP Prefix Example: 10.0.00/12         |
|        |                      | Save Match And Actions Cancel                                                                                                    |
|        | PREVIEW              | Save Application Aware Routing Policy CANCEL                                                                                         |

| <b>Step 5.</b> Select the Actions to be performed for the above matched that | Step 5 | 5. Select the | Actions to be | performed f | or the | above | matched | traffic |
|------------------------------------------------------------------------------|--------|---------------|---------------|-------------|--------|-------|---------|---------|
|------------------------------------------------------------------------------|--------|---------------|---------------|-------------|--------|-------|---------|---------|

| Possible Action options    |                                                                                                    |
|----------------------------|----------------------------------------------------------------------------------------------------|
| Backup SLA Preferred Color | choose predefined color(s) that traffic is forwarded if the SLA is not met                                                                                                    |
| Counter                    | Specify name to store the count for matching packets                                                                                                    |
| Log                        | If enabled, syslog message is generated first time a packet flow is logged and every 5 minutes thereafter, as long as the flow is active. 'show log' can be leveraged to view the log. |
| SLA Class List             | Select the custom/pre-defined SLA Class List and choose preferred color(s) that traffic gets forwarded as long as the specified SLA is satisfied.                                      |
| Cloud SLA                  | Enabled (if selected)                                                                                                    |

| ≡      | Cisco vMana              | ge                                                                                                    | ٠ | Ê    | <b>*</b>    | Ø      | admin 👻     |
|--------|--------------------------|----------------------------------------------------------------------------------------------------|---|------|-------------|--------|-------------|
| ::     | CONFIGURATION            | POLICIES Centralized Policy > Application Aware Routing Policy > Add Application Aware Route Policy                                                                                                    |   |      |             |        |             |
| □      | Name                     | Voice_Video_AAR_Policy2                                                                                                    |   |      |             |        |             |
| \$     | Description              | Voice_Video_AAR_Policy2                                                                                                    |   |      |             |        |             |
| ∢<br>≙ | Sequence Type            | Poi         App Route           O Sequence Dula         O ACL Sequence Dulas                                                                                                    |   |      |             | Applic | ation Route |
| *      | T↓ Drag & drop to reor   | er V Sequence kule V ACI Sequence kules Vrag and drop to te-arrange rules                                                                                                    |   |      |             |        | 1           |
|        | App Route Default Action | Protocol IPv4   Protocol IPv4  Protocol IPv4 Protocol IPv4 Protocol IPv4 Proto |   |      |             |        |             |
|        |                          | Match Conditions Actions                                                                                                    |   |      |             |        |             |
|        |                          | Application/Application Family List ×                                                                                                    |   |      |             |        |             |
|        |                          | Audio_Video_Application_List ×                                                                                                    |   |      |             |        |             |
|        |                          |                                                                                                    |   |      |             |        |             |
|        |                          |                                                                                                    |   | Save | Match And A | ctions | Cancel      |
|        |                          | Save Application Aware Routing Policy CANCEL                                                                                                    |   |      |             |        |             |

Application Aware Routing actions statement allows us to define **Preferred Color** list as long as the **SLA class** is satisfied and action to be performed in case the SLA is not met, either to use the **Backup SLA Preferred Color** or drop the traffic by enabling the **Strict** option.

Select **SLA class List,** Backup **SLA Preferred Color** option from the Actions. Select the previously created **SLA Class, Preferred Color** and **Backup SLA Preferred Color** from the drop-down menu.

| ≡                 | Cisco vMar                                                             | nage            |                                                                                                    | • | Ê | ¢@ | 0      | admin 👻     |
|-------------------|------------------------------------------------------------------------|-----------------|----------------------------------------------------------------------------------------------------|---|---|----|--------|-------------|
|                   | CONFIGURATION                                                          | N   POLIC       | IES Centralized Policy > Application Aware Routing Policy > Add Application Aware Route Policy                                                                                                    |   |   |    |        |             |
| ᅟ                 | Name                                                                   | Voice_          | Video_AAR_Policy2                                                                                                    |   |   |    |        |             |
| ٠                 | Description                                                            | Voice_          | Video_AAR_Policy2                                                                                                    |   |   |    |        |             |
| <b>√</b> ∰ ∷<br>⊟ | Sequence Typ     T_ Drag & drop to re     App Route     Default Action | e<br>order<br>E | App Route     O ACI Sequence Rule     O ACI Sequence Rule     Drag and drop to re-arrange rules     Match     Actions      Protocol     IPy4     IDy4     Counter     Log     SLA Class Lat     Cloud SLA |   |   |    | Applic | ation Route |
|                   |                                                                        |                 | Match Conditions Actions                                                                                                    |   |   |    |        | _           |
|                   |                                                                        |                 | Application/Application Family List × SLA Class                                                                                                    |   |   |    |        | ×           |
|                   |                                                                        |                 | Audio, Video, Application_List x                                                                                                    |   |   |    |        | -           |
|                   |                                                                        |                 | Preferred Color                                                                                                    |   |   |    |        |             |
|                   |                                                                        |                 | ( mpis ×)                                                                                                    |   |   |    |        | •           |
|                   |                                                                        |                 | Strict                                                                                                    |   |   |    |        |             |
|                   |                                                                        |                 | Backup SLA Preferred Color                                                                                                    |   |   |    |        | ×           |
|                   |                                                                        |                 | ( public-internet ×)                                                                                                    |   |   |    |        | -           |
|                   |                                                                        |                 | Log Enable                                                                                                    | d |   |    |        | ×           |
|                   |                                                                        |                 | Save Match And Actions Cancel                                                                                                    |   |   |    |        |             |
|                   |                                                                        |                 |                                                                                                    |   |   |    |        |             |
|                   | DDEVIEW                                                                |                 | Save Application Aware Routing Policy CANCEL                                                                                                    |   |   |    |        |             |

Click Save Match and Actions option

Multiple App-Route rule can be defined part of the same policy, each rule recognized by sequence number, each rule containing a match-action pair defining the preferred treatment for the classified traffic. When the data-traffic matches a rule (executed from low to high sequence number), the appropriate action is applied for the classified traffic. If no policy matches the traffic, Default Action rule is applied for the traffic.

WAN Edge behavior for Default Action is to perform load-balance the traffic across all available WAN transports.

Step 6. (optional) Changing the Default Action behavior.

Modify the default behavior to redirect data traffic to the WAN transports that meets the selected SLA Class List in the Actions tab as shown below.

Click the Default Action from the Sequence Type section and click Edit option.

| ≡            | cisco VMan                | age        |                      |                                           |                    |                   |                  |                         |     |      |  | • | Ċ. | <b>*</b> | 0 | admin 👻 |
|--------------|---------------------------|------------|----------------------|-------------------------------------------|--------------------|-------------------|------------------|-------------------------|-----|------|--|---|----|----------|---|---------|
|              | CONFIGURATION             | POLICIES   | Centralized Policy > | <ul> <li>Application Aware Rol</li> </ul> | uting Policy > Add | d Application Awa | are Route Policy |                         |     |      |  |   |    |          |   |         |
| ▫            | Name                      | Voice_Vide | o_AAR_Policy2        |                                           |                    |                   |                  |                         |     |      |  |   |    |          |   |         |
| ٠            | Description               | Voice_Vide | eo_AAR_Policy2       |                                           |                    |                   |                  |                         |     |      |  |   |    |          |   |         |
| ٩            | Sequence Type             | e D        | efault Action        |                                           |                    |                   |                  |                         |     |      |  |   |    |          |   |         |
| <b>≙</b><br> | ↑ Drag & drop to rec      | rder       | None                 |                                           |                    |                   | Enabl            | led                     |     |      |  |   |    |          |   |         |
|              | App Route                 | :          |                      |                                           |                    |                   |                  |                         |     |      |  |   |    |          |   |         |
|              | Default Action            |            |                      |                                           |                    |                   |                  |                         |     |      |  |   |    |          |   |         |
| https://10   | 00.119.104.198/index.html |            |                      |                                           |                    |                   | Save Applicatio  | on Aware Routing Policy | CAN | NCEL |  |   |    |          |   |         |

Select the SLA Class List and select the appropriate SLA Class from the drop-down menu. Click Save Match and Actions option.

| =        | cisco VMar                                 | age                                                                                                 | • | Ê       | <u>*</u>     | ø     | admin 👻 |
|----------|--------------------------------------------|----------------------------------------------------------------------------------------------------|---|---------|--------------|-------|---------|
|          |                                            | POLICIES Centralized Policy > Application Aware Routing Policy > Add Application Aware Route Policy |   |         |              |       |         |
| □        | Name                                       | Voice_Video_AAR_Policy2                                                                             |   |         |              |       |         |
| \$       | Description                                | Voice_Video_AAR_Policy2                                                                             |   |         |              |       |         |
| عر       |                                            |                                                                                                    |   |         |              |       |         |
|          | Sequence Typ                               | e Default Action                                                                                    |   |         |              |       |         |
|          | $\uparrow_{\downarrow}$ Drag & drop to red | Actions                                                                                             |   |         |              |       |         |
| Ä        | App Route                                  | None SLA Class List                                                                                 |   |         |              |       |         |
|          | Default Action                             |                                                                                                    |   |         |              |       |         |
|          |                                            | SLA Class Select one or more sla class lists                                                        |   |         |              |       |         |
|          |                                            | Search                                                                                              |   |         |              |       |         |
|          |                                            | Transactional-Data                                                                                  |   |         |              |       |         |
|          |                                            | Bulk-Data                                                                                           |   | Save Ma | ch And Actic | ns Ca | ncel    |
|          |                                            | Voice-And-Video                                                                                     |   |         |              |       | _       |
|          |                                            | Default                                                                                             |   |         |              |       |         |
|          |                                            | Custom_SLA_Class_1                                                                                  |   |         |              |       |         |
|          |                                            |                                                                                                    |   |         |              |       |         |
|          |                                            | New SLA Class List                                                                                  |   |         |              |       |         |
|          |                                            |                                                                                                    |   |         |              |       |         |
|          | PREVIEW                                    | Save Application Aware Routing Policy CANCEL                                                        |   |         |              |       |         |
| _        |                                            |                                                                                                    |   |         |              |       |         |
| =        | cisco Cisco vMan                           | age                                                                                                 | • | Ê       | <b>*</b>     | 0     | admin 👻 |
|          | CONFIGURATION                              | POLICIES Centralized Policy > Application Aware Routing Policy > Add Application Aware Route Policy |   |         |              |       |         |
| ▣        | Name                                       | Voice_Video_AAR_Policy2                                                                             |   |         |              |       |         |
| ۵        | Description                                | Voice_Video_AAR_Policy2                                                                             |   |         |              |       |         |
| عر       |                                            |                                                                                                    |   |         |              |       |         |
|          | <ul> <li>Sequence Type</li> </ul>          | Default Action                                                                                      |   |         |              |       |         |
| _        | ↑↓ Drag & drop to rec                      | rder SLA Class Transactional-Data                                                                   |   |         |              |       |         |
| <u> </u> | App Route                                  | <u>.</u>                                                                                            |   |         |              |       |         |
|          | Default Action                             |                                                                                                    |   |         |              |       |         |
|          |                                            |                                                                                                    |   |         |              |       |         |
|          | PREVIEW                                    | Save Application Aware Routing Policy CANCEL                                                        |   |         |              |       |         |
|          |                                            |                                                                                                    |   |         |              |       |         |
| Те       | ch tip                                     |                                                                                                    |   |         |              |       |         |

If none of the WAN transports satisfies the selected SLA class in the default action, the WAN Edge device will load-balance the data traffic across all the available links.

Step 7. Click Save Application Aware Routing Policy.

| =      | Cisco vMana                                                                      | age    |         |                                                                                                    |                            | •                    | •      | Ê | <b>*</b> @ | 0        | admin 👻   |
|--------|----------------------------------------------------------------------------------|--------|---------|----------------------------------------------------------------------------------------------------|----------------------------|----------------------|--------|---|------------|----------|-----------|
| ::     | CONFIGURATION                                                                    | POLIC  | IES (   | entralized Policy > Application Aware Routing Policy > Add Application Aware Route Policy              |                            |                      |        |   |            |          |           |
|        | Name                                                                             | Voice_ | /ideo_/ | AR_Policy2                                                                                             |                            |                      |        |   |            |          |           |
| ٠      | Description                                                                      | Voice_ | /ideo_/ | AR_Policy2                                                                                             |                            |                      |        |   |            |          |           |
| ×<br>۹ | <ul> <li>Sequence Type</li> <li>T<sub>1</sub> Drag &amp; drop to reor</li> </ul> | rder   | C S     | App Route           quence Rule         • ACI Sequence Rules         Drag and drop to re-arrange rules |                            |                      |        |   |            | Applicat | ion Route |
|        | App Route<br>Default Action                                                      |        | 1       | Match Conditions     Actions     Application/Application_List     SLA Class                            | :: List<br>Preferred Color | Custom_SLA_C<br>mpls | lass_1 |   |            |          |           |
|        | PREVIEW                                                                          |        |         | Save Application Aware Routing Policy CANCEL                                                           | A                          |                      |        |   |            |          | _         |

Step 8. Create any additional Application Aware Routing policies if necessary.

| =        | cisco vManage                                |             |                         |                 |                 | È                | <b>#</b> @ @ | ) admin <del>v</del> |
|----------|----------------------------------------------|-------------|-------------------------|-----------------|-----------------|------------------|--------------|----------------------|
| ::       | CONFIGURATION   POLICIES Centraliz           |             |                         | III Cu          | istom Options 👻 |                  |              |                      |
|          | Choose a tab and add Traffic rules under the |             |                         |                 |                 |                  |              |                      |
| -        | Application Aware Routing Traffic            | Data Cflowd |                         |                 |                 |                  |              |                      |
| •        | Add Policy      (Create an application-      |             |                         |                 |                 |                  |              |                      |
| ٩,       | Q                                            |             |                         |                 | Total Rows: 2   |                  |              |                      |
| <b>2</b> | Name↑                                        | Туре        | Description             | Reference Count | Updated By      | Last Updated     |              |                      |
| *        | Voice_Video_AAR_Policy1                      | App Route   | Voice_Video_AAR_Policy1 | 1               | admin           | 22 Feb 2020 4:09 | 0:17 PM PST  |                      |
| -        | Voice_Video_AAR_Policy2                      | App Route   | Voice_Video_AAR_Policy2 | 4               | admin           | 07 Apr 2020 9:55 | 5:11 AM PDT  |                      |
|          |                                              |             |                         |                 |                 |                  |              |                      |
|          |                                              |             |                         |                 |                 |                  |              |                      |
|          |                                              |             |                         |                 |                 |                  |              |                      |
|          |                                              |             |                         |                 |                 |                  |              |                      |

#### **Procedure 6.** Associate and activate the Application-Aware Routing policy

To apply the App-Aware routing policy to the already existing centralized policy, create a copy of the existing activated policy and edit the copied policy. Making a copy of the existing policy allows administrators to keep the existing configured policy active, while making the new changes to the copied policy.

**Step 1.** In vManage, navigate to **Configuration > Policies > Centralized Policy**. Select the policy and click the three dots (...) and select **Copy**.

| ≡  | Cisco vManage                       |                    |                   |           |            | •                  | ) ê      | <b>*</b> @   | 0            | admin 🔻      |
|----|-------------------------------------|--------------------|-------------------|-----------|------------|--------------------|----------|--------------|--------------|--------------|
| :: | CONFIGURATION   POLICIES            |                    |                   |           |            |                    |          |              | III Custom C | Options 👻    |
|    | Centralized Policy Localized Policy | olicy              |                   |           |            |                    |          |              |              |              |
| \$ | Add Policy                          |                    |                   |           |            |                    |          |              |              | 0            |
| ચ  | Q                                   | Search Options 🗸   |                   |           |            |                    |          |              | То           | otal Rows: 1 |
|    | Name                                | Description        | Туре              | Activated | Updated By | Policy Version     | Last Up  | lated        |              |              |
| *  | Centralized_Policy                  | Centralized_Policy | UI Policy Builder | true      | admin      | 03062020T045202769 | 05 Mar 2 | 2020 8:52:02 | 2 PM PST     | •••          |
| *  |                                     |                    |                   |           |            |                    |          |              | View         |              |
| 11 |                                     |                    |                   |           |            |                    |          | - F          | Preview      | 1            |
|    |                                     |                    |                   |           |            |                    |          |              | Edit         |              |
|    |                                     |                    |                   |           |            |                    |          |              | Delete       |              |
|    |                                     |                    |                   |           |            |                    |          |              | Deactivate   | _            |

Step 2. Input the Policy Name and Description for the new policy and click Copy

| Policy Copy          | ×  |
|----------------------|----|
| Policy Name          |    |
| Centralized_Policy_2 |    |
| Description          |    |
| Centralized_Policy_2 |    |
|                      |    |
|                      |    |
|                      |    |
| Copy Cance           | 3I |

**Step 3.** Confirm that the newly created Policy is inactive (column **Activated: false** status) and then select the three dots (...) against the policy and choose **Edit** to add App-Aware routing policy.

| sco <sup>1</sup> Cisco vManage  |                                                                                                    |                                                                                                    |                                                                                                    |                                                                                                    |                                                                                                    | •                                                                                                    |                                                                                                    | <mark>)</mark>                                                                                                    | ) a                 | admin <del>v</del>                                                                                                    |
|---------------------------------|----------------------------------------------------------------------------------------------------|----------------------------------------------------------------------------------------------------|----------------------------------------------------------------------------------------------------|----------------------------------------------------------------------------------------------------|----------------------------------------------------------------------------------------------------|----------------------------------------------------------------------------------------------------|----------------------------------------------------------------------------------------------------|----------------------------------------------------------------------------------------------------|---------------------|----------------------------------------------------------------------------------------------------|
| CONFIGURATION   POLICIES        |                                                                                                    |                                                                                                    |                                                                                                    |                                                                                                    |                                                                                                    |                                                                                                    |                                                                                                    | III C                                                                                                    | ustom Opt           | tions 👻                                                                                                    |
| Centralized Policy Localized Po | blicy                                                                                                    |                                                                                                    |                                                                                                    |                                                                                                    |                                                                                                    |                                                                                                    |                                                                                                    |                                                                                                    |                     |                                                                                                    |
| Add Policy                      |                                                                                                    |                                                                                                    |                                                                                                    |                                                                                                    |                                                                                                    |                                                                                                    |                                                                                                    |                                                                                                    |                     | 0                                                                                                    |
| Q                               | Search Options 🗸                                                                                                    |                                                                                                    |                                                                                                    |                                                                                                    |                                                                                                    |                                                                                                    |                                                                                                    |                                                                                                    | Total               | l Rows: 2                                                                                                    |
| Name                            | Description                                                                                                    | Туре                                                                                                    | Activated                                                                                                    | Updated By                                                                                                    | Policy Version                                                                                                    | L                                                                                                    | ast Updated                                                                                                    |                                                                                                    |                     |                                                                                                    |
| Centralized_Policy              | Centralized_Policy                                                                                                    | UI Policy Builder                                                                                                    | true                                                                                                    | admin                                                                                                    | 03062020T045202769                                                                                                    | C                                                                                                    | 15 Mar 2020 8                                                                                                    | :52:02 PM P                                                                                                    | ST                  |                                                                                                    |
| Centralized_Policy_2            | Centralized_Policy_2                                                                                                    | UI Policy Builder                                                                                                    | false                                                                                                    | admin                                                                                                    | 03062020T045643280                                                                                                    | C                                                                                                    | 15 Mar 2020 8                                                                                                    | :56:43 PM P                                                                                                    | ST                  |                                                                                                    |
|                                 |                                                                                                    |                                                                                                    |                                                                                                    |                                                                                                    |                                                                                                    |                                                                                                    |                                                                                                    | Vie                                                                                                    | N                   |                                                                                                    |
|                                 |                                                                                                    |                                                                                                    |                                                                                                    |                                                                                                    |                                                                                                    |                                                                                                    |                                                                                                    | Pre                                                                                                    | view                |                                                                                                    |
|                                 |                                                                                                    |                                                                                                    |                                                                                                    |                                                                                                    |                                                                                                    |                                                                                                    |                                                                                                    | Edit                                                                                                    | , y                 |                                                                                                    |
|                                 |                                                                                                    |                                                                                                    |                                                                                                    |                                                                                                    |                                                                                                    |                                                                                                    |                                                                                                    | Del                                                                                                    | ete                 | _                                                                                                    |
|                                 |                                                                                                    |                                                                                                    |                                                                                                    |                                                                                                    |                                                                                                    |                                                                                                    |                                                                                                    | Act                                                                                                    | ivate               |                                                                                                    |
|                                 | Signed State       ConFigurAtion   Policies         ConFigurAtion   Policy       Localized Policy         Add Policy       Localized Policy         Add Policy       Localized Policy         Name       Contralized_Policy         Centralized_Policy_2       Localized | Search Option       Add Policy       Add Policy       Add Policy       Add Policy       Add Policy       Search Option       Name       Description       Centralized_Policy       Centralized_Policy_2       Centralized_Policy_2 | Vibito       Cisco vManage         CONFIGURATION   POLICIES         Centralized Policy       Localized Policy         Add Policy       Search Options v         Add Policy       Search Options v         Name       Description       Type         Centralized_Policy       Centralized_Policy       Ul Policy Builder         Centralized_Policy_2       Centralized_Policy_2       Ul Policy Builder | Search Options         Search Options ~         Add Policy       Search Options ~         Add Policy       Search Options ~         Name       Description       Type       Activated         Centralized_Policy_2       Centralized_Policy_2       UI Policy Builder       true | Obscription       Search Options         Name       Description       Type       Activated       Updated By         Centralized_Policy       Centralized_Policy_2       Ul Policy Builder       true       admin         Centralized_Policy_2       Centralized_Policy_2       Ul Policy Builder       false       admin | Visition of Control policies         Contriguration   policies         Centralized Policy       Localized Policy         Add Policy         Centralized Policy       Search Options •         Name       Description         Centralized Policy       Centralized Policy         Centralized Policy       Centralized Policy         Centralized Policy       Centralized Policy_2         Visit   Policy Builder       Ture         Centralized Policy_2       Centralized Policy_2         Visit   Policy Builder       Tale         Centralized Policy_2       Visit Policy Builder         Centralized Policy_2       Visit Policy Builder         Centralized Policy_2       Visit Policy Builder         Centralized Policy_2       Visit Policy Builder         Centralized Policy_2       Visit Policy Builder         Centralized Policy_2       Visit Policy Builder         Centralized Policy_2       Visit Policy Builder         Centralized Policy_2       Visit Policy Builder         Centralized Policy_2       Visit Policy Builder | Image: Image: I | Image: Image: | vielo Cisco vManage | iii) iii) iii) iii) iii) iii) iiii) iii) |

**Step 4.** Click **Traffic Rules** tab and choose **Application Aware Routing** and click **Add Policy**, select **Import Existing** option from the drop-down menu.

| =  | cisco vManage                                                | •    | 8 4     | <u>89</u> | 🕜 adr    |        |
|----|--------------------------------------------------------------|------|---------|-----------|----------|--------|
| :: | CONFIGURATION   POLICIES Centralized Policy > Edit Policy    |      |         |           |          |        |
| ▫  | Policy Application Topology Traffic Rules                    |      |         |           |          |        |
| ۵  | Choose a tab and add Traffic rules under the selected type   |      |         |           |          |        |
| ચ  | Application Aware Routing Traffic Data Cflowd                |      |         |           |          |        |
| ÷  | • Add Policy - (Create an application-aware routing policy)  |      |         |           | 0        |        |
|    | Create New Search Options V                                  |      |         |           | Total Ro | ows: 1 |
|    | Import Existing Type Description Bioference Count Updated By | Last | Updated |           |          |        |

Select the policy created from the drop-down menu and click **Import**.

| Import Existing Ap | oplication Aware Routing Policy | ×             |
|--------------------|---------------------------------|---------------|
| Policy             | Voice_Video_AAR_Policy2         | •             |
|                    |                                 | Import Cancel |

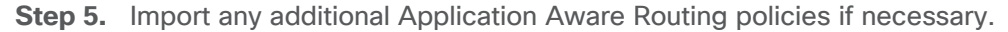

| ≡   | cisco vManage                              |                              |                         |                        |            | •      | Ê            | <b>*</b> @ | 0 | admin 👻       |
|-----|--------------------------------------------|------------------------------|-------------------------|------------------------|------------|--------|--------------|------------|---|---------------|
| ::  | CONFIGURATION   POLICIES Cent              | ralized Policy > Edit Policy |                         |                        |            |        |              |            |   |               |
| ▫   |                                            |                              | Policy Application      | Topology Traffic Rules |            |        |              |            |   |               |
| ٠   | Choose a tab and add Traffic rules under t | he selected type             |                         |                        |            |        |              |            |   |               |
| عر  | Application Aware Routing Traf             | fic Data Cflowd              |                         |                        |            |        |              |            |   |               |
| ŝ   | • Add Policy • (Create an applicat         | ion-aware routing policy)    |                         |                        |            |        |              |            |   | 0             |
|     | Q                                          | Search Options 🖌             |                         |                        |            |        |              |            |   | Total Rows: 2 |
|     | Name                                       | Туре                         | Description             | Reference Count        | Updated By | Last U | pdated       |            |   |               |
| ••• | Voice_Video_AAR_Policy1                    | App Route                    | Voice_Video_AAR_Policy1 | 1                      | admin      | 22 Feb | 2020 4:09:   | 17 PM PST  |   |               |
|     | Voice_Video_AAR_Policy2                    | App Route                    | Voice_Video_AAR_Policy2 | 0                      | admin      | 05 Mar | r 2020 7:48: | 06 PM PST  |   |               |
|     |                                            |                              |                         |                        |            |        |              |            |   |               |
|     |                                            |                              |                         |                        |            |        |              |            |   |               |
|     |                                            |                              |                         |                        |            |        |              |            |   |               |
|     |                                            |                              | Preview Save            | Policy Changes CANCEL  |            |        |              |            |   |               |

Step 6. Select the Policy Application and select the Application-Aware Routing tab.

Under the imported App-Aware routing policy, click the **New Site List and VPN List** and select the appropriate **Site List** and the **VPN List** from the drop-down menu

| =  | Cisco vMana                        | e                                                         | • | Ê | <u>*</u> | 0 | admin 🔫 |
|----|------------------------------------|-----------------------------------------------------------|---|---|----------|---|---------|
| :: | CONFIGURATION                      | OLICIES Centralized Policy > Edit Policy                  |   |   |          |   |         |
| ▫  |                                    | Policy Application         Topology         Traffic Rules |   |   |          |   |         |
| ۰  | Add policies to sites and          | PNs                                                       |   |   |          |   |         |
| عر | Policy Name                        | Centralized_Policy_2                                      |   |   |          |   |         |
| ÷  | Policy Description                 | Centralized_Policy_2                                      |   |   |          |   |         |
| *  | Topology Applie<br>Voice_Video_AAR | Ation-Aware Routing<br>Policy2                            |   |   |          |   |         |
|    | Site List                          | VPN List Action                                           |   |   |          |   |         |
|    |                                    |                                                           |   |   |          |   | - 1     |
|    |                                    |                                                           |   |   |          |   |         |
|    |                                    |                                                           |   |   |          |   | _       |
|    |                                    | Preview Save Policy Changes CANCEL                        |   |   |          |   |         |

click Add and click Save Policy Changes.

| =  | cisco VMana               | ge                                        | • | Ê | <b>*</b> @ | ø      | admin 👻 |
|----|---------------------------|-------------------------------------------|---|---|------------|--------|---------|
| :: | CONFIGURATION             | POLICIES Centralized Policy > Edit Policy |   |   |            |        |         |
| ▫  |                           | Policy Application Topology Traffic Rules |   |   |            |        |         |
| ۰  | Add policies to sites and | VPNs                                      |   |   |            |        |         |
| ٩  | Policy Name               | Centralized_Policy_2                      |   |   |            |        |         |
| ĉ  | Policy Description        | Centralized.Policy.2                      |   |   |            |        |         |
| *  | Topology Appl             | cation-Aware Routing Traffic Data Cflowd  |   |   |            |        |         |
| 1  | Voice_Video_AAI           | LPolicy2                                  |   |   |            |        |         |
|    | Select Site List          | te_23 ×                                   |   |   |            |        | •       |
|    | Select VPN List           |                                           |   |   |            |        |         |
|    | VPN_10 ×                  |                                           |   |   |            |        | -       |
|    |                           |                                           |   |   | Add        | Cancel |         |
|    |                           | Preview Save Policy Changes CANCEL        |   |   |            |        |         |

**Step 7.** Activate the modified Centralized Policy.

Configuring and associating the Application Aware Routing policy does not push the policy to vSmart controller or enforce the policy in the SD-WAN environment. Final step is to activate the policy, which provisions the vSmart controller and enforces the policy.

In vManage, navigate to **Configuration > Policies > Centralized Policy**. Choose the newly configured centralized policy from the list, on the far right-side select the three dots (...) and select **Activate** option from the menu.

|    | ala da ser ser ser                  |                      |                   |           |            |                    |             |              |                 |            |
|----|-------------------------------------|----------------------|-------------------|-----------|------------|--------------------|-------------|--------------|-----------------|------------|
|    | cisco VManage                       |                      |                   |           |            | •                  | Ê           | <b>*</b>     | 0               | admin 👻    |
| 8  | CONFIGURATION   POLICIES            |                      |                   |           |            |                    |             |              | Custom 0        | ptions 👻   |
|    | Centralized Policy Localized Policy | licy                 |                   |           |            |                    |             |              |                 |            |
| •  | Add Policy                          |                      |                   |           |            |                    |             |              |                 | 0          |
| 4  | Q                                   | Search Options 🗸     |                   |           |            |                    |             |              | Tot             | al Rows: 2 |
| Č. | Name                                | Description          | Туре              | Activated | Updated By | Policy Version     | Last Update | d            |                 |            |
| ÷  | Centralized_Policy                  | Centralized_Policy   | UI Policy Builder | true      | admin      | 03062020T045202769 | 05 Mar 2020 | 0 8:52:02 PN | / PST           |            |
| ** | Centralized_Policy_2                | Centralized_Policy_2 | UI Policy Builder | false     | admin      | 03062020T045643280 | 05 Mar 2020 | ) 9:07:29 PN | / PST           |            |
| •  |                                     |                      |                   |           |            |                    |             |              | View<br>Preview |            |
|    |                                     |                      |                   |           |            |                    |             |              | Сору            |            |
|    |                                     |                      |                   |           |            |                    |             |              | Edit            |            |
|    |                                     |                      |                   |           |            |                    |             | C            | Activate        |            |

Pop-up window would ask for confirmation to push the configuration to all vSmart controllers for enforcement. Click **Activate**.

| Activate Policy                                  | ×               |
|--------------------------------------------------|-----------------|
| Policy will be applied to the reachable vSmarts: |                 |
| 15.15.15.25                                      |                 |
|                                                  |                 |
|                                                  | Activate Cancel |

the new policy configuration is pushed to vSmart and the configuration is activated for enforcement.

|         |         | Cisco vManage                         |                           |               |             | •       | Ê        | <b>*</b> @    | 0          |               |
|---------|---------|---------------------------------------|---------------------------|---------------|-------------|---------|----------|---------------|------------|---------------|
| ::      | Ê TA:   | SK VIEW                               |                           |               |             |         |          |               |            |               |
|         | Push v  | Smart Policy   📀 Validation Success 👻 |                           |               |             |         | Initi    | ated By: admi | n From: 1/ | 0.119.42.142  |
| ~       | Total T | ask: 1   Success : 1                  |                           |               |             |         |          |               |            |               |
| ع       |         |                                       |                           |               |             |         |          |               |            | 0             |
| ÷       | Q       |                                       | Search Options 🗸          |               |             |         |          |               |            | Total Rows: 1 |
|         | >       | Status                                | Message                   | Hostname      | System IP   | Site ID | vManage  | IP            |            |               |
| <u></u> | >       | Success                               | Done - Push vSmart Policy | ENT19-vsmart1 | 15.15.15.25 | 25      | 11.11.11 | 21            |            |               |
| 11      |         |                                       |                           |               |             |         |          |               |            |               |

# Operate

With Application-Aware routing deployed and activated, this section covers steps to manage, monitor and troubleshoot the various component in the SD-WAN environment using vManage GUI.

# Process: Monitor the Application-Aware Routing policy

#### **Procedure 1.** View the Application-Aware routing policy configuration

Step 1. View the activated centralized policy

To confirm the centralized policy that contains Application–Aware Routing policy is activated, navigate to **vManage** > **Configuration** > **Policies** > **Centralized Policy** and the **Activated** section should be **true**.

| =  | Cisco vManage          |                |                   |           |            | •                  | ê <b>4</b> 9 0             | admin 🔻     |
|----|------------------------|----------------|-------------------|-----------|------------|--------------------|----------------------------|-------------|
|    | CONFIGURATION   PO     | LICIES         |                   |           |            |                    | E Custom C                 | Options 👻   |
|    | Centralized Policy Log | calized Policy |                   |           |            |                    |                            |             |
| \$ | Add Policy             |                |                   |           |            |                    |                            | 0           |
| 4  | Q                      | Sea            | rch Options 🗸     |           |            |                    | То                         | tal Rows: 1 |
|    | Name                   | Description    | Туре              | Activated | Updated By | Policy Version     | Last Updated               |             |
| ÷  | AAR_Policy             | AAR_Policy     | UI Policy Builder | true      | admin      | 02222020T002255638 | 21 Feb 2020 4:22:55 PM PST |             |
|    |                        |                |                   |           |            |                    |                            |             |
| •  |                        |                |                   |           |            |                    |                            |             |

**Step 2.** View the Application-Aware routing policy from the vManage User Interface.

To view the Application-Aware Routing Policy, navigate to **vManage** > **Configuration** > **Policies.** Click the **Custom Options** on the top right corner and select the **Centralized Policy** > **Traffic Policy**.

| Cisco vManage                       |                                                                                           |                                                                                                    |                                                                                                    |                                                                                                    |                                                                                                    | •                                                                                                    | Ê                                                                                                    | ¢® @                                                                                                    | ) admii                                                                                                    |                                                                                                    |
|-------------------------------------|-------------------------------------------------------------------------------------------|----------------------------------------------------------------------------------------------------|----------------------------------------------------------------------------------------------------|----------------------------------------------------------------------------------------------------|----------------------------------------------------------------------------------------------------|----------------------------------------------------------------------------------------------------|----------------------------------------------------------------------------------------------------|----------------------------------------------------------------------------------------------------|----------------------------------------------------------------------------------------------------|----------------------------------------------------------------------------------------------------|
| CONFIGURATION   POLICIES            |                                                                                           |                                                                                                    |                                                                                                    |                                                                                                    |                                                                                                    |                                                                                                    |                                                                                                    | 📖 Ci                                                                                                    | istom Options                                                                                                    | •                                                                                                    |
| Centralized Policy Localized Policy | blicy                                                                                     |                                                                                                    |                                                                                                    |                                                                                                    |                                                                                                    | 🜐 Centralized I                                                                                                    | Policy                                                                                                    | 🛅 Localiz                                                                                                    | ed Policy                                                                                                    |                                                                                                    |
| Add Policy                          |                                                                                           |                                                                                                    |                                                                                                    |                                                                                                    |                                                                                                    | CLI Policy                                                                                                    |                                                                                                    | CLI Policy                                                                                                    |                                                                                                    |                                                                                                    |
|                                     |                                                                                           |                                                                                                    |                                                                                                    |                                                                                                    |                                                                                                    | Lists                                                                                                    |                                                                                                    | Lists                                                                                                    |                                                                                                    |                                                                                                    |
| Q                                   | Search Options 🗸                                                                          |                                                                                                    |                                                                                                    |                                                                                                    |                                                                                                    | Topology                                                                                                    |                                                                                                    | Forwarding                                                                                                    | Class/QoS                                                                                                    |                                                                                                    |
| Name                                | Description                                                                               | Туре                                                                                                    | Activated                                                                                                    | Updated By                                                                                               | Policy Version                                                                                                    | Traffic Policy                                                                                                    |                                                                                                    | Access Cor                                                                                                    | ntrol Lists                                                                                                    |                                                                                                    |
| AAR_Policy                          | AAR_Policy                                                                                | UI Policy Builder                                                                                                    | true                                                                                                    | admin                                                                                                    | 02222020TC                                                                                                    |                                                                                                    |                                                                                                    | Route Polic                                                                                                    | у                                                                                                    |                                                                                                    |
|                                     |                                                                                           |                                                                                                    |                                                                                                    |                                                                                                    |                                                                                                    |                                                                                                    |                                                                                                    |                                                                                                    |                                                                                                    |                                                                                                    |
|                                     |                                                                                           |                                                                                                    |                                                                                                    |                                                                                                    |                                                                                                    |                                                                                                    |                                                                                                    |                                                                                                    |                                                                                                    |                                                                                                    |
|                                     | ConFigURATION   POLICIES<br>Contralized Policy<br>C Add Policy<br>Q<br>Name<br>AAR_Policy | Inition     Cisco vManage       CONFIGURATION   POLICIES       Centralized Policy       Localized Policy       Add Policy       Q       Search Options        Name       ARLPolicy       ARLPolicy | Initial Cisco vManage       CONFIGURATION   POLICIES       Centralized Policy       0 Add Policy       Q       Name       Description       AAR_Policy       UI Policy Builder | Name     Description     Type     Activated       ARLPolicy     ARLPolicy     UI Policy Builder     true | ConFiguration   Polucies   Contributed Policy   Contributed Policy   Conded Policy     Contributed Policy     Contributed Policy       < | ConFigURATION   POLICIES   ConfigURATION   POLICIES   Centralized Policy   Localized Policy   Configuration   Policy   Configuration   Policy   Localized Policy   Search Options ~     Search Options ~     Name   Description   ARLPolicy   ARLPolicy   ARLPolicy     View   Policy Builder   true   admin   0222202010 | ConFigURATION   POLICIES   Contrailized Policy   Localized Policy   Add Policy   Search Options ~     Name   Description   AR_Policy   AR_Policy   AR_Policy     Mark   AR_Policy     UP locicy Builder   true   admin   02220207 | Indic Classical Wainage     CONFIGURATION POLICIES     Contralized Policy     Catalated Policy     Catalated Policy | Indic Cicco VManage   CONFIGURATION   POLICIES   Centralized Policy   Localized Policy   Add Policy   Search Options     Name   Description   Art.Policy   AR_Policy   AR_Policy     Mark   Mark   Description   Type   Activated   Updated By   Policy Warks   Traffic Policy   Cill Policy   Lists   Traffic Policy   AR_Policy   UI Policy Builder   true   admin   Oczazor | Indic Cicco vManage   CONFIGURATION   POLICIES     Contributed Policy   Catalized Policy   Catalized Policy   Catalized Policy   Catalized Policy   Search Options v     Search Options v     Name   Description   Type   Activated   Updated By   Policy   UPolicy Builder   Tupe   Admin   Occurrence     Route Policy     Cut Policy     Cut Policy   Lists   Topology   Porwarding Class/QoS   ARPolicy     UPolicy Builder     Tupe   Admin   Occurrence     Route Policy |

Click the three dots (...) to the right of each table row against the policy and select View from the options

| ≡           | cisco VManage                                                                |                        |                                                                         |                                             |                 |                             | ▲ Ê                | <b>*</b> ® (    | 🕽 admin 🔫         |
|-------------|------------------------------------------------------------------------------|------------------------|-------------------------------------------------------------------------|---------------------------------------------|-----------------|-----------------------------|--------------------|-----------------|-------------------|
| ::          | CONFIGURATION   POL                                                          | LICIES                 | Centralized Policy > Appliciation Aware Ro                              | uting Policy                                |                 |                             |                    |                 | ustom Options 👻   |
|             | Choose a tab and add Traffic                                                 | rules und              | ler the selected type                                                   |                                             |                 |                             |                    |                 |                   |
| -           | Application Aware Rout                                                       | iting                  | Traffic Data Cflowd                                                     |                                             |                 |                             |                    |                 |                   |
|             | Add Policy      (Create                                                      | te an appl             | ication-aware routing policy)                                           |                                             |                 |                             |                    |                 | 0                 |
| <b>`</b>    | ٩                                                                            |                        | Search Options 🗸                                                        |                                             |                 |                             |                    |                 | Total Rows: 2     |
| 2           | Name                                                                         |                        | Туре                                                                    | Description                                 | Reference Count | Updated By                  | Last Updated       | ł               |                   |
| *           | AAR_23_222                                                                   |                        | App Route                                                               | AAR_23_222                                  | 0               | admin                       | 28 Jan 2020        | 11:07:14 AM PS1 | •••               |
| 678         | Voice_Video_AAR_Policy1                                                      |                        | App Route                                                               | Voice_Video_AAR_Policy1                     | 1               | admin                       | 22 Feb 2020        | 4:09:17 PM PST  |                   |
| =<br>::<br> | CINCLE CISCO VMANAGE<br>CONFIGURATION   POL<br>Name Voic<br>Description Voic | LICIES (<br>ce_Video_J | Centralized Policy > Application Aware Ro<br>WR. Policy1<br>MR. Policy1 | uting Policy > View Application Aware Route | Policy          |                             | ▲ û                | £dit<br>Copy    | admin 🗸           |
| ٩           |                                                                              | 91                     | Ann Dauta                                                               |                                             |                 |                             |                    |                 | Application Doute |
| ÷           | App Route                                                                    |                        | App Route                                                               |                                             |                 |                             |                    |                 | Application Route |
|             | Default Action                                                               | 0                      | Match Conditions                                                        |                                             |                 | Actions                     |                    |                 |                   |
|             |                                                                              |                        | Application/Application Family List:                                    | Audio_Video_Application_List                |                 | SLA Class: List             | Custom_SLA_Class_1 |                 |                   |
| 11          |                                                                              |                        |                                                                         |                                             |                 | Preferred Color             | mpls               |                 |                   |
|             |                                                                              |                        |                                                                         |                                             |                 | Strict                      | false              |                 |                   |
|             |                                                                              |                        |                                                                         |                                             |                 | Backup SLA Preferred Color: | public-internet    |                 |                   |
|             |                                                                              |                        |                                                                         |                                             |                 | Log                         | Enabled            |                 |                   |
|             |                                                                              |                        | ^                                                                       |                                             |                 |                             |                    |                 |                   |

Step 3. To verify the Application-Aware routing policy configuration on the vSmart controller

To view the Application-Aware Routing Policy, navigate to vManage, **Tools > SSH Terminal.** Select the vSmart controller and issue **show running-config policy.** 

| ≡       | Cisco vManage                                           |                      |                                                                                                    | • | Ê | <b>*</b> ® | 0 |  |
|---------|---------------------------------------------------------|----------------------|----------------------------------------------------------------------------------------------------|---|---|------------|---|--|
| ::      | 🔧 TOOLS   SSH TERMINA                                   | ıL.                  |                                                                                                    |   |   |            |   |  |
| ᅟ       | Device Group                                            | <                    | 15.15.15.25 x                                                                                                    |   |   |            |   |  |
| ~       | All                                                     | ÷                    | Last login: Sat Feb 22 01:26:24 2020 from 100.119.42.47<br>Welcome to Viptela CLI                                 |   |   |            |   |  |
| لا<br>ب | Q                                                       | ~                    | admin connected from 11.11.11.21 using sah on ENT19-vemart1<br>ENT19-vemart1# how running-config policy<br>policy |   |   |            |   |  |
| -       | Sort by Reachability \$                                 | te.                  | sla-class Custom_SLA_Class_1<br>loss 5                                                                            |   |   |            |   |  |
|         | ENT19-vmanage<br>11.11.11.21   Site ID: 21              | vManage              | latancy 70<br>jitter 100<br>I                                                                                     |   |   |            |   |  |
| •       | ENT19-vsmart1<br>15.15.15.25   Site ID: 25<br>Reachable |                      | spp-route-policy_VTW_l0_Voice_Video_AAR_Policy1<br>vpn-list VPR_l0<br>expenses 1                                  |   |   |            |   |  |
|         | ENT19-vbond<br>13.13.13.23   Site ID: 23<br>Reachable   | vEdge Cloud<br>vBond | matten<br>source-ip 0.0.0/0<br>app-list Audio_Video_Application_List<br>i                                         |   |   |            |   |  |
|         | RS01-ISR4431-21<br>1.1.1.21   Site ID: 111<br>Reachable | ISR4431              | action<br>log<br>backup-sla-preferred-color public-internet                                                       |   |   |            |   |  |
|         | RS01-ISR4431-22<br>1.1.1.22   Site ID: 111<br>Reachable | ISR4431              | sia-clas Custom_SLA_Class_1 preferred-color mpis<br>1<br>1<br>1                                                   |   |   |            |   |  |
|         | RS02-ISR4331-18<br>2.2.2.18   Site ID: 222<br>Reachable | ISR4331              | l<br>lists<br>vyn-list vym_10                                                                                     |   |   |            |   |  |
|         | RS02-ISR4331-19<br>2.2.2.19   Site ID: 222<br>Reachable | ISR4331              | vp 10<br>I app-list Audio_Video_Application_List<br>appo_family_andio_video                                       |   |   |            |   |  |
|         | RS03-C1116P-15<br>3.3.3.15   Site ID: 333<br>Reachable  | C1116-4P             | app-family audio_video<br>:<br>site-list Site_222                                                                 |   |   |            |   |  |
|         | RS05-ASR1001X-04<br>5.5.5.4   Site ID: 555<br>Reachable | ASR1001-X            | ster_id 222<br>i<br>site_ids_23<br>site_id_3                                                                      |   |   |            |   |  |
|         | RS05-ASR1001X-05<br>5.5.5.5   Site ID: 555<br>Reachable | ASR1001-X            |                                                                                                    |   |   |            |   |  |
|         | RS06-ASR1001HX-03<br>6.6.6.3   Site ID: 666             | ASR1001-HX           | ENT19-vsmart1#                                                                                                    |   |   |            |   |  |

### and show running-config apply-policy

| ≡ | Cisco vManage                                           |                                                                                                    | • | Ê | <b>*</b> ® | 0 | admin 🔻 |
|---|---------------------------------------------------------|----------------------------------------------------------------------------------------------------|---|---|------------|---|---------|
|   | K TOOLS   SSH TERMINAL                                  |                                                                                                    |   |   |            |   |         |
|   | Device Group                                            | < 15.15.15.25 x                                                                                                    |   |   |            |   |         |
| ~ | All                                                     | c 15.15.15.25 login: admin<br>admin%15.15.15.25's password:                                                                                      |   |   |            |   |         |
|   | Q                                                       | Last login: Sun Feb 23 05:04:43 2020 from 11.11.11.21<br>V Nelcome to Viptela CLI<br>addin connected from 11.11.11.21 using msh on ENT19-vemart1 |   |   |            |   |         |
|   | Sort by Reachability \$                                 | EXT19-vsmart1#                                                                                                    |   |   |            |   |         |
|   | ENT19-vmanage<br>11.11.11.21   Site ID: 21              | vManage Description: Apply network policy<br>Possible completions:<br>site-list Site list                                                        |   |   |            |   |         |
| • | ENT19-vsmart1<br>15.15.15.25   Site ID: 25<br>Reachable | VErmain         I         Output modifiers <cr>         CrP         RNT9-Summing-config apply-policy</cr>                                        |   |   |            |   |         |
|   | ENT19-vbond<br>13.13.13.23   Site ID: 23<br>Reachable   | vEdge Cloud<br>site-list Site_222<br>app-route-policy_VPN_10_Voice_Video_AAR_Policy1                                                             |   |   |            |   |         |
|   | RS01-ISR4431-21<br>1.1.1.21   Site ID: 111<br>Reachable | ISR4431 aito-list Site_J3<br>app-route-policy_VPM_10_Voice_Video_AAR_Policy1                                                                     |   |   |            |   |         |
|   | RS01-ISR4431-22                                         | ISR4431 INTI9-vsmart10                                                                                                    |   |   |            |   |         |

**Step 4.** View the Application-Aware routing policy configured on the WAN Edge device.

To view the Application-Aware Routing Policy configured on the WAN Edge device, navigate to **vManage** > **Tools > SSH Terminal.** Select the WAN Edge device and issue **show sdwan policy from-vsmart** on IOS-XE SD-WAN platform

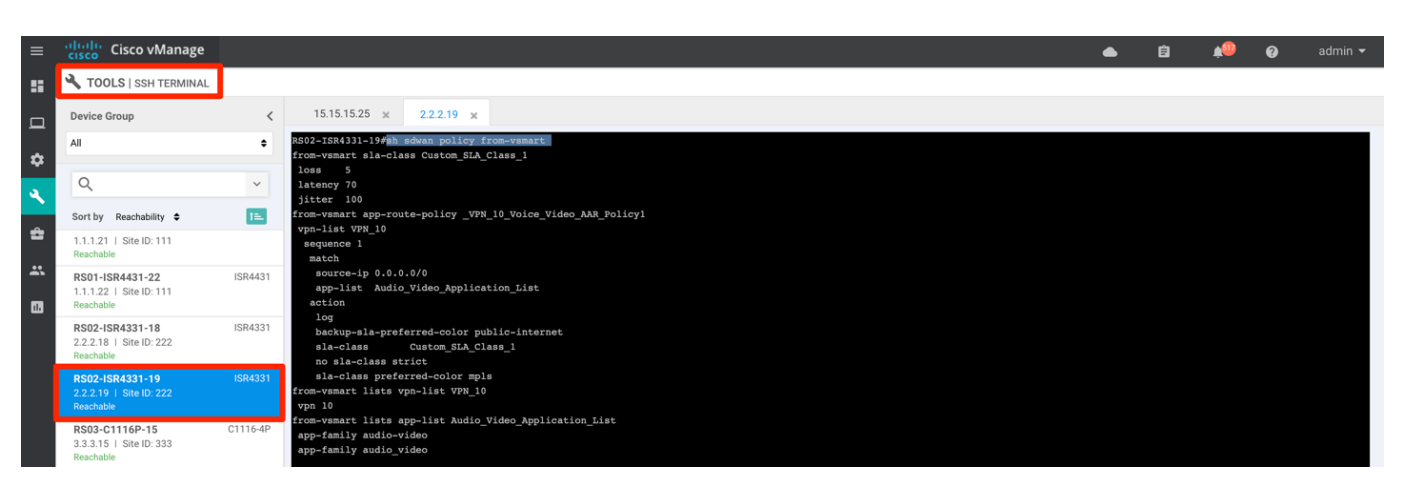

and show policy from-vsmart on Viptela platform.

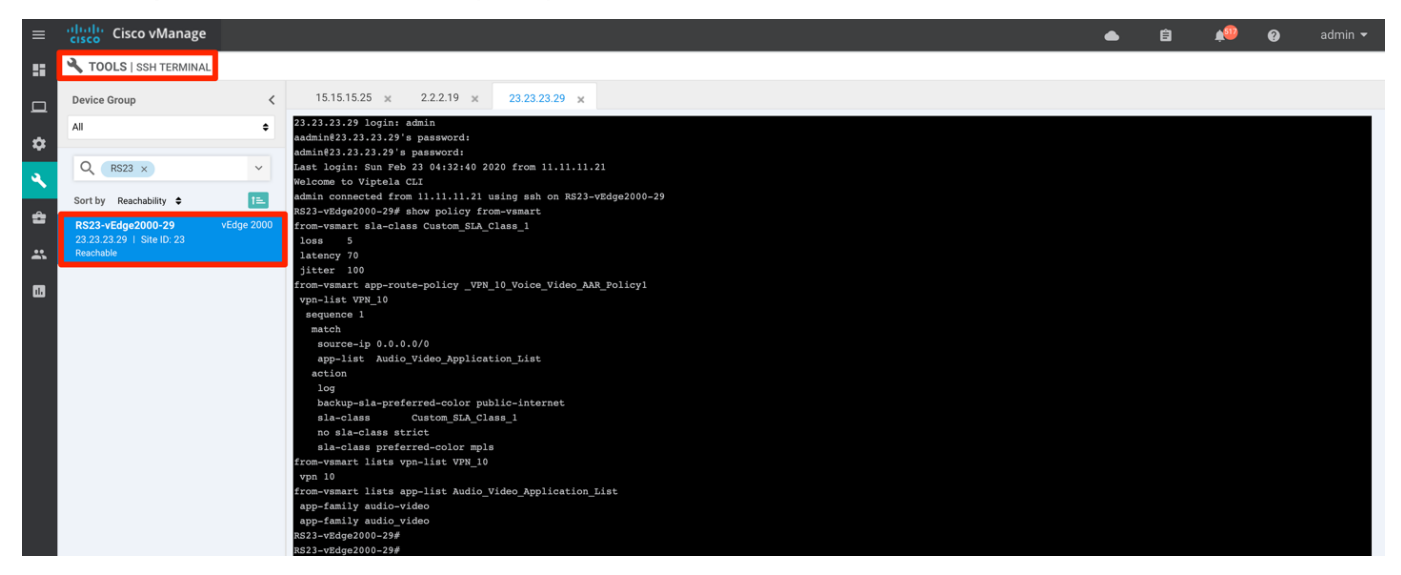

#### Procedure 2. View the SLA configuration on the WAN Edge device

Step 1. View the SLA configured on the WAN Edge device.

To view the SLA configured, navigate to vManage, **Tools > SSH Terminal.** Select the WAN Edge device and issue **sh sdwan app-route sla-class** on IOS-XE SD-WAN platform **sh app-route sla-class** on vipteal platform.

| ≡       | cisco Cisco vManage                                     |         |                                                                              |                                          |                | • | Ê | <b>*</b> | 0 | admin 🔻 |
|---------|---------------------------------------------------------|---------|------------------------------------------------------------------------------|------------------------------------------|----------------|---|---|----------|---|---------|
|         | K TOOLS   SSH TERMINAL                                  |         |                                                                              |                                          |                |   |   |          |   |         |
|         | Device Group                                            | <       | 15.15.15.25 🛪 2.2.2.19                                                       | ×                                        |                |   |   |          |   |         |
| ~       | All                                                     | ٠       | 2.2.2.19 login: admin<br>admin@2.2.2.19's password:                          |                                          |                |   |   |          |   |         |
| ~<br>بر | ۹                                                       | ~       | Password:                                                                    |                                          |                |   |   |          |   |         |
|         | Sort by Reachability 🖨                                  | t=      | DS02_TSD4331_19#sh edua                                                      |                                          |                |   |   |          |   |         |
| *       | 1.1.1.21   Site ID: 111<br>Reachable                    |         | RS02-ISR4331-19#sh sdwan ap<br>RS02-ISR4331-19#sh sdwan app-                 |                                          |                |   |   |          |   |         |
|         | RS01-ISR4431-22<br>1.1.1.22   Site ID: 111<br>Reachable | ISR4431 | RS02-ISR4331-19#sh sdwan app-<br>RS02-ISR4331-19#sh sdwan app-<br>INDEX NAME | route sl<br>route sla-cla<br>LOSS LATENC | ss<br>Y JITTER |   |   |          |   |         |
|         | RS02-ISR4331-18<br>2.2.2.18   Site ID: 222<br>Reachable | ISR4331 | 0all_tunnels<br>1 Custom_SLA_Class_1                                         | 0 0<br>5 70                              | 0<br>100       |   |   |          |   |         |
|         | RS02-ISR4331-19<br>2.2.2.19   Site ID: 222<br>Reachable | ISR4331 | RS02-ISR4331-19#                                                             |                                          |                |   |   |          |   |         |

# Process: Monitor the WAN transport path characteristics

#### **Procedure 1.** View the WAN transport path characteristics across the SD-WAN environment

SD-WAN transport tunnel characteristics across the SD-WAN environment or specific to the WAN Edge can be monitored from the vManage.

Step 2. Monitor transports health characteristics across the SD-WAN environment.

To view the tunnel characteristics across the SD-WAN infrastructure. Navigate to **vManage > Dashboard > Main Dashboard > Transport Health** widget.

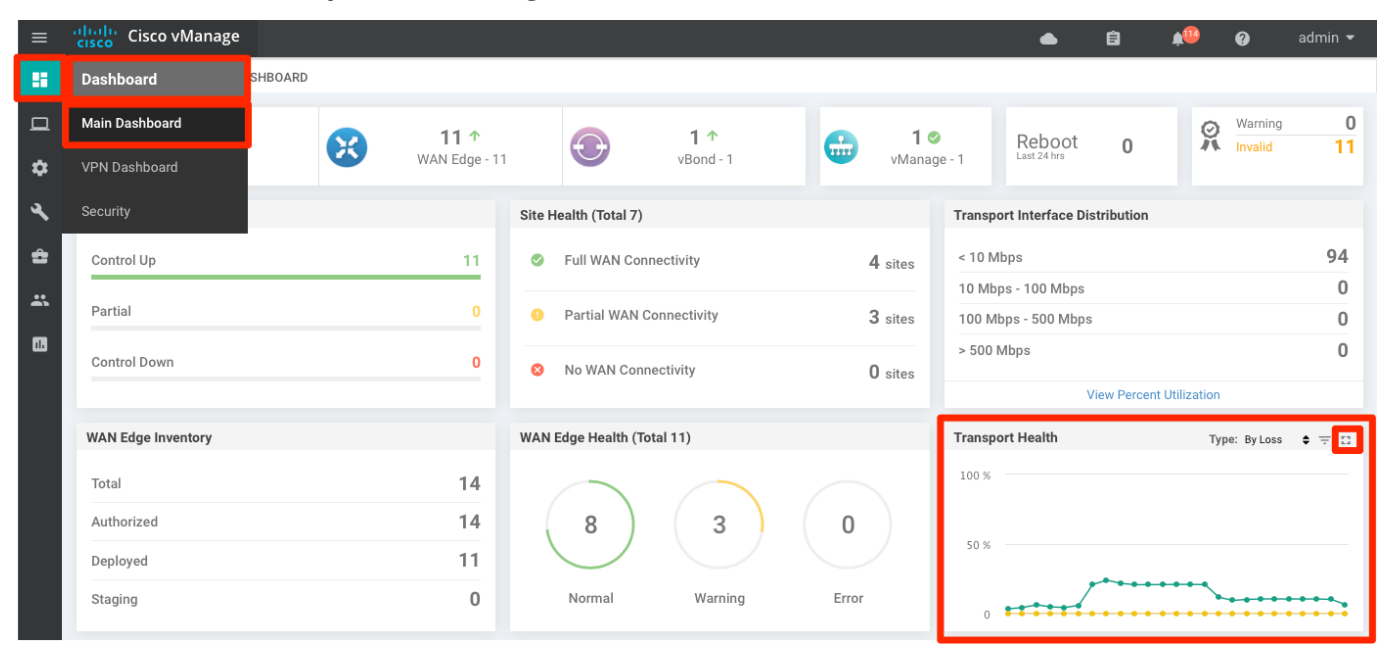

**Step 3.** Expand the widget by clicking the **square icon** in the top right corner of the Transport Health widget and select the **Type** option to view the chart **By Loss, By Latency or by Jitter** values and view the transport health over the maximum of past 7 days.

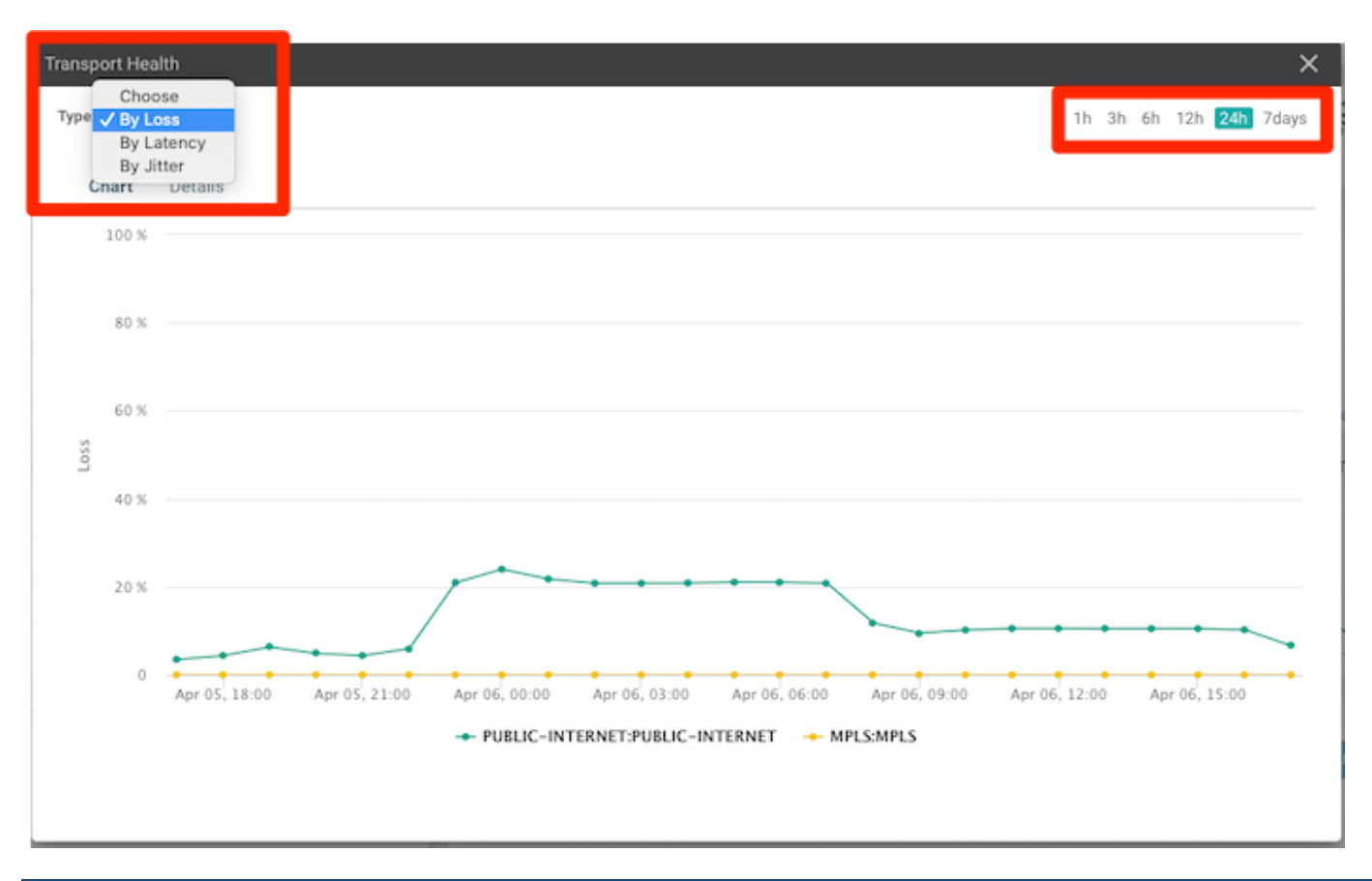

## **Procedure 2.** View the path characteristics for the WAN Edge device

**Step 1.** Monitor WAN transport TLOC path characteristics for the WAN Edge device.

To view the tunnel characteristics on the WAN Edge device, navigate to vManage, **Monitor > Network > WAN -**Edge. select the WAN Edge device.

| ≡      | Cisco vManage           |             |                  |                               |       |              |          |         |         |          | ۵      | 8 🎣                 | Ø      | admin 🔫       |
|--------|-------------------------|-------------|------------------|-------------------------------|-------|--------------|----------|---------|---------|----------|--------|---------------------|--------|---------------|
| ::     |                         |             |                  |                               |       |              |          |         |         |          |        |                     |        |               |
|        | WAN - Edge Colocation C | Clusters    |                  |                               |       |              |          |         |         |          |        |                     |        |               |
|        | VPN GROUP               | VPN SEGME   | NT               |                               |       |              |          |         |         |          |        |                     |        |               |
| ۵      | Select VPN Group        | All segm    | ienta            |                               |       |              |          |         |         |          |        |                     |        |               |
| ∢<br># | Device Group All +      | ٩           |                  | Search Options 👻              |       |              |          |         |         |          |        |                     | T      | otal Rows: 14 |
| **     | Hostname                | System IP   | Device Model     | Chassis Number/ID             | State | Reachability | Site ID↑ | BFD     | Control | Version  | Up Sin | se.                 | Device | Groups        |
| -      | ENT19-vmanage           | 11.11.11.21 | vManage          | 24b0ba05-b599-45d9-a00a-3dee8 | 0     | reachable    | 21       | -       | 12      | 19.2.099 | 15 Jan | 2020 4:34:00 PM PST | "No gr | oups"         |
| w      | 8 RS21-vEdge1000-33     | 21.21.21.33 | vEdge 1000       | 110G621194126J                | 0     | reachable    | 21       | 17      | 2       | 19.2.099 | 25 Jan | 2020 1:15:00 PM PST | "No gr | oups"         |
|        | 8 RS21-vEdge1000-34     | 21.21.21.34 | vEdge 1000       | 110G408180039                 | 0     | reachable    | 21       | 16 (17) | 2       | 19.2.099 | 25 Jan | 2020 1:15:00 PM PST | "No gr | oups"         |
|        | ENT19-vbond             | 13.13.13.23 | vEdge Cloud (vBo | 0a0e0ce1-da1a-4f4d-ac6d-56983 | 0     | reachable    | 23       | -       | -       | 19.2.099 | 15 Jan | 2020 4:34:00 PM PST | "No gr | oups"         |
|        | BRS23-vEdge2000-29      | 23.23.23.29 | vEdge 2000       | 260E134323003AM               | 0     | reachable    | 23       | 19      | 2       | 19.2.099 | 25 Jan | 2020 1:24:00 PM PST | "No gr | oups"         |

Step 2. click WAN > TLOC from the left panel options for the device.

Select the **Chart options** and choose **Loss percentage** or **Latency/Jitter** option. By default, the value is shown for 24hours, but can be changed.

| Cisco vManage        |                                                                                                    |                                                                                                    |                                                                                                    |                                                                                                    | ▲ Ê                                                                                                    | " <u>@</u>                                                                                                    | 🧿 admin 👻                                                                                                    |
|----------------------|----------------------------------------------------------------------------------------------------|----------------------------------------------------------------------------------------------------|----------------------------------------------------------------------------------------------------|----------------------------------------------------------------------------------------------------|----------------------------------------------------------------------------------------------------|----------------------------------------------------------------------------------------------------|----------------------------------------------------------------------------------------------------|
| MONITOR Network >    | WAN - TLOC                                                                                                    |                                                                                                    |                                                                                                    |                                                                                                    |                                                                                                    |                                                                                                    |                                                                                                    |
| Select Device 🝷      | RS23-vEdge2000-29   23.23.23.29 Site ID: 23                                                                                                    | Device Model: vEdge 2000 🚯                                                                                                    |                                                                                                    |                                                                                                    |                                                                                                    |                                                                                                    |                                                                                                    |
| Applications         | Chart Options *                                                                                                    |                                                                                                    |                                                                                                    |                                                                                                    | F Real Time 1h                                                                                                    | 3h 6h 12h [                                                                                                    | 4h 7days Custom 🕶                                                                                                    |
| Interface            | Loss                                                                                                    |                                                                                                    |                                                                                                    |                                                                                                    |                                                                                                    | Legend                                                                                                    |                                                                                                    |
|                      | Percentage                                                                                                    |                                                                                                    |                                                                                                    |                                                                                                    |                                                                                                    | mpls                                                                                                    |                                                                                                    |
| TCP Optimization     | C Latency/Jitter                                                                                                    | *******                                                                                                    |                                                                                                    |                                                                                                    |                                                                                                    | public-inte                                                                                                    | ernet                                                                                                    |
| WAN Throughput       | age 30 %                                                                                                    |                                                                                                    |                                                                                                    |                                                                                                    |                                                                                                    |                                                                                                    |                                                                                                    |
| Flows                | Percent                                                                                                    |                                                                                                    | 1                                                                                                    |                                                                                                    |                                                                                                    |                                                                                                    |                                                                                                    |
| Top Talkers          | S 20 %                                                                                                    |                                                                                                    |                                                                                                    |                                                                                                    |                                                                                                    |                                                                                                    |                                                                                                    |
| WAN                  | 10 %                                                                                                    |                                                                                                    |                                                                                                    |                                                                                                    |                                                                                                    |                                                                                                    |                                                                                                    |
| TLOC                 |                                                                                                    |                                                                                                    |                                                                                                    |                                                                                                    |                                                                                                    |                                                                                                    |                                                                                                    |
| Tunnel               | 0 Apr 05, 20:00 Apr 05, 22:00                                                                                                    | Apr 06, 00:00 Apr 06, 02:00 Apr 06,                                                                                                    | 04:00 Apr 06, 06:00 Apr 06, 08:00 Apr                                                                                                    | 06, 10:00 Apr 06, 12:00 Apr 06, 14:00                                                                                                    | Apr 06, 16:00                                                                                                    |                                                                                                    |                                                                                                    |
| Security Monitoring  | 2 Rows Selected                                                                                                    |                                                                                                    |                                                                                                    |                                                                                                    |                                                                                                    |                                                                                                    | 00                                                                                                    |
| Firewall             | Q                                                                                                    | Search Options 🗸                                                                                                    |                                                                                                    |                                                                                                    |                                                                                                    |                                                                                                    | Total Rows: 2                                                                                                    |
| Intrusion Prevention | 🔸 Down (0) 🥝 Partial (0) 🛧 Up (2)                                                                                                    |                                                                                                    |                                                                                                    |                                                                                                    |                                                                                                    |                                                                                                    |                                                                                                    |
| URL Filtering        | Local Color                                                                                                    | State                                                                                                    | Jitter (ms)                                                                                                    | Loss (%)                                                                                                    | Late                                                                                                    | ncy (ms)                                                                                                    |                                                                                                    |
| Advanced Malware     | M mpls                                                                                                    | 1                                                                                                    | 0.00                                                                                                    | 0.00                                                                                                    | 0.00                                                                                                    |                                                                                                    |                                                                                                    |
| Protection           | public-internet                                                                                                    | <b>^</b>                                                                                                    | 0.01                                                                                                    | 23.03                                                                                                    | 0.69                                                                                                    |                                                                                                    |                                                                                                    |
|                      | Cisco vManage         MONITOR Network >         Salect Device -         Applications         Interface         TCP Optimization         WAN Throughput         Flows         Top Talkers         WAN         TLOC         Security Monitoring         Firewall         Intrusion Prevention         URL Filtering         Advanced Malware | Image: Cisco vManage         MONITOR Network > WAN - TLOC         Select Device *       R523-vEdge2000-29 (23.23.23.29)         Applications       © Chart Options -         Interface       Image: Chart Options -         VAN       Image: Chart Options -         WAN Throughput       Image: Chart Options -         Flows       Image: Chart Options -         Top Talkers       Image: Chart Options -         WAN       Image: Chart Options -         Tunnel       Image: Chart Options -         Security Monitoring       Image: Chart Options -         Firewall       Image: Chart Options -         Intrusion Prevention       Image: Chart Options -         Ukl. Filtering       Advanced Malware         Protection       Image: Chart Options - | Implications       Implications         Interface       Implications         Interface       Implications         Interface       Implications         Interface       Implications         Interface       Implications         Interface       Implications         Interface       Implications         Interface       Implications         WAN       Implications         Interface       Implications         Top Talkers       Implications         Intrusion Prevention       Implication         Intrusion Prevention       Implication         URL Filtering       Implication         Advanced Malware       Implication         Protection       Implication | ctube/c       Cisco VManage         MONITOR       Network > WAN - TLOC         Select Device Y       R523-sEdge2000-29 [23.23.23.25]         Select Device Y       R523-sEdge2000-29 [23.23.23.27]         Device Model: VEdge 2000 •       •         Applications       •         Interface       •         Percentage       •         Cisco VManage       •         WAN Throughput       •         Top Takers       •         VAN       •         Top Takers       •         VAN       •         Tunel       •         Security Monitoring       •         Firewall       •         Intrusion Prevention       •         Vick. Filtering       •         Advanced Malware       •         Protection       •         •       •         •       •         •       •         •       •         •       •         •       •         •       •         •       •         •       •         •       •         •       •         •< | Cisco vManage           MONITOR Network > WAN-TLOC           Select Device ·         F523-#56gbc2000-29 [22 22 22 29]         Ste ID 23         Device Model: vEdge 2000         Image: Control of the control of the control of | Cisco Manage         Image: Cisco Manage         Image: Cisco Manage | Cisco Visco WA-Tico   Select Device I Residence I   Reprice Residence I   Perfector Residence I   TCP Optimization Residence I   WAN Rows   Top Takers Image I   Top Takers Image I   Image I Image I   Top Takers Image I   Image I< |

## Procedure 3. View the WAN transport tunnel characteristics for the WAN Edge device

Step 1. Monitor WAN transport Tunnel characteristics for the WAN Edge device

To view the tunnel characteristics on the WAN Edge device, navigate to vManage, **Monitor > Network > WAN -**Edge. click on the WAN Edge device.

| =      | cisco vManage           |             |                  |                               |       |              |          |         |         |          | ۵      | ê 🍋                 | 0        | admin 👻     |
|--------|-------------------------|-------------|------------------|-------------------------------|-------|--------------|----------|---------|---------|----------|--------|---------------------|----------|-------------|
|        |                         |             |                  |                               |       |              |          |         |         |          |        |                     |          |             |
| -      | WAN - Edge Colocation ( | Clusters    |                  |                               |       |              |          |         |         |          |        |                     |          |             |
| -      | VPN GROUP               | VPN SEGME   | INT              |                               |       |              |          |         |         |          |        |                     |          |             |
| \$     | Select VPN Group        | All segn    | nents            |                               |       |              |          |         |         |          |        |                     |          |             |
| ≺<br>€ | Device Group All +      | ٩           |                  | Search Options 🗸              |       |              |          |         |         |          |        |                     | Tot      | al Rows: 14 |
| **     | Hostname                | System IP   | Device Model     | Chassis Number/ID             | State | Reachability | Site ID+ | BFD     | Control | Version  | Up Sin | ce                  | Device G | roups       |
| -      | ENT19-vmanage           | 11.11.11.21 | vManage          | 24b0ba05-b599-45d9-a00a-3dee8 | 0     | reachable    | 21       | -       | 12      | 19.2.099 | 15 Jan | 2020 4:34:00 PM PST | "No grou | ps"         |
| w      | 🔀 RS21-vEdge1000-33     | 21.21.21.33 | vEdge 1000       | 110G621194126J                | 0     | reachable    | 21       | 17      | 2       | 19.2.099 | 25 Jan | 2020 1:15:00 PM PST | "No grou | ps"         |
|        | RS21-vEdge1000-34       | 21.21.21.34 | vEdge 1000       | 110G408180039                 | 0     | reachable    | 21       | 16 (17) | 2       | 19.2.099 | 25 Jan | 2020 1:15:00 PM PST | "No grou | ps"         |
|        | ENT19-vbond             | 13.13.13.23 | vEdge Cloud (vBo | 0a0e0ce1-da1a-4f4d-ac6d-56983 | 0     | reachable    | 23       | -       | -       | 19.2.099 | 15 Jan | 2020 4:34:00 PM PST | "No grou | ps"         |
|        | B RS23-vEdge2000-29     | 23.23.23.29 | vEdge 2000       | 260E134323003AM               | 0     | reachable    | 23       | 19      | 2       | 19.2.099 | 25 Jan | 2020 1:24:00 PM PST | "No grou | ps"         |

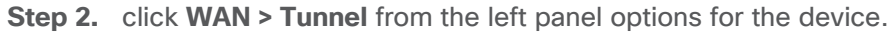

| ≡        | cisco VManage     |                                                                         |   |                        | ▲ Ê              | <b>"</b> 2 | 0       | admin 🔫  |
|----------|-------------------|-------------------------------------------------------------------------|---|------------------------|------------------|------------|---------|----------|
|          | MONITOR Network > | System Status                                                           |   |                        |                  |            |         |          |
|          | Select Device 👻   | RS23-vEdge2000-29   23.23.23.29 Site ID: 23 Device Model: vEdge 2000 () |   |                        |                  |            |         |          |
|          | Applications      | 🕑 Reboot                                                                | 4 | Crash                  |                  |            |         |          |
| \$       | Interface         |                                                                         |   |                        |                  |            |         |          |
| ٩        | TCP Optimization  | (c) Module                                                              | ۲ | Power Supply (Total 1) |                  | 0<br>8     | 1<br>📀  |          |
| <b>2</b> | WAN Throughput    | 8 Temperature Sensors                                                   | 0 | Fans (Total 4)         |                  | 0          | 1       |          |
| <u> </u> | Flows             |                                                                         |   | Tray 1                 |                  | ø          | õ       |          |
| •        | Top Talkers       | ↓ USB                                                                   | 8 | Tray 2                 |                  | 0          | 0       |          |
|          | WAN               |                                                                         |   | Tray 3                 |                  |            | -       |          |
|          | TLOC              | CPU & Memory                                                            |   |                        | FReal Time 1h 3h | 6h 12h 2   | h 7days | Custom 👻 |
|          | 1200              | 100 %                                                                   |   |                        |                  |            |         |          |
|          | Tunnel            |                                                                         |   |                        |                  |            |         |          |

Select the Tunnel Endpoints from the list and view the path characteristics – **Jitter, Loss, Latency** for all transports (mpls, public-internet).

| cisco Cisco vManage    |                                                                      |                 |              |               |               |                         |                   | ● Ê           | <b>*</b> ® Ø                         |                           |
|------------------------|----------------------------------------------------------------------|-----------------|--------------|---------------|---------------|-------------------------|-------------------|---------------|--------------------------------------|---------------------------|
|                        | WAN - Tunnel                                                         |                 |              |               |               |                         |                   |               |                                      |                           |
| Select Device 🝷        | RS23-vEdge2000-29   23.23.23.29 Site ID: 23 Device Model: vEdge 2000 | 0               |              |               |               |                         |                   |               |                                      |                           |
| Applications           | 🖬 Chart Options 👻                                                    |                 |              |               |               |                         | 🔻 Re              | eal Time 1h 3 | h 6h 12h <mark>24h</mark> 7d         | lays Custom               |
| Interface              | 75 %                                                                 |                 |              |               |               |                         |                   |               | Legend                               |                           |
|                        | ige                                                                  |                 |              |               |               |                         |                   |               | RS23-vEdge2000                       | )-29:mpls-RS0<br>s[IPSEC] |
| TCP Optimization       | 11 50 %                                                              |                 |              |               |               |                         |                   |               | RS23-vEdge2000                       | )-29:public-              |
| WAN Throughput         | 2<br>S 25 %                                                          |                 |              |               |               |                         | /                 |               | internet-RS02-ISF<br>internet[IPSEC] | R4331-19:publ             |
| Flows                  | 2                                                                    |                 |              |               |               | 1                       |                   |               |                                      |                           |
| Top Talkers            | 0                                                                    | ••••            | ••••         | ••••          | ••••          | •••••                   | ••••              |               |                                      |                           |
| Top Tainers            | ate                                                                  |                 |              |               |               |                         |                   |               |                                      |                           |
| WAN                    | ery R.                                                               |                 |              |               |               |                         |                   |               |                                      |                           |
| TLOC                   | Recov                                                                |                 |              |               |               |                         |                   |               |                                      |                           |
| Tunnel                 | Loss                                                                 |                 |              |               |               |                         |                   |               |                                      |                           |
| Couvrity Monitoring    | E C                                                                  |                 |              |               |               |                         |                   |               |                                      |                           |
| Security Monitoring    | Feb 21, 20:00 Feb 21, 22:00 Feb 22, 00:00 Feb 22, 02:00 Feb 2        | 22, 04:00 Feb 2 | 2, 06:00 Fel | 22, 08:00 Feb | 22, 10:00 Feb | 22, 12:00 Feb 22, 14:00 | Feb 22, 16:00 Fel | b 22, 18:00   |                                      |                           |
| Firewall               |                                                                      |                 |              |               |               |                         |                   |               |                                      |                           |
| Intrusion Prevention   | 2 Rows Selected                                                      |                 |              |               |               |                         |                   |               |                                      | 0e                        |
| URL Filtering          | Q Search Opt                                                         | ions 🗸          |              |               |               |                         |                   |               | Tot                                  | tal Rows: 19              |
| Advanced Melware       | ↓ Down (0) 🕓 Init (0) 个 Up (19)                                      |                 |              |               |               |                         |                   |               |                                      |                           |
| Protection             | V Tunnel Endpoints                                                   | Protocol        | State        | Jitter (ms)   | Loss (%)      | FEC Loss Recovery (%)   | Latency (ms)      | QoE Score     | Total Tx Bytes                       | Total Rx                  |
| Umbrella DNS Re-direct | ✓ public-internet                                                    |                 |              |               |               |                         |                   |               |                                      |                           |
|                        | RS23-vEdge2000-29:public-internet-RS06-ASR1001HX-03                  | IPSEC           | $\uparrow$   | 0.20          | 8.44          | N/A                     | 11.69             | 9.00          | 0 B                                  | 0 B                       |
| Control Connections    | RS23-vEdge2000-29:public-internet-RS05-ASR1001X-04:p                 | IPSEC           | $\uparrow$   | 0.19          | 8.41          | N/A                     | 11.51             | 9.00          | 0 B                                  | 0 B                       |
| System Status          | RS23-vEdge2000-29:public-internet-RS05-ASR1001X-05:p                 | . IPSEC         | $\uparrow$   | 0.19          | 8.34          | N/A                     | 11.65             | 9.00          | 0 B                                  | 0 B                       |
| Events                 | RS23-vEdge2000-29:public-internet-RS03-C1116P-15:pub                 | IPSEC           | $\uparrow$   | 0.20          | 8.39          | N/A                     | 11.73             | 9.00          | 0 B                                  | 0 B                       |
|                        | RS23-vEdge2000-29:public-internet-RS02-ISR4331-18:pu                 | IPSEC           | $\uparrow$   | 0.19          | 8.43          | N/A                     | 11.63             | 9.00          | 0 B                                  | 0 B                       |
| ACL Logs               | RS23-vEdge2000-29:public-internet-RS02-ISR4331-19:pu                 | IPSEC           | $\uparrow$   | 0.19          | 8.39          | N/A                     | 11.80             | 9.00          | 0 B                                  | 0 B                       |
| Traublasheating        | RS23-vEdge2000-29:public-internet-RS01-ISR4431-22:pu                 | IPSEC           | *            | 0.20          | 8.48          | N/A                     | 11.79             | 9.00          | 0 B                                  | 0 B                       |

By default, the value is shown for 24hours, but can be changed.

The chart can be changed to view the **Latency/Jitter** path characteristics by selecting the appropriate option form the **Chart Options** option as shown below.

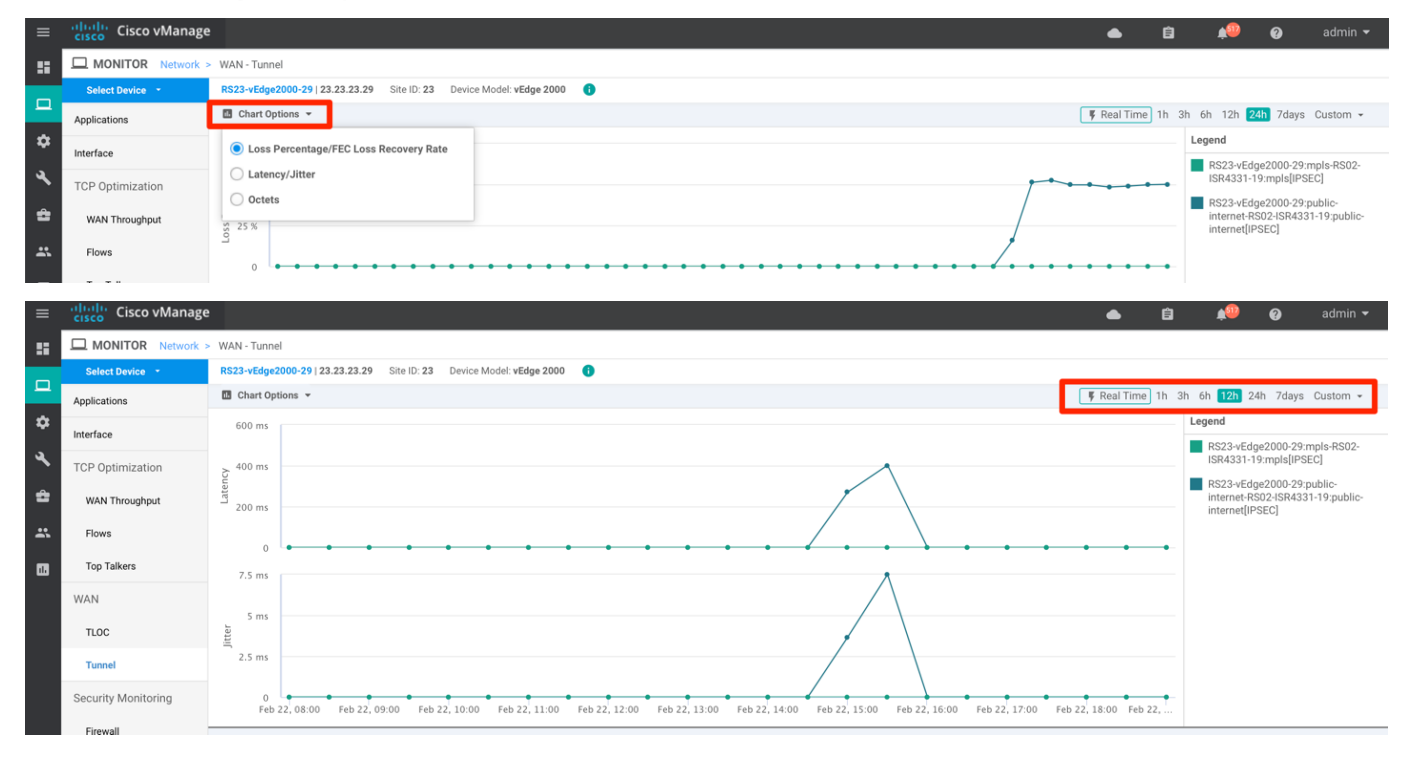

# Process: Monitor the Application-Aware Routing Statistics

**Procedure 1.** View the Application-Aware routing statistics across the SD-WAN environment

Application Aware statistics can be monitored for each WAN transport in the SD-WAN environment from vManage GUI.

Step 1. Monitor the Application-Aware Routing across the SD-WAN environment.

To view the tunnel characteristics across the SD-WAN infrastructure, navigate to vManage >Dashboard > Main Dashboard > Application-Aware Routing widget.

| ≡  | cisco vManage      |                 |      |               |        |                  |                                 |        |                    |         | •                 | Ê          | <b>≜</b> ®     | Ø             | admin 🔻            |
|----|--------------------|-----------------|------|---------------|--------|------------------|---------------------------------|--------|--------------------|---------|-------------------|------------|----------------|---------------|--------------------|
| :  | Dashboard          | SHBOARD         |      |               |        |                  |                                 |        |                    |         |                   |            |                |               |                    |
| ▫  | Main Dashboard     |                 |      | 11 ↑          |        |                  | 1↑                              |        | <b></b> 1 <b>o</b> |         | Reboot            | 0          | Ø              | Warning       | 0                  |
| \$ | VPN Dashboard      | 1               |      | WAN Edge - 11 |        |                  | vBond - 1                       |        | vManag             | e - 1   | Last 24 hrs       | 0          |                | invalid       |                    |
| ٩  | Security           |                 |      |               | Site H | lealth (Total 7) | )                               |        |                    | Transpo | ort Interface Dis | ribution   |                |               |                    |
| ÷  | Control Up         |                 |      | 11            | 0      | Full WAN Co      | nnectivity                      |        | 4 sites            | < 10 M  | bps               |            |                |               | 94                 |
| *  | Partial            |                 |      | 0             | 0      | Partial WAN      | Connectivity                    |        | 3 sites            | 100 M   | bps - 500 Mbps    |            |                |               | 0                  |
|    | Control Down       |                 |      | 0             | 0      | No WAN Cor       | nnectivity                      |        | 0 sites            | > 500   | Vbps              |            |                |               | 0                  |
|    |                    |                 |      |               |        |                  |                                 |        |                    |         | `                 | /iew Perce | nt Utilization |               |                    |
|    | WAN Edge Inventory |                 |      |               | WAN    | Edge Health (1   | Fotal 11)                       |        |                    | Transpo | ort Health        |            |                | Type: By Loss | • <del>•</del> = 0 |
|    | Total              |                 |      | 14            |        | $\frown$         | $\frown$                        |        |                    | 100 %   |                   |            |                |               |                    |
|    | Authorized         |                 |      | 14            |        | 8)               | 3                               |        | 0                  | 50 %    |                   |            |                |               |                    |
|    | Deployed           |                 |      | 11            |        | $\checkmark$     |                                 |        |                    |         |                   |            |                |               |                    |
|    | Staging            |                 |      | 0             |        | Normal           | Warning                         |        | Error              | 0       | ••••••            | ••••       | ••••           |               |                    |
|    | Top Applications   |                 |      | ∓ 0           | Appli  | cation-Aware F   | Routing                         |        |                    |         |                   |            |                | Туре: Ву      | Loss 💠 🖂           |
|    |                    |                 |      |               |        | Tunnel Endp      | oints                           | Avg.   | Latency (ms)       | A       | /g. Loss (%)      |            | Avg. Jitte     | er (ms)       |                    |
|    |                    |                 |      |               | ~      | RS05-ASR10       | 01X-04:public-internet-RS21-vE. | . 0.33 | 7                  | 34      | 1.586             |            | 0              |               |                    |
|    |                    | No data to disp | play |               | ~      | RS05-ASR10       | 01X-04:public-internet-RS21-vE. | . 0.34 |                    | 34      | .226              |            | 0              |               |                    |
|    |                    |                 |      |               | ~      | RS05-ASR10       | 01X-04:public-internet-RS23-vE. | . 0.33 | 3                  | 34      | 1.084             |            | 0              |               |                    |
|    |                    |                 |      |               |        |                  |                                 |        |                    |         |                   |            |                |               |                    |

**Step 2.** expand the widget by clicking the square icon in the top right corner of the Application-Aware Routing widget and select the **Chart options** to view the **Loss Percentage, Latency, Jitter** as far as past 7 days on the WAN transports.

| Application-Aware Routing                                            |                 |                 |                       |                                             | ×                                         |
|----------------------------------------------------------------------|-----------------|-----------------|-----------------------|---------------------------------------------|-------------------------------------------|
| 🖪 Chart Options 👻                                                    |                 |                 |                       | 1h 3h 6                                     | ih 12h <mark>24h</mark> 7days             |
| Loss Percentage/FEC Loss Recovery Rate                               |                 |                 |                       | Legend                                      |                                           |
| C Latency/Jitter                                                     |                 |                 |                       | RS05-ASR10<br>internet-RS2<br>34:public-int | 101X-04:public-<br>1-vEdge1000-<br>ernet  |
|                                                                      |                 |                 |                       | RS05-ASR10<br>internet-RS2<br>29:public-int | 101X-04:public-<br>3-vEdge2000-<br>ernet  |
| ss Recover<br>Rate                                                   |                 |                 |                       | RS05-ASR10<br>internet-RS2<br>33:public-int | 101X-05:public-<br>1-vEdge1000-<br>ernet  |
| ې<br>۲۰۰۵ کې<br>Apr 05, 21:00 Apr 06, 00:00 Apr 06, 03:00 Apr 06, 06 | 5:00 Apr 06, 09 | 1:00 Apr 06, 12 | 2:00 Apr 06, 15:00    | RS06-ASR10<br>internet-RS2<br>34:public-int | 101HX-03:public-<br>1-vEdge1000-<br>ernet |
| 10 Rows Selected                                                     |                 |                 |                       |                                             | 0                                         |
| Q Search Option                                                      | ns 🗸            |                 |                       |                                             | Total Rows: 25                            |
| ✓ Tunnel Endpoints                                                   | Jitter (ms)     | Loss (%)        | FEC Loss Recovery (%) | Latency (ms)                                | QoE Score                                 |
| ✓ public-internet                                                    |                 |                 |                       |                                             |                                           |
| RS21-vEdge1000-33:public-internet-RS01-ISR4431-21:pu                 | 0.01            | 29.32           | N/A                   | 0.83                                        | 6.00                                      |
| RS06-ASR1001HX-03:public-internet-RS21-vEdge1000-34                  | 0.00            | 32.47           | N/A                   | 0.36                                        | 5.00                                      |
| RS21-vEdge1000-33:public-internet-RS02-ISR4331-18:pu                 | 0.01            | 29.25           | N/A                   | 0.81                                        | 6.00                                      |
| RS23-vEdge2000-29:public-internet-RS02-ISR4331-18:pu                 | 0.01            | 28.70           | N/A                   | 0.86                                        | 6.00                                      |
|                                                                      | 0.00            | 00.57           |                       | 0.00                                        | 5.00                                      |

### Procedure 2. View the Application-Aware routing statistics for the WAN Edge device

Step 1. Monitor the Application-Aware Routing statistics specific for the WAN Edge health.

To view the tunnel characteristics across the SD-WAN infrastructure, navigate to vManage > Dashboard > Main Dashboard > Application-Aware Routing widget.

Expand the widget by clicking the square icon in the top right corner of the Application-Aware Routing widget and select the **Chart options** to view the **Loss Percentage**, **Latency**, **Jitter**. Search the WAN Edge device in the search options and select the transports to view in the chart

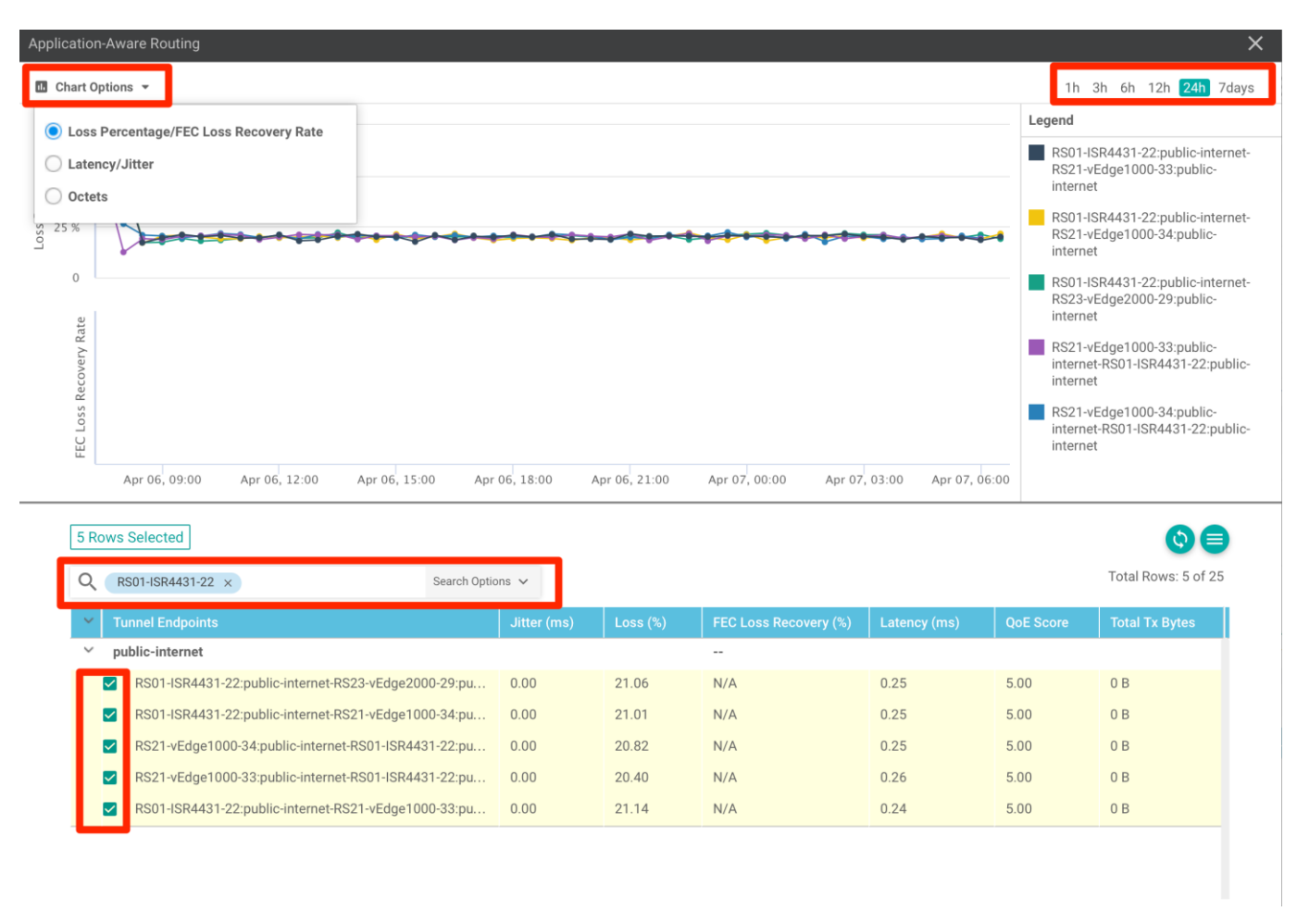

Step 2. View the App-route statistics on the WAN Edge device.

To view the App-route statistics, navigate to **vManage** > **Tools** > **SSH Terminal.** Select the WAN Edge device and issue **show sdwan app-route stats** on IOS-XE SD-WAN platform and **show app-route stats** on vipteal platform.

| Image:       Image:                                                                                                    |           |                                                |            |                                  |                  |                          |                   |                 |                 |           |      |  |  |  |  |   |   |          |   |  |
|----------------------------------------------------------------------------------------------------|-----------|------------------------------------------------|------------|----------------------------------|------------------|--------------------------|-------------------|-----------------|-----------------|-----------|------|--|--|--|--|---|---|----------|---|--|
| Image: Control Signer Transmit         15151525 x 2.22.19 x 222.237 x           Image: Control Signer Transmit         15151525 x 2.22.19 x 222.237 x           Image: Control Signer Transmit         15151525 x 2.22.19 x 222.237 x           Image: Control Signer Transmit         15151525 x 2.22.19 x 222.237 x           Image: Control Signer Transmit         Image: Control Signer Transmit           Image: Control Signer Transmit         Image: Control Signer Transmit           Image: Control Signer Transmit         Image: Control Signer Transmit           Image: Control Signer Transmit         Image: Control Signer Transmit           Image: Control Signer Transmit         Image: Control Signer Transmit           Image: Control Signer Transmit         Image: Control Signer Transmit           Image: Control Signer Transmit         Image: Control Signer Transmit           Image: Control Signer Transmit         Image: Control Signer Transmit           Image: Control Signer Transmit         Image: Control Signer Transmit           Image: Control Signer Transmit         Image: Control Signer Transmit           Image: Control Signer Transmit         Image: Control Signer Transmit           Image: Control Signer Transmit         Image: Control Signer Transmit           Image: Control Signer Transmit         Image: Control Signer Transmit           Image: Contramati         Image: Control Signer Transmit <th></th> <th>cisco VManage</th> <th></th> <th></th> <th></th> <th></th> <th></th> <th></th> <th></th> <th></th> <th></th> <th></th> <th></th> <th></th> <th></th> <th>•</th> <th>Ê</th> <th><b>*</b></th> <th>0</th> <th></th>                                                                                                    |           | cisco VManage                                  |            |                                  |                  |                          |                   |                 |                 |           |      |  |  |  |  | • | Ê | <b>*</b> | 0 |  |
| Device Group         I 1515125 x         2.22.219 x         2.22.22.37 x           A         I         I 1515125 x         2.22.19 x         2.22.22.37 x           A         I         I 1515125 x         2.22.19 x         2.22.21.37 x           C         I         I 1515125 x         2.22.19 x         2.22.21.37 x           C         I         I 1515125 x         2.22.19 x         2.22.21.37 x           C         I         I 1515125 x         2.22.19 x         2.22.21.37 x         I 1515125 x         2.22.19 x           C         I         I 1515125 x         2.22.19 x         I 1515125 x         2.22.21 x         I 1515125 x         2.22.21 x           D11.22.1 Simulation (I         I 151512 x         2.22.19 x         I 1515125 x         2.22.19 x         I 1515125 x<                                                                                                    | ::        | K TOOLS   SSH TERMINAL                         |            |                                  |                  |                          |                   |                 |                 |           |      |  |  |  |  |   |   |          |   |  |
| Al       •       No. 1000000000000000000000000000000000000                                                                                                    |           | Device Group                                   | <          | 15.15.15.25                      | ×                | 2.2.2.19                 | × 23              | .23.23.29       | ×               |           |      |  |  |  |  |   |   |          |   |  |
| Q.                                                                                                    | _         | All                                            | ٠          | RS23-vEdge2000                   | -29# s           | how app-ro               | oute stats        | s remote-s      | ystem-ip        | ip 2.2.2. | 2.19 |  |  |  |  |   |   |          |   |  |
| Gerl V Mashhadiry C       Incl exclore       public - taktrack         In 1.1.21 [Brendball       Incl exclore       public - taktrack         R801-1868441-22       IIII A21 [Brendball       IIII A21 [Brendball         R801-1868441-22       IIII A21 [Brendball       IIII A21 [Brendball         R802-1868431-18       IIII A21 [Brendball       IIII A21 [Brendball         R802-1868431-19       IIII A21 [Brendball       IIII A21 [Brendball         R802-1868431-19       IIII A21 [Brendball       IIII A21 [Brendball         R802-1868431-19       IIII A21 [Brendball       IIII A21 [Brendball         R802-1868431-19       IIIII A21 [Brendball       IIII A21 [Brendball         R802-1868431-19       IIII A21 [Brendball       IIII A21 [Brendball         R802-1868431-19       IIII A21 [Brendball       IIII A21 [Brendball         R802-1868431-19       IIII A21 [Brendball       IIII A21 [Brendball         R802-1868431-19       IIII A21 [Brendball       IIII A21 [Brendball         R802-1868431-19       IIIII A21 [Brendball       IIIII A21 [Brendball         R802-1868431-18       IIIII A21 [Brendball       IIIIIIIIIIIIIIIIIIIIIIIIIIIIIIIIIIII                                                                                                    | <b>\$</b> |                                                |            | app-route stat<br>remote-system  | istics<br>-ip 2. | 10.5.207.<br>2.2.19      | 110 10.5          | .207.38 ip      | sec 1236        | 866 12366 | 66   |  |  |  |  |   |   |          |   |  |
| Bits // Beachabity @ IE         Beachabity @ IE         Beachabity @ IE         Beachabity @ IE           11121 // Beachabit         Interview         6         6         6         6         6         6         6         6         6         6         6         6         6         6         6         6         6         6         6         6         6         6         6         6         6         6         6         6         6         6         6         6         6         6         6         6         6         6         6         6         6         6         6         6         6         6         6         6         6         6         6         6         6         6         6         6         6         6         6         6         6         6         6         6         6         6         6         6         6         6         6         6         6         6         6         6         6         6         6         6         6         6         6         6         6         6         6         6         6         6         6         6         6         6         6                                                                                                    | ٩         | Q                                              | ~          | local-color<br>remote-color      | pu<br>pu         | blic-inter<br>blic-inter | net<br>net        |                 |                 |           |      |  |  |  |  |   |   |          |   |  |
| 1.1.1.21 [se lb :111       maximude       maximude       maximude         8.00.1-804431-22       (SD44)       (SD44)       maximude       maximude         8.00.1-804431-22       (SD44)       maximude       Maximude       Maximude       Maximude         8.00.1-804431-22       (SD44)       maximude       Maximude       Maximude       Maximude         8.00.1-804431-16       (SD44)       (SD44)       Maximude       Maximude       Maximude         2.2.2.19 [SB40]       (SD44)       (SD44)       Maximude       Maximude       Maximude         2.2.2.19 [SB40]       (SD44)       (SD44)       (SD44)       (SD44)       Maximude         2.2.2.19 [SB40]       (SD44)       (SD44)       (SD44)       (SD44)       (SD44)       (SD44)         2.2.2.19 [SB40]       (SD44)       (SD44)       (SD44)       (SD44)       (SD44)       (SD44)         3.2.2.19 [SB40]       (SD44)       (SD44)       (SD44)       (SD44)       (SD44)       (SD44)         3.2.2.19 [SB40]       (SD44)       (SD44)       (SD44)       (SD44)       (SD44)       (SD44)         3.2.2.19 [SB40]       (SD44)       (SD44)       (SD44)       (SD44)       (SD44)       (SD44)       (SD44) <td< td=""><td><b>A</b></td><td>Sort by Reachability \$</td><td>te.</td><td>mean-loss<br/>mean-latency</td><td>49<br/>0</td><td></td><td></td><td></td><td></td><td></td><td></td><td></td><td></td><td></td><td></td><td></td><td></td><td></td><td></td><td></td></td<>                                                                                                    | <b>A</b>  | Sort by Reachability \$                        | te.        | mean-loss<br>mean-latency        | 49<br>0          |                          |                   |                 |                 |           |      |  |  |  |  |   |   |          |   |  |
| Republic Astronomy       Special Security       Special Security       Special Security       Special Security         TOTAL       AVEBARE       AVEBARE       AVEBARE       Special Security       Special Security         Response       Special Security       Special Security       Special Security       Special Security       Special Security       Special Security         Response       Special Security       Special Security                                                                                                    |           | 1.1.1.21   Site ID: 111<br>Reachable           |            | mean-jitter                      | 0                |                          |                   |                 |                 |           |      |  |  |  |  |   |   |          |   |  |
| Note:         Note:         Note: <th< td=""><td>*</td><td>RS01-ISR4431-22</td><td>ISR4431</td><td>514-01455-1H4</td><td>CA V</td><td></td><td></td><td></td><td></td><td></td><td></td><td></td><td></td><td></td><td></td><td></td><td></td><td></td><td></td><td></td></th<>                                                                                                    | *         | RS01-ISR4431-22                                | ISR4431    | 514-01455-1H4                    | CA V             |                          |                   |                 |                 |           |      |  |  |  |  |   |   |          |   |  |
| BSO2-ISR433-14       (ISR43)         2.2.18 Is UP: D22       ISR433         Reschable       ISR433         Paschable       ISR433         Paschable       ISR443         Paschable       ISR443         Paschable       ISR443         Paschable       ISR443         Paschable       ISR443         Paschable       ISR443         Paschable       ISR443         Paschable       ISR443         Paschable       ISR443         Paschable       ISR443         Paschable       ISR443         Paschable       ISR443         Paschable       ISR443         Paschable                                                                                                    |           | Reachable                                      |            | INDEX PACKETS                    | LOSS             | LATENCY                  | JITTER            | TK DATA<br>PKTS | PKTS            | ~         |      |  |  |  |  |   |   |          |   |  |
| Reschable       1       56       278       0       0       0       0         Reschable       5       56       20       0       0       0       0         Reschable       5       56       20       0       0       0       0         Reschable       C1116-P       5       56       25       0       0       0       0         Reschable       C1116-P       5       56       25       0       0       0       0         Reschable       C1116-P       5       56       10.5.20B.JB [pisse: 12346 12366       10.5.20B.JB [pisse: 12346 12366         Reschable       C1116-P       pp-roote statistics       10.5.20B.JB [pisse: 12346 12366       10.5.20B.JB [pisse: 12346 12366         Reschable       C1116-P       ps-roote statistics       10.5.20B.JB [pisse: 12346 12366       10.5.20B.JB [pisse: 12346 12366         Reschable       Cost = cost = psiss = roote = psiss = roote = psis                                                                                                    |           | RS02-ISR4331-18<br>2.2.2.18   Site ID: 222     | ISR4331    | 0 596                            | 302              |                          |                   |                 |                 |           |      |  |  |  |  |   |   |          |   |  |
| R502-ISRA331-19       ISRA33       3       3.56       3.03       0       0       0       0         2.2.2.19       ISBED 222       0       0       0       0       0       0         R633-C118-75       0.556       2.25       0       0       0       0       0         R633-S11001X-04       ASR1001X-04       ASR1001X-05       ASR1001X-05       ASR100X-05 <td></td> <td>Reachable</td> <td></td> <td>1 596<br/>2 596</td> <td>278<br/>284</td> <td></td> <td></td> <td></td> <td></td> <td></td> <td></td> <td></td> <td></td> <td></td> <td></td> <td></td> <td></td> <td></td> <td></td> <td></td>                                                                                                    |           | Reachable                                      |            | 1 596<br>2 596                   | 278<br>284       |                          |                   |                 |                 |           |      |  |  |  |  |   |   |          |   |  |
| Reschable       5       56       29       0       0       0         Ro30-C116P-15<br>Reschable       C1164P       app-coute statistics 10.5.208.66 10.5.208.38 jpsec 12346 12366<br>remote-system-1p 2.2.2.3         Ro55-ASR1001X-05<br>S 5.5.5 1 Site ID:55<br>Reschable       ASR1001X-05<br>Reschable       ASR1001X-07<br>Reschable       ASR1001X-07<br>RESCHABLE ASR1001X-07<br>RESCHABLE ASR1001X-07<br>RESCHABLE ASR1000-07<br>RESCHABLE ASR1001X-07<br>RESCHABLE ASR1000-07<br>RESCHABLE ASR1000-07<br>RESCHABLE ASR1000-07<br>RESCHABLE ASR1000-07<br>RESCHABLE ASR1000-07<br>RESCHABLE ASR1000-07<br>RESCHABLE ASR1000-07<br>RESCHABLE ASR1000-07<br>RESCHABLE ASR1000-07<br>RESCHABLE ASR1000-07<br>RESCHABLE ASR1000-07<br>RESCHABLE ASR1000-07<br>RESCHABLE ASR1000-07<br>RES |           | RS02-ISR4331-19<br>2.2.2.19   Site ID: 222     | ISR4331    | 3 596<br>4 596                   | 303<br>319       |                          |                   |                 |                 |           |      |  |  |  |  |   |   |          |   |  |
| R3.3.15       Stel D: 33<br>Reschable       Cifferen<br>Stel D: 33<br>Reschable       ASR1001-X<br>Reschable       ASR1001-X<br>Reschable       ASR10-X<br>Reschable       ASR10-X<br>Reschable       ASR10-X<br>Reschable                                                                                                    |           | Reachable                                      | 01116.40   | 5 596                            | 295              |                          |                   |                 |                 |           |      |  |  |  |  |   |   |          |   |  |
| Nethoday     ASR1001X-04<br>Sto55.41     ASR1001X-05<br>Sto55.41     ASR1001X-05<br>Sto55.41     AVERAGE AVERAGE AVERAGE X DATA<br>TIOEX PACKETS LOSS LATENCY JITTER PXTS PKTS<br>Sto56.0     D TOTAL     AVERAGE AVERAGE X DATA<br>TIOEX PACKETS LOSS LATENCY JITTER PXTS PKTS<br>Sto56.0     D TOTAL     AVERAGE AVERAGE X DATA<br>TIOEX PACKETS LOSS LATENCY JITTER PXTS PKTS<br>Sto56.0     D TOTAL     AVERAGE AVERAGE X DATA<br>TIOEX PACKETS LOSS LATENCY JITTER PXTS PKTS<br>Sto56.0     D TOTAL     AVERAGE X DATA<br>TIOEX PACKETS LOSS LATENCY JITTER PXTS PKTS<br>Sto56.0     D TOTAL     AVERAGE X DATA<br>TIOEX PACKETS LOSS LATENCY JITTER PXTS PKTS<br>Sto56.0     D TOTAL     AVERAGE X DATA<br>TIOEX PACKETS LOSS LATENCY JITTER PXTS PKTS<br>Sto60.0     D TOTAL     AVERAGE X DATA<br>TIOEX PACKETS LOSS LATENCY JITTER PXTS PKTS<br>Sto60.0     D TOTAL     AVERAGE X DATA<br>TIOEX PACKETS LOSS LATENCY JITTER PXTS PKTS<br>Sto60.0     D TOTAL     AVERAGE X DATA<br>TIOEX PACKETS LOSS LATENCY JITTER PXTS PKTS<br>Sto60.0     D TOTAL     AVERAGE X DATA<br>TIOEX PACKETS LOSS LATENCY JITTER PXTS PKTS<br>Sto60.0     D TOTAL     AVERAGE X DATA<br>TIOEX PACKETS LOSS LATENCY JITTER PXTS PKTS<br>Sto60.0     D TOTAL     AVERAGE X DATA<br>TIOEX PACKETS LOSS LATENCY JITTER PXTS PKTS<br>Sto60.0     D TOTAL     AVERAGE                                                                                                    |           | 3.3.3.15   Site ID: 333                        | C1110-4P   | app-route stat                   | istics           | 10.5.208.                | 66 10.5.          | 208.38 ips      | ec 12346        | 16 12366  | 6    |  |  |  |  |   |   |          |   |  |
| S 5.5 4 1 Stel (D: 555       mean-loss       mean-loss       me                                                                                                    |           | RS05-ASR1001X-04                               | ASR1001-X  | local-color                      | mp               | ls                       |                   |                 |                 |           |      |  |  |  |  |   |   |          |   |  |
| Rass       ASRI01-X-05       ASR1001-X-05       ASR1001-X-05       ASR1001-X-05       Bean-litter: 0       Bean-litter: 0         S.S.S.S.I StelD.555       Res.       ASR1001-X       Mala-class-index       0,1         Reschable       TOTAL       AVERAGE XVERAGE TX DATA       RX DATA         Reschable       TOTAL       AVERAGE XVERAGE TX DATA       RX DATA         Reschable       TOTAL       AVERAGE XVERAGE TX DATA       RX DATA         Reschable       TNDEX PACKETS Loss LATENCY JITTER       PXTS       PXTS         Reschable       0       556       0       0       0         12.12.12.31 SiteID.21       156       0       0       0       0         21.21.21.31 SiteID.21       VEdge 1000       2       556       0       0       0         21.21.21.31 SiteID.21       VEdge 1000       4       596       0       0       0       0         21.21.21.31 SiteID.21       VEdge 2000-29#       VEdge 2000-29#       NE Site 2-VEdge 2000-29#       NE Site 2-VEdge 2000-29#       NE Site 2-VEdge 2000-29#         21.21.21.21.21.21.21 SiteID.22       VEdge 2000-29#       NE Site 2-VEdge 2000-29#       NE Site 2-VEdge 2000-29#         21.21.21.21.21.21.21.21.21.21.21.21.21.2                                                                                                    |           | 5.5.5.4   Site ID: 555<br>Reachable            |            | mean-loss                        | mp.<br>0         | 15                       |                   |                 |                 |           |      |  |  |  |  |   |   |          |   |  |
| S.S.S. S. S.S. S. S. S. S. S. S. S. S. S                                                                                                    |           | RS05-ASR1001X-05                               | ASR1001-X  | mean-latency<br>mean-jitter      | 0                |                          |                   |                 |                 |           |      |  |  |  |  |   |   |          |   |  |
| RS06-ASR1001HX-03<br>6.6.3 I Stel D.660       ASR1001+X<br>INDEX       AVERAGE       XVERAGE       XVERAGE                                                                                                    |           | 5.5.5.5   Site ID: 555<br>Reachable            |            | sla-class-ind                    | ex 0,            |                          |                   |                 |                 |           |      |  |  |  |  |   |   |          |   |  |
| 6.6.3 I Site ID. 666     0     0     0     0       Rechable     0     596     0     0     0       121.72.13.3 I Site ID. 21     2     596     0     0     0       Rechable     3     596     0     0     0       Rechable     3     596     0     0     0       Rechable     3     596     0     0     0       RS21-vEdge1000-34     vEdge 1000     2     596     0     0     0       121.72.13.4 I Site ID. 21     vEdge 2000-29#     vEdge2000-29#     vEdge2000-29#     vEdge2000-29#       RS23-vEdge2000-29     vEdge2000-29#     RS23-vEdge2000-29#     RS23-vEdge2000-29#                                                                                                    |           | RS06-ASR1001HX-03                              | ASR1001-HX | TOTAL<br>INDEX PACKETS           | LOSS             | AVERAGE<br>LATENCY       | AVERAGE<br>JITTER | TX DATA<br>PKTS | RX DATJ<br>PKTS | £λ        |      |  |  |  |  |   |   |          |   |  |
| RS21-vEdge1000-33       vEdge 1000       1       596       0       0       0         Z1:Z1:Z1:33       Site ID:21       3       596       0       0       0       0         Reachable       3       596       0       0       0       0       0         Rs21-vEdge1000-34       vEdge 1000       4       596       0       0       0       0         Z1:Z1:Z1:A1       Site ID:21       vEdge 1000       4       596       0       0       0       0         Rs21-vEdge2000-29       vEdge 2000       3       596       0       0       0       0         Z2:Z2:Z2:Z2:Z2:Z2:Z2:Z2:Z2:Z2:Z2:Z2:Z2:Z                                                                                                    |           | 6.6.6.3   Site ID: 666<br>Reachable            |            | <br>0 596                        |                  |                          |                   |                 |                 |           |      |  |  |  |  |   |   |          |   |  |
| Racchable     3     556     0     0     0       Rs21+vEdge1000-34     vEdge 1000     4     556     0     0     0       21.21.21.31.41     Sitel D: 21     Sitel D: 21     Sitel D: 21     Sitel D: 21     Sitel D: 22     Sitel D: 23     NEdge 2000-29#       RS22+vEdge 2000-29     VEdge 2000-29#     RS22+vEdge 2000-29#     RS22+vEdge 2000-29#       RS22+vEdge 2000-29#     RS22+vEdge 2000-29#     RS22+vEdge 2000-29#                                                                                                    |           | RS21-vEdge1000-33                              | vEdge 1000 | 1 596                            | 0                | 0                        |                   | 0               |                 |           |      |  |  |  |  |   |   |          |   |  |
| R521-vEdge1000-34       vEdge 1000       4       556       0       0       0       0         21:21:21:34       (Stel):21       5       56       0       0       0       0         Reschable       823-vEdge2000-39#       R523-vEdge2000-39#       R523-vEdge2000-39#       R523-vEdge2000-39#       R523-vEdge2000-39#         Reschable       823-vEdge2000-39#       R523-vEdge2000-39#       R523-vEdge2000-39#       R523-vEdge2000-39#                                                                                                    |           | Reachable                                      |            | 3 596                            |                  |                          |                   |                 |                 |           |      |  |  |  |  |   |   |          |   |  |
| Reschuble         R523-vEdge200-29           R523-vEdge200-29         vEdge200-29           R523-vEdge200-29         R523-vEdge200-29           Reschuble         R523-vEdge200-29           Reschuble         R523-vEdge200-29                                                                                                    |           | RS21-vEdge1000-34                              | vEdge 1000 | 4 596<br>5 596                   | 0                |                          |                   | 0               |                 |           |      |  |  |  |  |   |   |          |   |  |
| R523+vEdge2000-29         vEdge 2000         R623-vEdge3200-29#           232323239         Sint ID:23         R623-vEdge3200-29#           Reachable         R523-vEdge2000-29#                                                                                                    |           | Reachable                                      |            | RS23-vEdge2000                   | -29#             |                          |                   |                 |                 |           |      |  |  |  |  |   |   |          |   |  |
| Reschable 2523-vr2dgo2000-29#                                                                                                    |           | RS23-vEdge2000-29<br>23.23.23.29   Site ID: 23 |            | RS23-vEdge2000<br>RS23-vEdge2000 | -29#<br>-29#     |                          |                   |                 |                 |           |      |  |  |  |  |   |   |          |   |  |
|                                                                                                    |           | Reachable                                      |            | RS23-vEdge2000                   | -29#             |                          |                   |                 |                 |           |      |  |  |  |  |   |   |          |   |  |
|                                                                                                    |           |                                                |            |                                  |                  |                          |                   |                 |                 |           |      |  |  |  |  |   |   |          |   |  |

| ≡        | cisco vManage                                           |                      |                                                                  |                               |                            |                        |                        |                        |                         |                         |  | • | ġ | <b>*</b> | 0 | admin 👻 |
|----------|---------------------------------------------------------|----------------------|------------------------------------------------------------------|-------------------------------|----------------------------|------------------------|------------------------|------------------------|-------------------------|-------------------------|--|---|---|----------|---|---------|
|          | K TOOLS   SSH TERMINAL                                  | -                    |                                                                  |                               |                            |                        |                        |                        |                         |                         |  |   |   |          |   |         |
| ᆸ        | Device Group                                            | <                    | 15.15.15.25                                                      | ×                             | 2.2.2.19                   | ×                      |                        |                        |                         |                         |  |   |   |          |   |         |
| <b>Å</b> | All                                                     | ÷                    | RS02-ISR4331-19<br>app-route stati                               | stics                         | wan app-r<br>10.5.207.     | oute stat<br>38 10.5.2 | s remote-<br>07.110 ip | system-ip<br>sec 12366 | 23.23.23                | .29                     |  |   |   |          |   |         |
| T a      | Q                                                       | ~                    | remote-system-<br>local-color                                    | ip 23.<br>pub                 | 23.23.29<br>lic-inter      | net                    |                        |                        |                         |                         |  |   |   |          |   |         |
|          | Sort by Reachability \$                                 | te.                  | mean-loss<br>mean-latency                                        | 50<br>0                       | 11C-inter                  | net                    |                        |                        |                         |                         |  |   |   |          |   |         |
|          | ENT19-vmanage<br>11.11.11.21   Site ID: 21              | vManage              | mean-jitter<br>sla-class-inde                                    | 0<br>x 0                      |                            |                        |                        |                        | IPV6 TX                 | IPV6 RX                 |  |   |   |          |   |         |
| 0        | ENT19-vsmart1<br>15.15.15.25   Site ID: 25<br>Reachable | vSmart               | TOTAL<br>INDEX PACKETS                                           | LOSS                          | AVERAGE<br>LATENCY         | AVERAGE<br>JITTER      | TX DATA<br>PKTS        | RX DATA<br>PKTS        | DATA<br>PKTS            | DATA<br>PKTS            |  |   |   |          |   |         |
|          | ENT19-vbond<br>13.13.13.23   Site ID: 23<br>Reachable   | vEdge Cloud<br>vBond | 0 663<br>1 661<br>2 665<br>3 666                                 | 315<br>339<br>344<br>339      |                            |                        |                        |                        |                         |                         |  |   |   |          |   |         |
|          | RS01-ISR4431-21<br>1.1.1.21   Site ID: 111<br>Reachable | ISR4431              | 4 663<br>5 663                                                   | 319<br>337                    |                            |                        |                        |                        |                         |                         |  |   |   |          |   |         |
|          | RS01-ISR4431-22<br>1.1.1.22   Site ID: 111<br>Reachable | ISR4431              | app-route stati<br>remote-system-<br>local-color<br>remote-color | stics<br>ip 23.<br>mpl<br>mpl | 10.5.208.<br>23.23.29<br>8 | 38 10.5.2              | 08.66 ips              | ec 12366               | 12346                   |                         |  |   |   |          |   |         |
|          | RS02-ISR4331-18<br>2.2.2.18   Site ID: 222<br>Reachable | ISR4331              | mean-latency<br>mean-jitter                                      | 0<br>0<br>0                   |                            |                        |                        |                        |                         |                         |  |   |   |          |   |         |
|          | RS02-ISR4331-19<br>2.2.2.19   Site ID: 222<br>Reachable | ISR4331              | sla-class-inde<br>TOTAL<br>INDEX PACKETS                         | x 0,1                         | AVERAGE                    | AVERAGE                | TX DATA<br>PKTS        | RX DATA<br>PKTS        | IPV6 TX<br>DATA<br>PKTS | IPV6 RX<br>DATA<br>PKTS |  |   |   |          |   |         |
|          | RS03-C1116P-15<br>3.3.3.15   Site ID: 333<br>Reachable  | C1116-4P             | 0 664<br>1 665                                                   |                               |                            |                        |                        |                        |                         |                         |  |   |   |          |   |         |
|          | RS05-ASR1001X-04<br>5.5.5.4   Site ID: 555<br>Reachable | ASR1001-X            | 2 661<br>3 665<br>4 662<br>5 662                                 |                               |                            |                        |                        |                        |                         |                         |  |   |   |          |   |         |
|          | RS05-ASR1001X-05<br>5.5.5.5   Site ID: 555<br>Reachable | ASR1001-X            | RS02-ISR4331-19                                                  | ♥<br>#Conne                   | ction to                   | 192.168.1              | .6 closed              | by remot               | e host.                 |                         |  |   |   |          |   |         |
|          | RS06-ASR1001HX-03<br>6.6.6.3   Site ID: 666             | ASR1001-HX           | Connection to 2<br>Session closed.                               | .2.2.1                        | 9 closed.                  |                        |                        |                        |                         |                         |  |   |   |          |   |         |

# Process: Monitor Events – SLA, BFD, App-route changes

## Procedure 1. View the Events - SLA, BFD, App-Route

Application-Aware routing specific events related to SLA changes, BFD events, and App-route events can be monitored across the SD-WAN environment from vManage GUI.

**Step 1.** To view the events on the WAN Edge device, navigate to **vManage > Monitor > Network > WAN - Edge**. click on the specific WAN Edge device.

| ≡      | cisco vManage           |                   |                  |                               |       |              |          |         |         |          | ۵      | ê 🍂                | Ø     | admin 🔫     |
|--------|-------------------------|-------------------|------------------|-------------------------------|-------|--------------|----------|---------|---------|----------|--------|--------------------|-------|-------------|
|        | MONITOR   NETWORK       |                   |                  |                               |       |              |          |         |         |          |        |                    |       |             |
|        | WAN - Edge Colocation ( | Clusters          |                  |                               |       |              |          |         |         |          |        |                    |       |             |
|        | VPN GROUP               | VPN SEGME         | NT               |                               |       |              |          |         |         |          |        |                    |       |             |
| ۵      | Select VPN Group        | ✓ All segmination | ients            |                               |       |              |          |         |         |          |        |                    |       |             |
| ∢<br>≇ | Device Group All +      | ٩                 |                  | Search Options 🗸              |       |              |          |         |         |          |        |                    |       | O C C       |
| **     | Hostname                | System IP         | Device Model     | Chassis Number/ID             | State | Reachability | Site ID↑ | BFD     | Control | Version  | Up Sin | ce                 | Dev   | vice Groups |
|        | ENT19-vmanage           | 11.11.11.21       | vManage          | 24b0ba05-b599-45d9-a00a-3dee8 | 0     | reachable    | 21       | -       | 12      | 19.2.099 | 15 Jan | 2020 4:34:00 PM PS | T "No | o groups"   |
| w      | BRS21-vEdge1000-33      | 21.21.21.33       | vEdge 1000       | 110G621194126J                | 0     | reachable    | 21       | 17      | 2       | 19.2.099 | 25 Jan | 2020 1:15:00 PM PS | T "No | o groups"   |
|        | 8 RS21-vEdge1000-34     | 21.21.21.34       | vEdge 1000       | 110G408180039                 | 0     | reachable    | 21       | 16 (17) | 2       | 19.2.099 | 25 Jan | 2020 1:15:00 PM PS | T "No | o groups"   |
|        | ENT19-vbond             | 13.13.13.23       | vEdge Cloud (vBo | 0a0e0ce1-da1a-4f4d-ac6d-56983 | 0     | reachable    | 23       | -       | -       | 19.2.099 | 15 Jan | 2020 4:34:00 PM PS | T "No | o groups"   |
|        | BRS23-vEdge2000-29      | 23.23.23.29       | vEdge 2000       | 260E134323003AM               | 0     | reachable    | 23       | 19      | 2       | 19.2.099 | 25 Jan | 2020 1:24:00 PM PS | T "No | o groups"   |

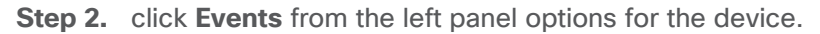

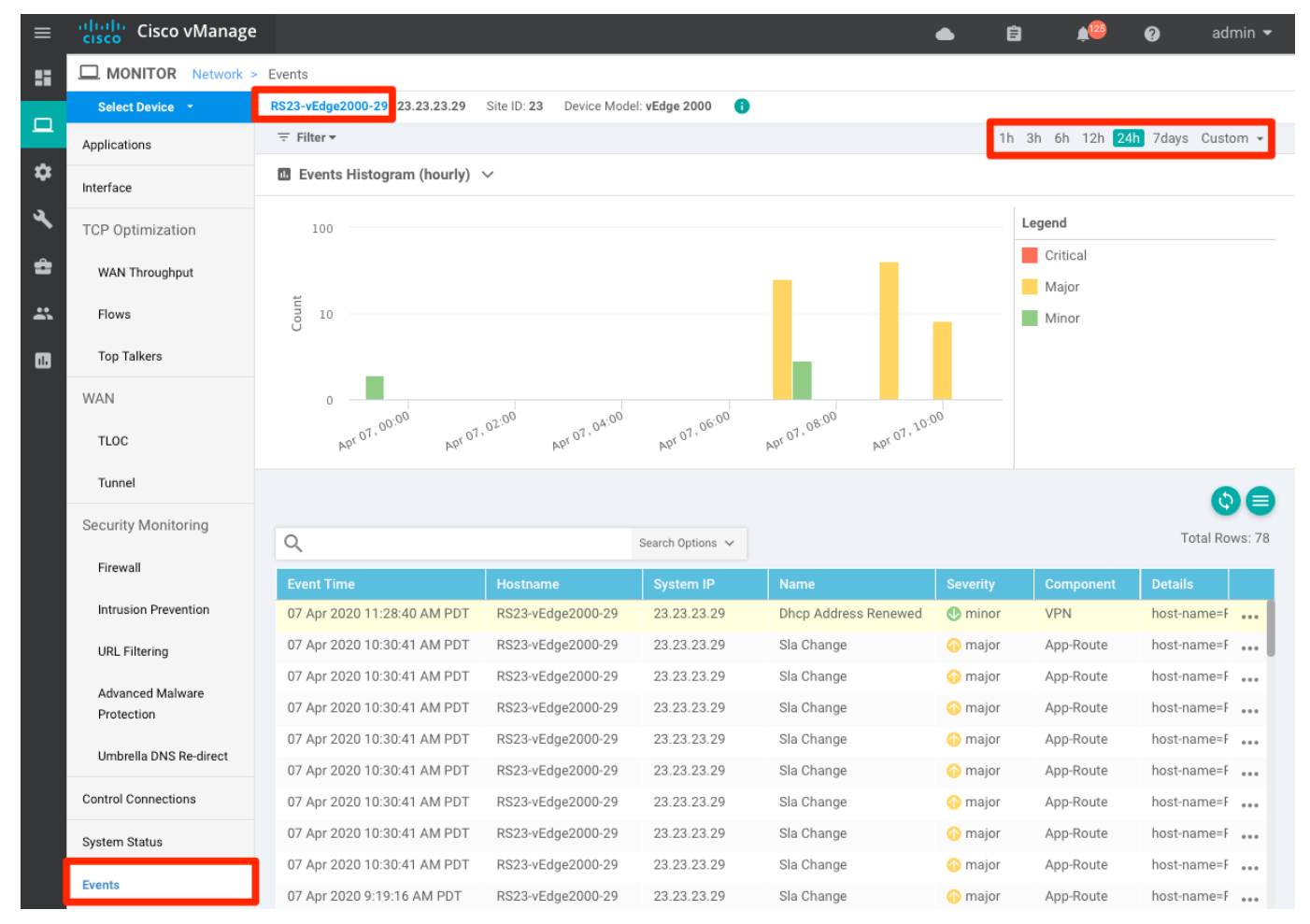

**Step 3.** Click **Filter > Filter By > Component.** choose **BFD**, **App-route** from the drop-down options and click **Search**.

| ≡  | cisco vManage     | •                                                                       | Ê  | <b>≜</b> 129 | 0         | admin 👻  |
|----|-------------------|-------------------------------------------------------------------------|----|--------------|-----------|----------|
|    | MONITOR Network > | Events                                                                  |    |              |           |          |
| _  | Select Device 👻   | RS23-vEdge2000-29   23.23.23.29 Site ID: 23 Device Model: vEdge 2000 () |    |              |           |          |
|    | Applications      | ≂ Filter +                                                              | 1h | 3h 6h 12h    | 24h 7days | Custom - |
| \$ | Interface         | Filter By                                                               |    |              |           |          |
| a  | interface         | Severity Select Severity                                                |    |              |           |          |
|    | TCP Optimization  |                                                                         | -  |              |           |          |
| ÷  | WAN Throughput    | Component BFD × App-Route ×                                             |    | Critical     |           |          |
| ÷  | Flows             | Event name Select Event name                                            |    | Minor        |           |          |
| 1  | Top Talkers       | Reset All Close                                                         |    |              |           |          |
|    | WAN               |                                                                         |    |              |           |          |
|    | TLOC              |                                                                         |    |              |           |          |

Alternatively, you can also filter on Event Name as shown below

| ≡        | Cisco vManage     | •                                                                       | 6  | € <b>≜</b>        | 0         | admin 👻  |
|----------|-------------------|-------------------------------------------------------------------------|----|-------------------|-----------|----------|
| ::       | MONITOR Network > | Events                                                                  |    |                   |           |          |
| _        | Select Device 👻   | RS23-vEdge2000-29   23.23.23.29 Site ID: 23 Device Model: vEdge 2000 () |    |                   |           |          |
| <u> </u> | Applications      | Filter → Component: BFD, App-Route                                      | 1h | n 3h 6h 12h       | 24h 7days | Custom 👻 |
| \$       | Interface         | Filter By                                                               |    |                   |           |          |
| 3        | TCP Optimization  | Severity Select Severity                                                |    | Legend            |           |          |
| ÷        | WAN Throughput    | Component Select Component                                              |    | Critical<br>Major |           |          |
| ÷        | Flows             | Event name bfd-state-change × sla                                       |    | Minor             |           |          |
| 1        | Top Talkers       | sla-change           Reset All         sla-violation                    |    |                   |           |          |
|          | WAN               | 0 sla-violation-pkt-drop                                                |    |                   |           |          |
|          | TLOC              | ро <sup>0,00</sup> , <b>sla</b> -config                                 |    |                   |           |          |

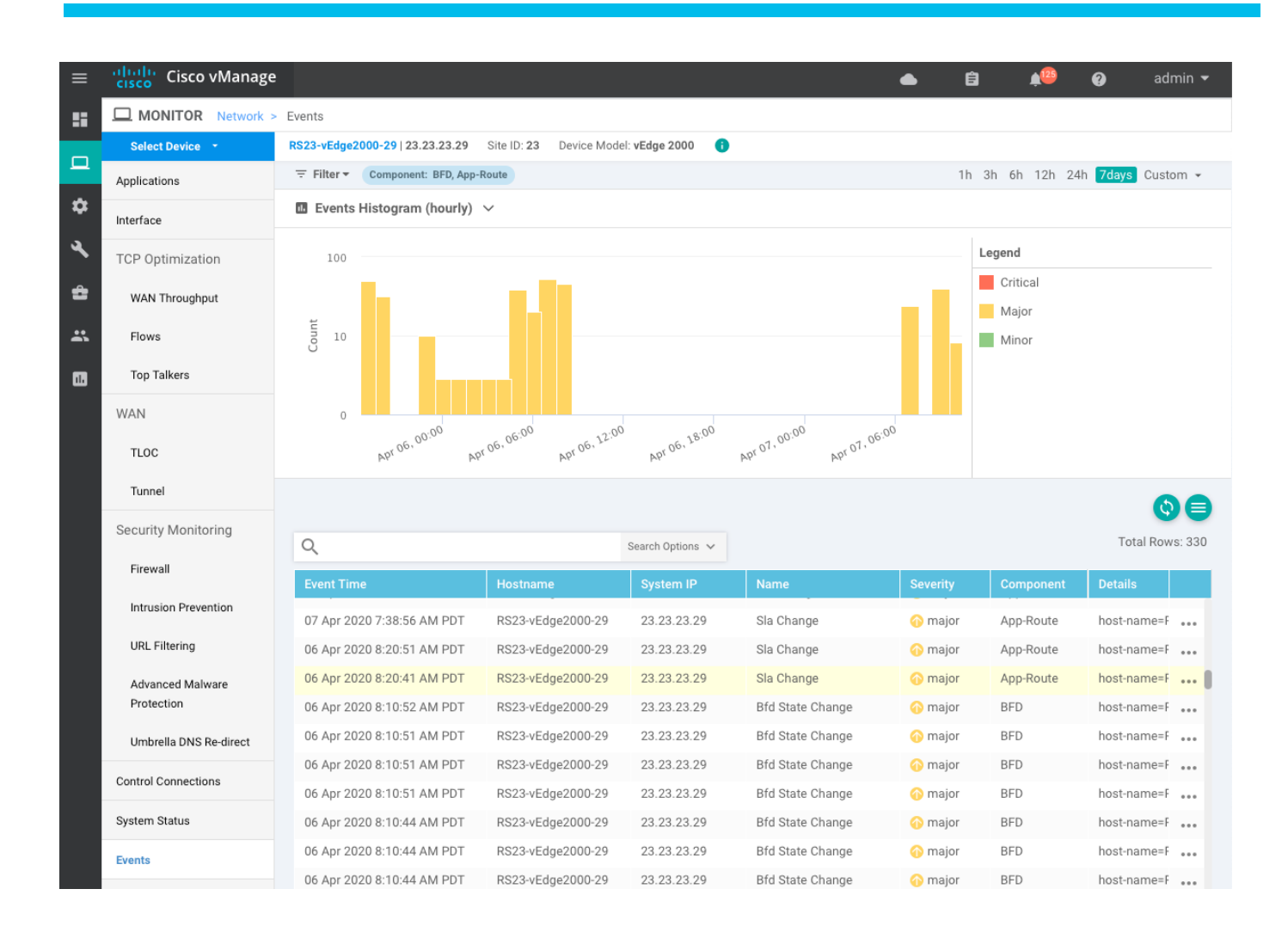

Step 4. Click the three dots on the right hands side of the event to view more details of the event

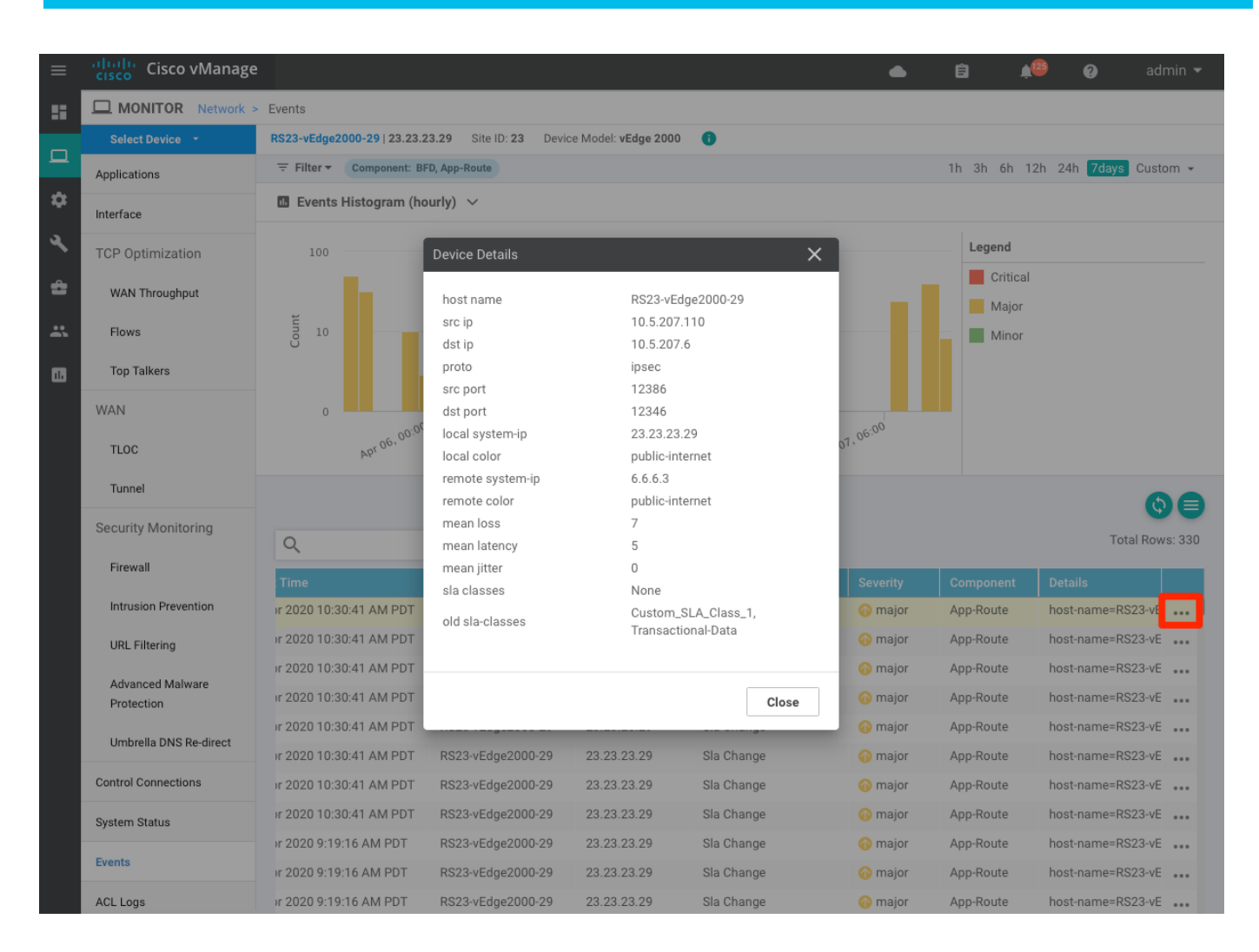

## Process: Visualize traffic path selection on the WAN Edge

## Procedure 1. Visualize real-time Application-Aware routing enforcement in vManage

vManage has a very useful tool for network administrators to simulate traffic on the Service side on the Viptela platform and view the traffic path taken on the WAN Edge to confirm the desired policy enforcement.

**Step 1.** Simulate the traffic flow from service side to remote branch service site with App-Aware routing enabled.

In vManage, navigate to **Monitor > Network.** Select the WAN Edge device and click the **Troubleshooting** option from the left-side panel. Click **Traffic** section > **Simulate Flows** 

| =  | Cisco vManage                  | e .                                                                                                    | 📥 📋 🔎 🥝 admin 🕶                       |
|----|--------------------------------|----------------------------------------------------------------------------------------------------|---------------------------------------|
|    | MONITOR Network                | > Troubleshooting                                                                                                    |                                       |
|    | Select Device 🝷                | RS23-vEdge2000-29   23.23.23.29 Site ID: 23 Device Model: vEdge 2000                                                                                                    |                                       |
| -  | TCP Optimization               |                                                                                                    |                                       |
| ₽  | WAN Throughput                 |                                                                                                    |                                       |
| عر | Flows                          |                                                                                                    |                                       |
| ÷  | Top Talkers                    |                                                                                                    |                                       |
| *  | WAN                            | Connectivity                                                                                                    | Traffic                               |
|    | TIOC                           |                                                                                                    |                                       |
|    | Turnel                         |                                                                                                    |                                       |
|    | Coourity Monitoring            |                                                                                                    |                                       |
|    | Security Monitoring            |                                                                                                    |                                       |
|    | Firewall                       |                                                                                                    | · · · · · · · · · · · · · · · · · · · |
|    | Intrusion Prevention           |                                                                                                    |                                       |
|    | URL Filtering                  | Device Bringup                                                                                                    | Tunnel Health                         |
|    | Advanced Malware<br>Protection | Control Connections(Live View)                                                                                                    | App Route Visualization               |
|    | Umbrella DNS Re-direct         | Ping                                                                                                    | Simulate Flows                        |
|    | Control Connections            | Trace Route                                                                                                    |                                       |
|    | System Status                  |                                                                                                    |                                       |
|    | Events                         |                                                                                                    |                                       |
|    | ACL Logs                       |                                                                                                    |                                       |
|    | Troubleshooting                |                                                                                                    |                                       |
|    | Real Time                      |                                                                                                    |                                       |
|    |                                |                                                                                                    |                                       |
|    | Cisco vManage                  |                                                                                                    | 📥 🖨 💭 🤣 admin ▾                       |
| :: | MONITOR Network                | > Troubleshooting > Simulate Flows                                                                                                    |                                       |
|    | Select Device *                | KSZS-VE0geZUUU-Z9 Z3.Z3.Z3 29 Site ID: 23 Device Model: VEdge 2000                                                                                                    | Troubleshooting -                     |
| \$ | VPN*<br>VPN - 10               | Source/Interface for VPN - 10*         Source IP*         Destination           Ioopback0 - ipv4 - 10.23.23.29         Io.23.23.29         10.23.23.29         10.23.23.29 | 9 facetime X                          |
| 4  | Advanced Options >             |                                                                                                    |                                       |
| â  |                                |                                                                                                    |                                       |
| -  |                                |                                                                                                    | Simulate                              |
| Ĩ  | Output:                        |                                                                                                    | Total next hops: 1   IPSec : 1        |
|    |                                | □→ 🔀 23.23.23.29                                                                                                    |                                       |
|    |                                | → mpls                                                                                                    | Remote System IP 2.2.2.19             |
|    |                                | ← mpts                                                                                                    | encapsulation IPSec                   |

**Step 2.** View the Tunnel health by navigating to vManage, **Monitor > Network**, select the WAN Edge device and click the **Troubleshooting** option from the left-side panel. Click **Traffic** section > **Tunnel Health** to view the tunnel health (**Loss percentage, Latency, Jitter**) between the WAN Edge device and the selected Remote WAN Edge device.
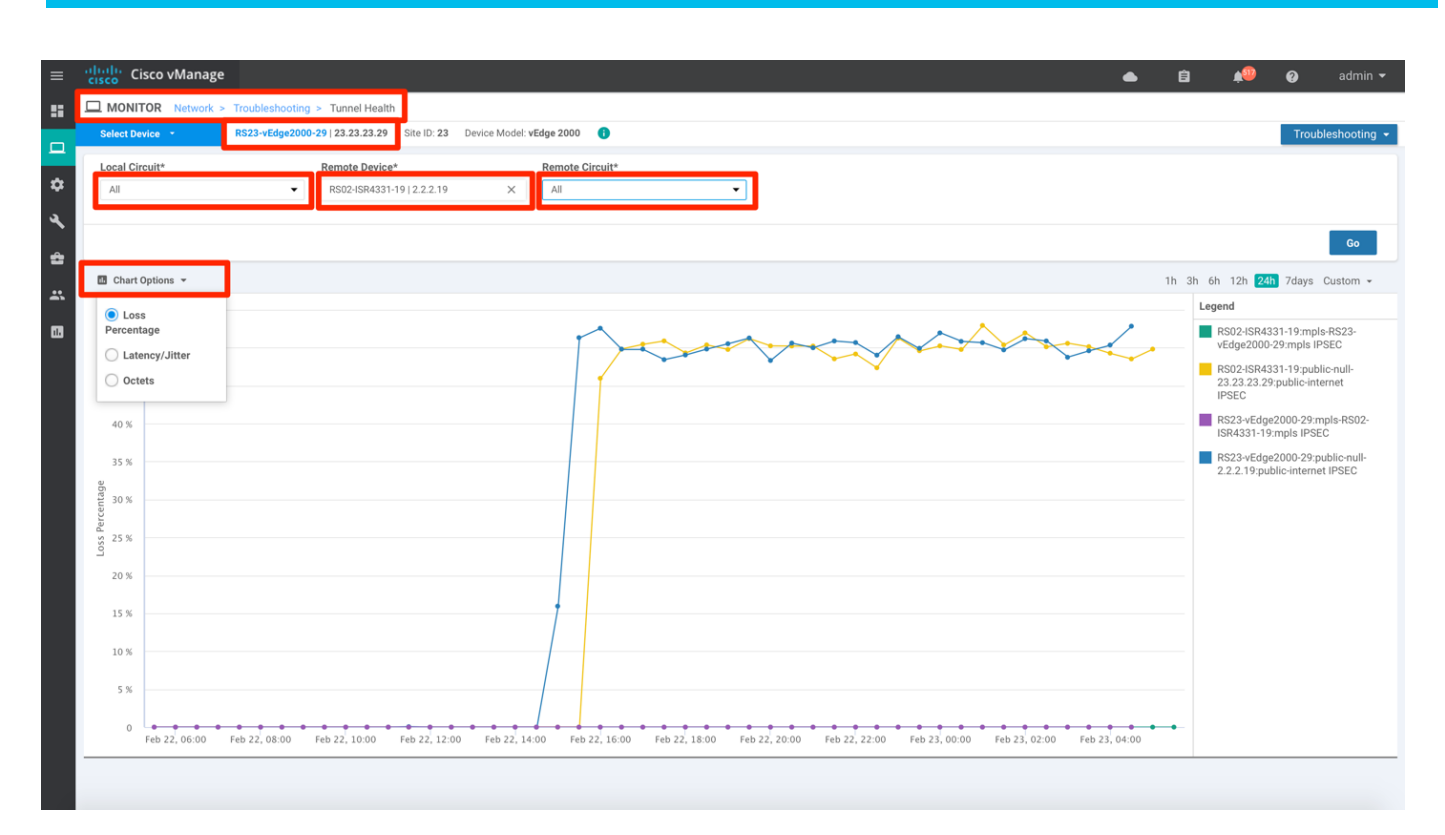

With Application-Aware Routing policy enabled, the WAN Edge device considers the tunnel health to forward the traffic. In the above example, the public-internet WAN transport has significant loss, Latency and doesn't meet the SLA defined. The WAN Edge is preferring the MPLS transport to forward the service-side traffic as defined in the policy.

## Appendix A: Product List

The following products and software versions are included as part of validation in this deployment guide. This validated set is not inclusive of all possibilities.

## Table 1. Cisco SD-WAN Solution

| Functional area            | Product                                                     | Software version                                 |
|----------------------------|-------------------------------------------------------------|--------------------------------------------------|
| Cisco SD-WAN controllers   | Cisco vManage, Cisco vSmart, and<br>Cisco vBond controllers | 19.2.099                                         |
| Cisco IOS-XE SD-WAN Device | ISR4K, ASR1K                                                | 16.12.02r                                        |
| Cisco vEdge Device         | vEdge, vEdge 1000                                           | 19.2.099                                         |
| Server                     | Hypervisor/vSphere client                                   | VMware ESXi, 6.7.0, 10302608/version 6.7.0.20000 |

## Feedback

For comments and suggestions about this guide and related guides, join the discussion on <u>Cisco Community</u> at <u>https://cs.co/en-cvds</u>.